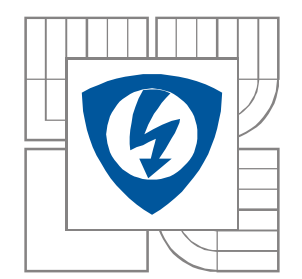

# Analýza elektronických obvodů programem OrCAD PSpice

Doc. Dr. Ing. Zdeněk Kolka

# Obsah

| 1 | ÚVOD                |                                                           | 2        |
|---|---------------------|-----------------------------------------------------------|----------|
| 2 | NÁVRH               | OVÝ SYSTÉM PSPICE                                         | 3        |
|   | 21 UKÁ              | ΖΚΟΥΥ ΡΡΊΚΙ ΔΟ                                            | 3        |
|   | 2.1 OKA<br>2.2 Mot  | NIL ÁRNÍ STRIKTURA                                        | 3        |
|   | 2.2 NIOI<br>2.3 Zák | ι αρν ιαζνκα (Ρ)Spice                                     | 5        |
| 3 | EDITOR              |                                                           | Q        |
| 5 |                     |                                                           |          |
|   | 3.1 PRA             | CE S PROJEKTY                                             | 9        |
|   | 3.2 <b>K</b> RE     | SLENI SCHEMATU                                            | 11       |
|   | 3.2.1               | Lulluce                                                   | 11       |
|   | 3.2.2               | Nasiaveni parameira soucasiek                             | 12<br>11 |
|   | 3.2.3               | KUNERIOI y                                                | 14<br>11 |
|   | 5.2.4               | Zusuuy pro kresieni schemai                               | 14       |
| 4 | POSTPR              | COCESOR PROBE                                             | 15       |
|   | 4.1 POP             | S OVLÁDÁNÍ                                                | 15       |
|   | 4.1.1               | Spolupráce s editorem schématu                            | 15       |
|   | 4.1.2               | Práce s grafy                                             | 15       |
|   | 4.2 ZPR             | ACOVÁNÍ VÝSLEDKŮ                                          | 17       |
|   | 4.2.1               | Makra                                                     | 17       |
|   | 4.2.2               | Fourierova transformace                                   | 17       |
|   | 4.2.3               | Hlášení o průběhu digitální simulace                      | 17       |
|   | 4.2.4               | Vícenásobná analýza (Performance Analysis)                | 18       |
| 5 | ZÁKLA               | DNÍ METODY ANALÝZY                                        | 25       |
|   | 5.1 Obe             | CNÉ NASTAVENÍ                                             | 25       |
|   | 5.1.1               | Spuštění simulace a hledání případných chyb               | 26       |
|   | 5.1.2               | Nastavení globálních podmínek simulace                    | 27       |
|   | 5.2 Stej            | NOSMĚRNÝ PRACOVNÍ BOD (BIAS POINT)                        | 28       |
|   | 5.2.1               | Stejnosměrná přenosová funkce (.TF)                       | 28       |
|   | 5.2.2               | Citlivostní analýza                                       | 29       |
|   | 5.3 Stej            | NOSMĚRNÉ ROZMÍTÁNÍ (DC SWEEP)                             | 29       |
|   | 5.4 Stří            | DAVÁ ANALÝZA (AC SWEEP)                                   | 32       |
|   | 5.4.1               | Lineární šumová analýza                                   | 34       |
|   | 5.5 ANA             | lýza v časové oblasti (Transient)                         | 36       |
|   | 5.5.1               | Spektrální analýza (Fourier Analysis)                     | 37       |
|   | 5.6 DOP             | LŇKOVĖ ANALÝZY                                            |          |
|   | 5.6.1               | Krokování parametru (Parametric Sweep)                    | 38       |
|   | 5.6.2               | Teplotní analýza (Temperature (Sweep))                    | 39       |
|   | 5.6.3               | Statistická a toleranční analýza (Monte Carlo/Worst Case) | 40       |
|   | 5.7 SIMU            | JLACE CISLICOVYCH A SMISENYCH OBVODÙ                      | 48       |
|   | 5.7.1               | Zakladni principy                                         | 48       |
|   | 5.7.2               | Cislicove prvky a jejich parametry                        | 49       |
|   | J. /. J             | Programovani cislicovych zdroju                           |          |
|   | 5.7.4               | Hiaseni o chybovych stavech behem simulace                | 33       |
|   | 5.7.5               | Analyza cislicoveho obvodu v režimu Worst Case            | 36       |

# 1 Úvod

Předmět Počítačové řešení elektronických obvodů (REO) je zařazen do třetího semestru bakalářského studia. Jeho cílem je poskytnout znalosti v oblasti počítačových metod řešení obvodů a modelování elektronických prvků. Simulace hraje velmi významnou roli při návrhu elektronických obvodů. Aby výsledky byly prakticky použitelné, musí uživatel znát principy a omezení různých metod pro řešení obvodů, stejně jako možnosti, které poskytují modely především polovodičových prvků. I přes značný vývoj v oblasti obvodové simulace v žádném případě nelze bez jakékoliv znalosti věci nakreslit obvod a stiskem tlačítka dostat výsledky. Je jenom na uživateli, aby zvolil adekvátní metodu řešení a adekvátní model pro danou situaci.

Kromě toho, že v rámci předmětu REO získá student rutinní znalosti ovládání programů, které bude využívat během celého dalšího studia, získá i přehled metod řešení a seznámí se s problematikou modelování elektronických prvků. Náplň navazuje na výuku základní teorie obvodů a některých partií elektronických prvků a numerické matematiky. Získané znalosti budou použitelné všude tam, kde se při řešení nebo návrhu obvodů používá počítačová simulace.

# 2 Návrhový systém PSpice

### 2.1 Ukázkový příklad

Součástí demonstrační i plné verze programu PSpice jsou ukázkové příklady. Mezi nimi je příklad oscilátoru pro smíšenou simulaci (obvod obsahuje analogové i číslicové prvky). Nachází se v adresáři *OrCAD\tools\pspice\capture\_samples\mixsim\osc\* nebo pod jménem *osc.opj*. Nejdříve spustíme editor schématu pomocí ikony Capture. Volbou File/Open otevřeme demonstrační příklad. Na levé straně pracovní plochy je okno projektu. Rozbalíme položky \osc.dsn\Osc\Page1 a dvojitým poklepáním na Page1 se otevře schéma. Všechny parametry součástek i nastavení analýz jsou již přichystány. Dvojitým kliknutím na součástku si můžeme prohlédnout okno pro nastavení jejích parametrů (žádné hodnoty neměnit !). Bude se provádět analýza v časové oblasti. Její nastavení se provádí volbou PSpice/Edit Simulation Profile. Ve schématu jsou speciální součástky - markery  $\triangleleft$ , které způsobí že se po ukončení simulace automaticky zobrazí průběh napětí nebo proudu v místech kde jsou připojeny.

Analýzu obvodu spustíme volbou PSpice/Run (F11). Výsledky se automaticky zobrazí v postprocesoru Probe. Kdyby ve schématu nebyly markery, tak dostaneme pouze prázdný graf. Číslicové a analogové signály jsou v samostatných grafech. Pro prohlížení grafů je možné volbou Trace/Cursor/Display zobrazit dva kurzory, které se ovládají levým a pravým tlačítkem myši.

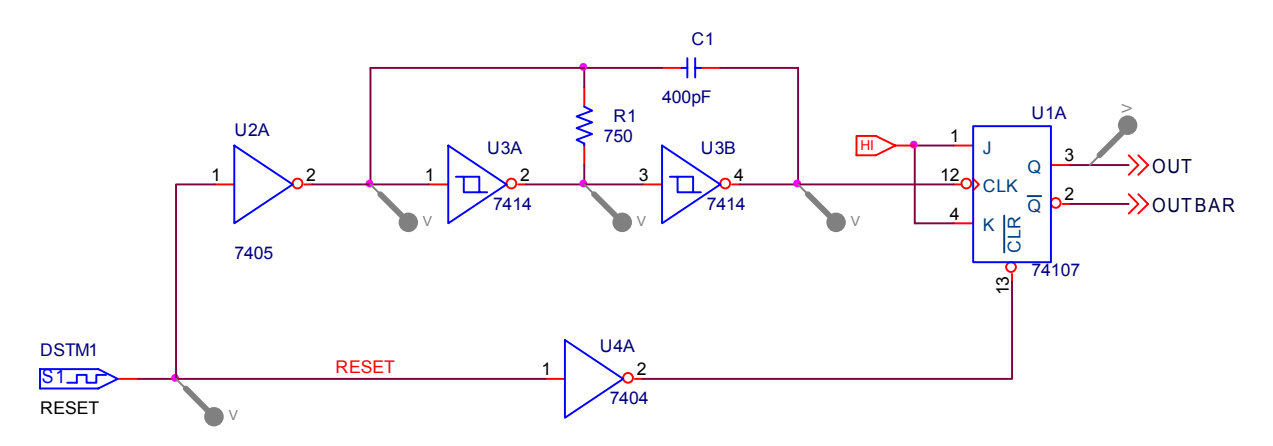

# 2.2 Modulární struktura

Jeden z nejúspěšnějších simulátorů pro PC - **PSpice** byl představen v roce 1984. Program byl původně určen pro DOS, od verze 5.4 pracuje pod MS Windows. PSpice nyní pokrývá celou oblast simulací elektronických obvodů, tj. obvody analogové, digitální i smíšené (mixed - mode).

PSpice je tvořen několika samostatnými programy, které tvoří kompaktní celek. Od verze 9 je program dodáván s novým editorem **Capture** vyvinutým firmou Orcad.

Editor schématu umožňuje vytvořit jak samostatně použitelné schéma, tak zejména připravit popis obvodu v jazyku Spice, tzv. netlist, pro následnou analýzu. Dovoluje vytvářet hierarchicky strukturované obvodové bloky a opakovaně je používat. Dodávány jsou knihovny pro více jak 10000 analogových a číslicových prvků. Pro zjednodušení práce s kompletním systémem je zaintegrován přechod do ostatních modulů jako: vyvolání editací modelů prvků, dialogový výběr typu analýzy a spuštění simulace Tento modul tedy přestavuje výchozí ovládací článek pro celý systém. Součástí základního balíku programů pro simulaci obvodů jsou dále:

| PSpice              | Modul pro simulaci smíšených (mixed - mode) obvodů, který dal jméno        |  |  |  |  |  |  |
|---------------------|----------------------------------------------------------------------------|--|--|--|--|--|--|
|                     | celému systému. Jeho základem byl program SPICE2 vyvinutý na               |  |  |  |  |  |  |
|                     | univerzitě v Berkeley. Simulátor je od verze 9 integrovaný                 |  |  |  |  |  |  |
|                     | s postprocesorem <b>Probe</b> pro kompletní grafické vyhodnocení výsledků. |  |  |  |  |  |  |
| <b>Model Editor</b> | Program pro vytváření modelů součástek z naměřených nebo katalogových      |  |  |  |  |  |  |

**Model Editor** Program pro vytváření modelů součástek z naměřených nebo katalogových údajů. Výstupem jsou knihovny modelů.

Stimulus Editor Program pro grafické vytváření analogových a číslicových zdrojů s komplikovaným časovým průběhem.

- **Optimizer** Modul pro optimalizaci obvodů. Pracuje v interaktivním nebo automatickém režimu.
- Advanced Analysis Modul nové generace pro provádění citlivostní, toleranční a zátěžové analýzy a optimalizace.

Organizace souborů a vzájemná komunikace mezi jednotlivými moduly je poněkud komplikovaná. Nicméně proces simulace zachovává standardně používané schéma, Obr. 2.1.

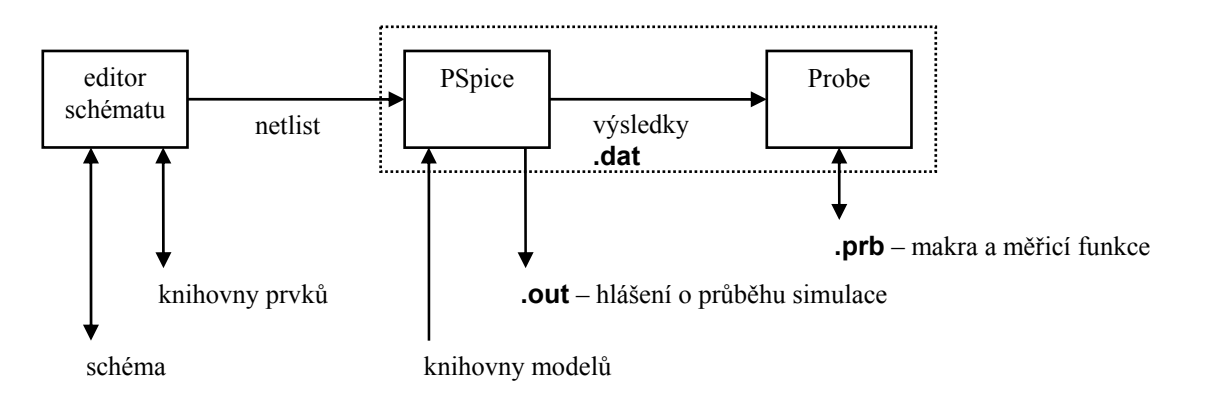

Obr. 2.1: Průběh simulace z hlediska výměny dat mezi moduly

V editoru schématu se kreslí schéma, definují parametry součástek a nastavují analýzy. Schematické značky jsou uloženy v knihovnách. Po spuštění simulace z prostředí editoru nejdříve proběhne kontrola schématu (ERC). Pokud nejsou chyby, tak se vygenerují soubory s popisem obvodu, které se předají simulátoru. Jedná se o textové soubory v jazyku PSpice (rozšíření původního Spice). Tyto soubory neobsahují modely součástek (např. tranzistorů). Ty jsou uloženy ve zvláštních knihovnách – textových souborech s příponou *.lib*.

Popis obvodu je načten simulátorem, který pak vyhledá příslušné modely v knihovnách (.*lib*). Při simulaci jsou generovány dva soubory. Textový soubor *<jméno>.out* obsahuje hlášení o průběhu simulace, chybách a výsledky některých analýz. Tento soubor lze otevřít v

editoru schématu nebo samozřejmě jakýmkoliv jiným textovým editorem. Výsledky analýz pro grafické zpracování jsou ukládány do binárního souboru *<jméno>.dat*. Po skončení simulace je automaticky spuštěn grafický postprocesor Probe, který zobrazí výsledky. Pokud při vyhodnocování grafů používáme makra a měřicí funkce, pak jsou tyto uloženy v souborech s příponou *.prb*. Simulátor i postprocesor je možné spustit samozřejmě ručně a příslušné soubory otevřít standardní volbou File/Open.

# 2.3 Základy jazyka (P)Spice

Syntaktická pravidla pro soubor popisující strukturu obvodu a požadované analýzy, často nazývaná jazyk, jsou založena na původním jazyku pro simulátor SPICE2. PSpice zavádí některé nové příkazy a vylepšení, samozřejmě je zachována zpětná kompatibilita Spice→PSpice. Vstupní soubor je přímým vstupem simulátoru PSpice. Je to textový soubor obsahující popis obvodu (propojení součástek a jejich parametry) a požadované analýzy. Samotný popis obvodu se nazývá "netlist". Při práci v grafickém prostředí je generování vstupního souboru automatické. Existuje však výjimka, kdy jsme nuceni přímo pracovat s těmito soubory. Výrobci elektronických prvků totiž poskytují modely součástek z důvodů univerzálnosti v textové podobě většinou v jazyce Spice. Uživatel by měl proto porozumět použití příkazu .MODEL a principu tvorby a volání makroobvodu (příkaz .SUBCKT).

Popis syntaxe některých příkazů jazyka PSpice je uveden v příloze. Automaticky generovaný vstupní soubor se skládá ze dvou hlavních částí:

- popisu obvodu (netlist),
- příkazové části.

První řádek souboru se neinterpretuje, slouží jako nadpis. Pokud řádek začíná "\*" tak je celý uvažován jako komentářový. Středník slouží k zápisu komentáře do příkazových řádků. Text od středníku do konce se neuvažuje. Jestliže se nějaký příkaz nevejde na jeden řádek, tak může pokračovat na dalším, ale prvním znakem pokračovacího řádku musí být "+". V PSpice může být jméno uzlu jakýkoliv řetězec, v Spice pouze čísla. Uzel číslo 0 je vyhrazen jako referenční, každý obvod jej musí obsahovat. Malá a velká písmena se nerozlišují.

# Příklad 2.1 Výpočet pracovního bodu odporového děliče pomocí ručně vytvořeného vstupního souboru.

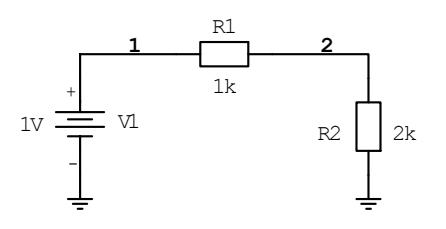

Vstupní soubor má tvar:

```
Odporový děličprvní řádek slouží jako nadpis* netlistkomentář na celý řádekR1 1 2 1k ; rezistor R1 mezi uzly 1 a 2použití komentáře se středníkemR2 2 0 2kzdroj o napětí 1Vss
```

| * definice analýz | prázdné řádky se ignorují         |
|-------------------|-----------------------------------|
| . OP              | výpočet pracovního bodu           |
| . END             | soubor musí končit příkazem . END |

Vytvoříme jej např. v editoru Notepad a uložíme pod jménem *delic.cir*. Spustíme PSpice (ikona PSpice) a volbou File/Open (maska Circuit Files \*.cir) načteme soubor. Po skončení simulace jsou výsledky ve výstupním souboru *delic.out* (zkráceno):

| *** | *            | SMALL SIG   | NAL BIAS           | SOLUTION   | TEM   | PERATURE = | 27.000 | DEG C   |
|-----|--------------|-------------|--------------------|------------|-------|------------|--------|---------|
| NO  | DE           | VOLTAGE     | NODE               | VOLTAGE    | NODE  | VOLTAGE    | NODE   | VOLTAGE |
| (   | 1)           | 1.0000      | ( 2)               | .6667      |       |            |        |         |
|     | VOL:<br>NAMI | TAGE SOURCE | CURRENT:<br>URRENT | 5          |       |            |        |         |
|     | <b>v1</b>    | -3          | .333E-04           |            |       |            |        |         |
|     | TOT          | AL POWER DI | SSIPATIO           | N 3.33E-04 | WATTS |            |        |         |

Pro zajímavost uveď me vstupní soubor vytvořený automaticky editorem schématu pro stejný příklad:

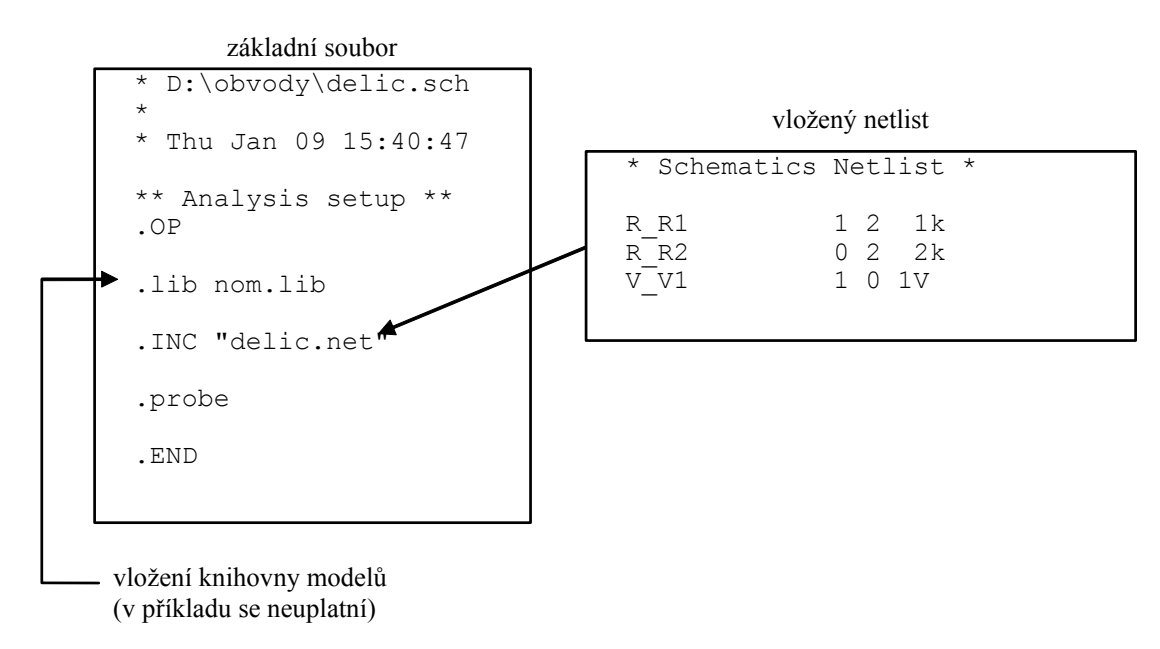

### Příkaz .MODEL

Odkaz na model je volitelnou nebo povinnou součástí definice součástky. Např. prvky R, C, L nemusí mít model, pokud vystačíme s definicí hodnoty. Jestliže ale požadujeme zadání teplotního koeficientu nebo tolerance je nutné model použít. U polovodičových prvků je model povinnou součástí definice.

Například:

R1 1 2 1k

definice rezistoru bez použití modelu

#### R2 3 4 Rmod 2k definice odkazem na model Rmod

Definice modelu v knihovně:

#### .MODEL Rmod RES (TCE = 0.1) nastavení teplotního koeficientu v modelu

Modely jsou uloženy v knihovnách (v PSpice mají příponu .*lib*). Vložení knihoven se provádí příkazem .LIB. Standardně definiční soubor obsahuje pouze odkaz na hlavní knihovnu *nom.lib* (příkaz .LIB nom.lib ve výpisu k příkladu), která teprve obsahuje odkazy na knihovny modelů, většinou strukturované podle výrobců. Pokud uživatel vytváří vlastní modely, doporučuje se vytvořit uživatelskou knihovnu, která se bude volat v *nom.lib* a nezasahovat do stávajících modelů.

#### Makroobvod (příkazy .SUBCKT, .ENDS)

PSpice může simulovat obvody, které mají hierarchickou strukturu. Tuto možnost dává příkaz .SUBCKT, který dovoluje formálně popsat dílčí blok obvodu, na který se pak můžeme vícenásobně odkazovat. Našli bychom zde analogii s použitím podprogramu ve vyšších programovacích jazycích. Ve formě makroobvodů jsou např. definovány operační zesilovače nebo logické prvky.

#### Definice makroobvodu:

```
.SUBCKT <name> [node]* [PARAMS: <<name> = <value>>* ]
```

..... definice těla makroobvodu

.ENDS

| <name></name> | jméno makroobvodu;                                              |
|---------------|-----------------------------------------------------------------|
| [node]*       | formální označení vývodů;                                       |
| PARAMS:       | definice a přiřazení implicitních hodnot parametrů makroobvodu. |

Uvnitř bloku se mohou použít všechny součástky (včetně volání jiných makroobvodů). V popisu obvodu mají jména (čísla) uzlů lokální charakter. Výjimkou je referenční uzel "0" a uzly se jmény začínající na " $G_{-}$ " (globální uzly). Rekurzní volání není dovoleno.

Volání makroobvodu:

#### X<name> [node] \* <name> [PARAMS: <<name> = <value>>\*]

| X <name></name> | označení bloku začínající na X;                                                     |
|-----------------|-------------------------------------------------------------------------------------|
| [node]*         | skutečné uzly;                                                                      |
| PARAMS:         | definice parametrů. Pokud některý není uveden platí hodnota definovaná v deklaraci. |

Příklad 2.2

Definice a volání makroobvodu - článku RC s parametry R a C.

Definice:

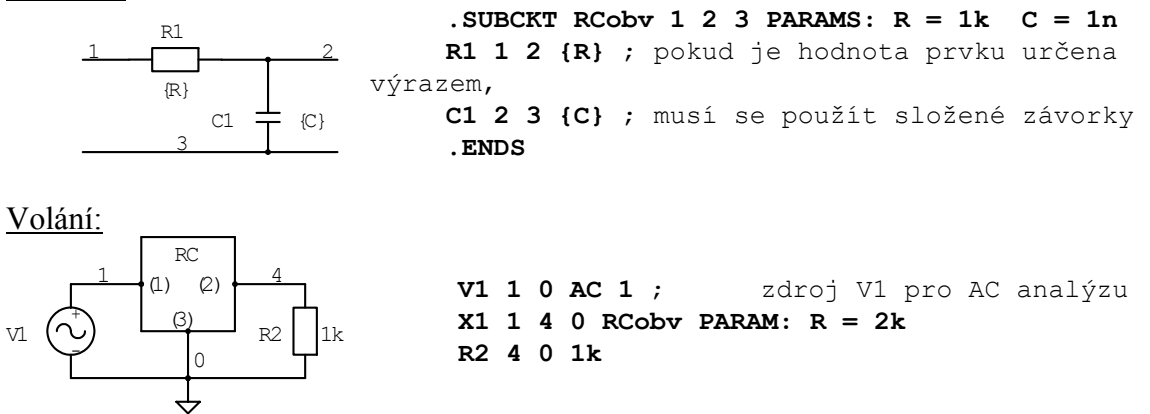

Jména vnějších uzlů jsou při volání nahrazena skutečnými jmény, pro vnitřní uzly se vytvoří jedinečná jména. Makroobvody (např. modely součástek od výrobců) mohou být uloženy v knihovnách *.lib* podobně jako modely polovodičů.

# **3** Editor Capture

U editoru Capture závisí nabídka hlavní lišty na tom, které okno pracovní plochy je aktivované.

V dalším textu budou popsány jen ty položky, které se bezprostředně dotýkají práce se simulátorem PSpice. Další možnosti (vytváření plošných spojů, syntéza číslicových obvodů) nalezne čtenář v elektronické referenční příručce, která je standardní součástí instalace.

# 3.1 Práce s projekty

Základem práce s editorem je tzv. projekt, který v sobě zahrnuje všechny soubory vztahující se k analyzovanému obvodu (schéma, simulační profily, lokální knihovny). Každému projektu by měl odpovídat samostatný adresář na disku. Po spuštění editoru se otevře prázdná pracovní plocha. Nový projekt vytvoříme volbou File/New/Project. Otevře dialogové okno s parametry nového projektu.

|   | New Project                                                                                                    |                                                                                   | ×                                                                                                    |
|---|----------------------------------------------------------------------------------------------------|-----------------------------------------------------------------------------------|----------------------------------------------------------------------------------------------------|
| 1 | Name Create a New Project Using Create a New Project Using Create a New Pro | Tip for New<br>Create a m<br>Mixed A/D<br>new project<br>or copied f<br>template. | OK<br>Cancel<br>Help<br>VUsers<br>ew Analog or<br>project. The<br>st may be blank<br>from an existing |
| 2 | Create PSpice Project     Create based upon an existing project     Empty.opi     Create a blank project                                                                                                    |                                                                                   | Browse                                                                                                |

Obr. 3.1: Vytvoření nového projektu

V tomto okně se do pole Name vyplní jméno nového projektu. Jako typ zvolíme Analog or Mixed A/D. Do políčka označeného Location uvedeme adresář projektu. Výchozí hodnotou je zde adresář, ve kterém máme umístěné projekty, např. D:\prac. Do pole dopíšeme proto jen název adresáře samotného projektu (zesilovac), který bude automaticky vytvořen. Po stisku OK zvolíme **Create a blank project**. Pokročilí uživatelé mohou vytvořit projekt na základě některé z přednastavených šablon. Po potvrzení se otevře prázdná stránka schématu.

Na pracovní ploše se objeví okno projektu, kde je možné spravovat jednotlivé soubory, které tvoří jeho součást, Obr. 3.2.

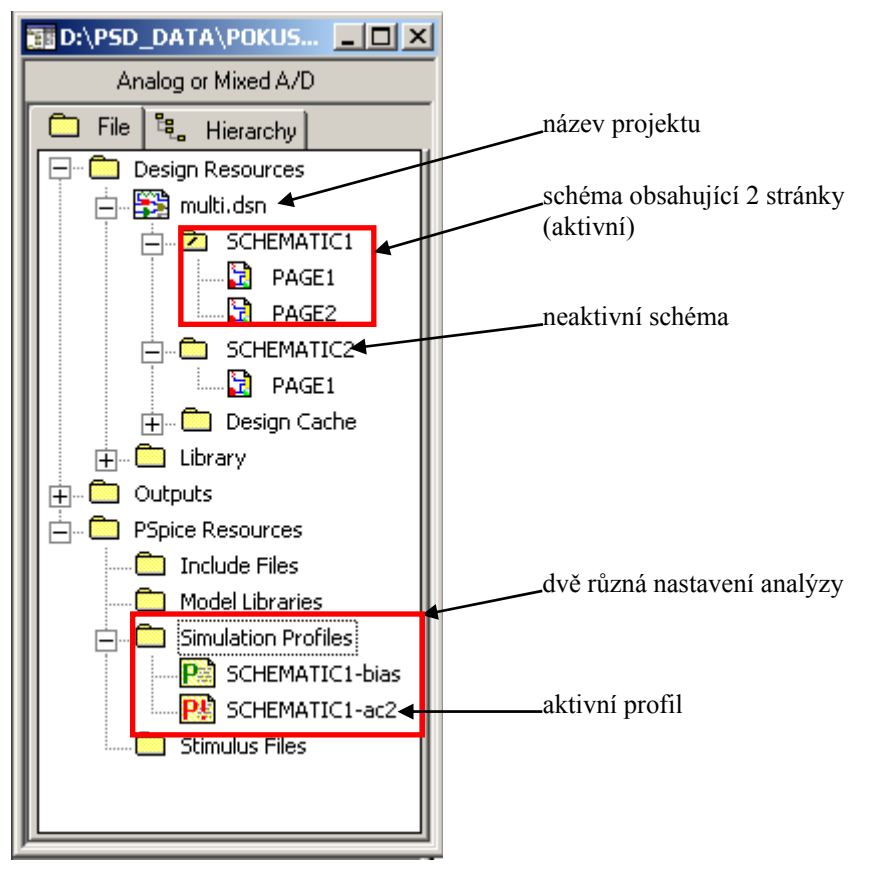

Obr. 3.2: Okno správce projektu

| Tabulka 3.1: Příkazy pro správu projekt | Fabulka 3.1: | a 3.1: Příkazy | pro správu | projekti |
|-----------------------------------------|--------------|----------------|------------|----------|
|-----------------------------------------|--------------|----------------|------------|----------|

|                              | aktivovat jméno schématu +         |
|------------------------------|------------------------------------|
| přidání stránky do schématu  | menu: Design/New Schematic Page    |
|                              | nebo                               |
|                              | pravé tlačítko myši: New Page      |
|                              | aktivovat jméno projektu+          |
| přidání schématu do projektu | menu: Design/New Schematic         |
|                              | nebo                               |
|                              | pravé tlačítko myši: New Schematic |
|                              | aktivovat jméno schématu +         |
| aktivace schématu            | menu: Design/Make Root             |
|                              | nebo                               |
|                              | pravé tlačítko myši: Make Root     |
|                              | aktivovat jméno profilu +          |
| aktivace profilu             | menu: PSpice/Make Active           |
|                              | nebo                               |
|                              | pravé tlačítko myši: Make Active   |

Každý projekt sestává z jednoho nebo více "schémat" a každé schéma z jedné nebo více "stránek". Schéma představuje samostatný elektrický obvod, jehož zapojení je nakresleno na více stránkách. Pro spojení uzlů mezi stránkami se používají *off-page* konekory (viz dále). V projektu může být aktivní vždy jen jedno schéma. To je pak označeno lomítkem vedle názvu (SCHEMATIC1 na Obr. 3.2). Pro nastavení aktivního schématu použijeme pravé tlačítko nad jeho jménem a volbu Make Root.

Nastavení požadované analýzy, tzv. simulační profil, se vždy vztahuje k aktivnímu schématu. V projektu můžeme definovat více profilů, Obr. 3.2. Aktivní profil lze nastavit volbou Make Active. Simulace je vždy prováděna s aktivním schématem a podle nastavení aktivního profilu. Neaktivní prvky nemají na výsledky vliv.

# 3.2 Kreslení schématu

### 3.2.1 Editace

Knihovnu prvků otevřeme nabídkou Place/Part (klávesa P), Obr. 3.3. Je vhodné aktivovat všechny knihovny. Tlačítkem Add Library otevřeme dialogové okno pro výběr knihoven (souborů .olb). Vybereme všechny (označíme první soubor a pak při stisknuté klávese Shift poslední soubor). Aktivní knihovny se pak objeví v poli Libraries. Tuto akci je nutné provést pouze jednou pro daný projekt. Do pole Part napíšeme jméno požadovaného prvku a stiskneme Enter nebo OK. Při psaní jména prvku automaticky probíhá hledání v seznamu. Je možné použít znak \* a ? podobně jako při práci se soubory. Např. BC\* vyhledá všechny tranzistory, jejichž jméno začíná na BC. Obnovení seznamu se dosáhne zadáním znaku \*.

| Place Part                                                                                         | ×                                               |
|----------------------------------------------------------------------------------------------------|-------------------------------------------------|
| Part:<br>74F243                                                                                    | ОК                                              |
| Part List:                                                                                         | Cancel                                          |
| 74F21/74F<br>74F240/74F<br>74F241/74F                                                              | Add Library                                     |
| 74F24/74F<br>74F243/74F<br>74F244/74F                                                              | Part Search                                     |
| 74F245/74F<br>74F251/74F<br>74F251A/74F<br>74F253/74F<br>74F257/74F<br>74F2574/74F                 | <u>F</u> ilter<br><u>H</u> elp                  |
| Libraries:<br>1_SHOT<br>7400<br>744C<br>74AC<br>74ACT                                              | U?<br>08A<br>ōAB                                |
| Aktivní knihovny         Packaging           Parts per Pkg:         1           74HC         Parts | A1 B1 10<br>A2 B2 10<br>A3 B3 9<br>A4 B4<br>243 |
| 74L Type: Homogeneous                                                                              |                                                 |

Obr. 3.3: Okno pro výběr prvku

Následující tabulka uvádí základní příkazy pro kreslení schématu. Lišta s ikonami se standardně nachází na pravé straně okna programu.

| příkaz                          | menu                     | kl. zkratka | ikona     |
|---------------------------------|--------------------------|-------------|-----------|
| otevření knihovny               | Place/Part               | Р           | ¢         |
| kreslení vodiče                 | Place/Wire               | W           | 2         |
| pojmenování vodiče (uzlu)       | Place/Net Alias          | Ν           | <u>N1</u> |
| propojení křižujících se vodičů | Place/Junction           | J           | +         |
| rotace prvku                    | Edit/Rotate              | R           |           |
| zrcadlení kolem svislé osy      | Edit/Mirror/Horizontally | Н           |           |
| zrcadlení kolem vodorovné osy   | Edit/Mirror/Vertically   | V           |           |
| vložení referenčního uzlu       | Place/Ground             | G           | GND       |
| (vybrat prvek 0/SOURCE)         |                          |             |           |

Tabulka 3.2: Příkazy pro kreslení schématu

# 3.2.2 Nastavení parametrů součástek

Dvojitým kliknutím levého tlačítka na součástku se otevře okno pro zadávání parametrů, Obr. 3.4. Parametry jsou organizovány do tabulky (podobně jako u Excelu). Z důvodu zvýšení přehlednosti je vhodné pomocí pravého tlačítka myši nad tabulkou a volbou Pivot otočit tabulku tak, aby jednotlivé parametry tvořily řádky. Filtr nastavíme na hodnotu *Orcad-Pspice*. Tím se zobrazí jen parametry, které mají souvislost se simulací.

| Property Editor       |                              |                |              |       |   |
|-----------------------|------------------------------|----------------|--------------|-------|---|
| New Row Appl          | y Display Delete Prop        | erty Filter by | Orcad-PSpice | filtr | • |
|                       | A                            |                |              |       | - |
|                       | <b>SCHEMATIC3 : PAGE1</b>    |                |              |       |   |
| PSpiceOnly            | TRUE////                     |                |              |       |   |
| Reference             | V1                           |                |              |       |   |
| Value                 | VDC                          |                |              |       |   |
| BiasValue Power       | -49.79mVV                    |                |              |       |   |
| DC                    | 50Vdc                        |                |              |       |   |
| Location X-Coordinate | 330                          |                |              |       |   |
| Location Y-Coordinate | 180                          |                |              |       |   |
| Source Part           | VDC.Normal                   |                |              |       |   |
| Parts / Schema        | tic Nets 🖌 Pins 🖌 Title Bloc | ks 🖌 Glob      | •  <br>•     |       |   |

Obr. 3.4: Nastavení parametrů prvků

V tabulce je možné nastavovat hodnoty parametrů a eventuelně jejich viditelnost. Pokud je některý parametr viditelný ve schématu lze jeho hodnotu změnit přímo dvojitým kliknutím levého tlačítka. Pro zadání číselných hodnot je možné použít přípony (velikost písmen nerozhoduje). Za číslo resp. příponu je možné připsat označení fyzikální jednotky.

|    | F                | Р                 | Ν                | U     | М                | K        | MEG      | G               | Т         |
|----|------------------|-------------------|------------------|-------|------------------|----------|----------|-----------------|-----------|
| 1  | 0 <sup>-15</sup> | 10 <sup>-12</sup> | 10 <sup>-9</sup> | 10-6  | 10 <sup>-3</sup> | $10^{3}$ | $10^{6}$ | 10 <sup>9</sup> | $10^{12}$ |
| fe | emto             | piko              | nano             | mikro | mili             | kilo     | mega     | giga            | tera      |

Příklad: 2k, 1.1uF, 1kHz, 1H

Kromě numerické hodnoty může být parametr určen výrazem uzavřeným do složených závorek { }. Povolené operátory a funkce jsou v příloze. S výjimkou funkčních zdrojů musí být hodnota výrazu známa před začátkem simulace. Není možné např. definovat odpor rezistoru závislý na napětí. Ve výrazu je možné použít parametr, který lze případně rozmítat nebo krokovat (kap. 5.6.1). Jeho deklarace se provádí pomocí pseudosoučástky PARAM, kterou umístíme do schématu (k ničemu se nepřipojuje). Otevřeme parametry prvku a pomocí tlačítka New Row nebo New Column (podle orientace tabulky) zadáme jméno proměnné a její hodnotu.

| ame:                                                                                                    | Display Propercies                                                   |                                   |
|----------------------------------------------------------------------------------------------------|----------------------------------------------------------------------|-----------------------------------|
| idpor                                                                                                    | Name: odpor                                                          | Font<br>Arial 7                   |
| ue:                                                                                                    | Value: 10k                                                           | <u>Change</u> <u>U</u> se Default |
| r a name and click Apply or OK to add a column/row to the<br>arty editor and optionally the current filter (but not the <current<br>erties&gt; filter).</current<br> | Display Format     O <u>D</u> o Not Display     O <u>V</u> alue Only | Colo <u>r</u><br>Default          |
| operties will be added to selected objects until you enter a value<br>r in the newly created cells in the property editor spreadsheet.                               | Name and Value     Name Only                                         | Rotation                          |
| how this column/row in this filter                                                                                                    | ○ <u>B</u> oth if Value Exists                                       | C <u>9</u> 0* C <u>2</u> 70*      |
| ply OK Cancel Help                                                                                                    |                                                                      | Cancel Help                       |

Obr. 3.5: Přidání globální proměnné do pseudosoučástky Param

Pomocí tlačítka Display v okně pro nastavování parametrů nastavíme Name and Value, aby se proměnná zobrazila přímo ve schématu.

# Příklad 3.1 Vytvoření modelu potenciometru pomocí parametru.

Parametr p představuje relativní natočení potenciometru v intervalu (0, 1). Hodnota rezistoru R1 je **{10k\*p}**, rezistoru R2 pak **{10k\*(1-p)}**. Při deklaraci byl **p** nastaven na 0,5. Při případném rozmítání nesmí nikdy nastat případ, že hodnota některého rezistoru bude nulová.

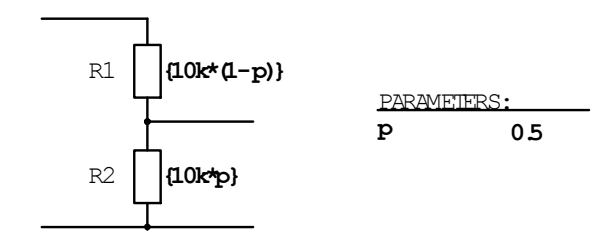

# 3.2.3 Konektory

Konektory jsou speciální součástky umožňující "bezdrátové" propojení. **Ke spojení dojde mezi konektory se stejným jménem**. Typickým příkladem použití je rozvod napájecího napětí u složitějších obvodů. Editor nabízí v paletě nástrojů tyto možnosti:

Place/Power (F) konektory pro rozvod napájecího napětí. Vodiče označené konektory se stejným jménem se vzájemně propojí. Na zvoleném tvaru značky nezáleží, propojení se uskuteční na základě stejného jména.

Place/Groung (G) zemní konektory. Mají stejnou funkci jako napájecí. Výjimku tvoří zemní konektor se jménem "0", který představuje referenční uzel pro simulátor.

Place/Off-Page Connector konektory pro spojení mezi stránkami schématu.

Příklad 3.2 *Použití konektoru* VCC\_ARROW pro rozvod napájecího napětí operačních zesilovačů.

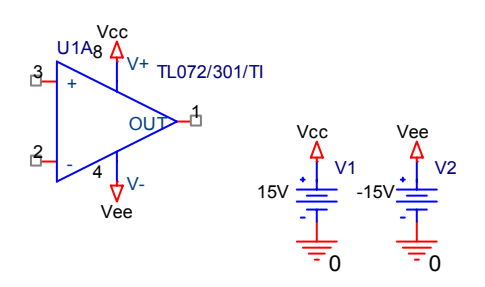

# 3.2.4 Zásady pro kreslení schémat

- Všechny zdroje (napájecí i budící) se musí definovat ve schématu jakoby se jednalo o skutečné zapojení pro měření v laboratoři.
- PSpice požaduje, aby každý uzel měl definovanou stejnosměrnou cestu k referenčnímu uzlu 0. Z toho vyplývá, že alespoň jeden uzel obvodu musí být referenční, definovaný

značkou  $\overline{-0}$  (důležité je jméno "0").

- Volně ponechaný vývod součástky způsobí obvykle chybu.
- Castou příčinou chyb je několik součástek umístěných nad sebou tak, že se překrývají.
- Významné uzly obvodu (vstup, výstupy,...) bychom měli pojmenovat. V postprocesoru pak máme k dispozici napětí uzlu jako proměnnou v(*jméno uzlu*).

Součástí pracovní plochy je okno Session Log, kde lze hledat různá chybová hlášení při vytváření netlistu. Lze je zobrazit např.volbou Window/Session Log.

# **4** Postprocesor Probe

#### 4.1 Popis ovládání

#### 4.1.1 Spolupráce s editorem schématu

Pokud schéma obsahuje markery, tak po skončení simulace jsou příslušné veličiny. Nevýhodou je, že všechny průběhy mají společnou osu Y, tj. společné měřítko. Proto se nedoporučuje používat markery pro současné zobrazení veličin s řádově rozdílnými číselnými hodnotami. Pokud schéma neobsahuje markery, tak je po skončení simulace pouze načten datový soubor a zobrazí se prázdný graf. Při ručním spuštění Probe je data možné otevřít volbou File/Open a uzavřít File/Close. Volbou File/Append je možné současně načíst více datových souborů do jednoho grafu. Podmínkou je, že tyto soubory musí vzniknout simulací stejného obvodu.

Jestliže datový soubor obsahuje více analýz, tak při jeho otevření musíme zvolit typ analýzy. V průběhu práce jde totéž udělat volbou Plot/AC|DC|Transient.

#### 4.1.2 Práce s grafy

Okno grafu je rozděleno na analogovou a digitální část. Pokud datový soubor neobsahuje číslicová data, tak digitální část není přístupná a naopak. Každý graf může mít jednu až tři osy *Y*, přičemž každá má samostatné měřítko. V případě existence více os je aktivní označena symbolem ">>", který lze přesouvat myší. Do této osy se přidává nová křivka volbou Trace/Add Trace (Insert).

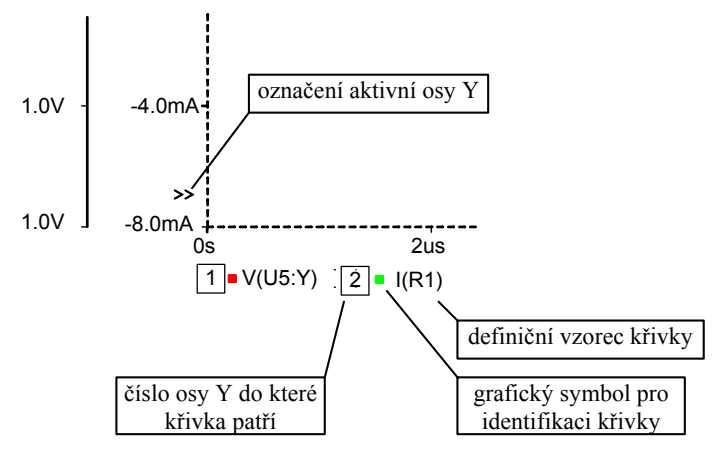

Obr. 4.1: Levý spodní okraj grafu v Probe

Pod grafem je uveden seznam vzorců pro jednotlivé kreslené křivky. Vedle vzorce je barevný grafický symbol, v případě vícenásobné analýzy soubor symbolů pro každou dílčí křivku. Dvojitým poklepáním na barevný symbol (ne na vzorec) se zobrazí informace o křivce.

#### Zadávání a editace křivek

Volbou Trace/Add (Insert) se přidá nová křivka do aktivní osy. V okně pro zadávání křivek jsou zobrazeny proměnné (tj. napětí a proudy) a též dostupné funkce, které můžeme

použít ve výrazech. Do pole **Trace Expression** (resp. **Trace Command** u starších verzí) napíšeme výraz, který se má kreslit. Povolené funkce a operátory pro analogovou a digitální část jsou v příloze.

Pro editaci objektů slouží menu Edit. Křivku vybereme pomocí kliknutí levým tlačítkem na vzorec pod grafem, ostatní objekty kliknutím na ně.

# Změna nastavení os a grafů

Standardně se otevře jeden graf, tj. jedna osa X. Volbou Plot/Add Plot to Window přidáme nový graf (novou osu X). Nově vytvořené grafy mají stejnou osu X jako předchozí. Pokud požadujeme jinou osu, tak musíme nejdříve volbou Plot/Unsynchronize X Axis povolit rozdílné osy X. Volbou Plot/Delete Plot smažeme aktivní graf, tj. ten, jehož některá osa Y je aktivní (symbol ">>"). Novou osu Y přidáme volbou Plot/Add Y Axis. Tato osa je automaticky označena jako aktivní. Mazání aktivní osy se provádí volbou Plot/Delete Y Axis.

Volbou Plot/Axis Settings nebo dvojitým kliknutím na některou osu (vně grafu) se otevře okno pro nastavení parametrů rozdělené na záložky.

## Nastavení osy X:

| Data Range       | Přepínání mezi automatickým a ručním nastavením rozsahu osy.                                                                                                    |
|------------------|----------------------------------------------------------------------------------------------------|
| Scale            | Přepínání mezi lineárním a logaritmickým měřítkem.                                                                                                    |
| Use Data         | Nastavení intervalu osy $X$ pro integrační funkce: FFT, S(X), AVG(X), RMS(X), MIN(X) a MAX(X).                                                                                                    |
| Processing Opt   | ions ⊠ Fourier - Provedení Fourierovy transformace dat grafu,<br>⊠ Performance Analysis - přepnutí vícenásobné analýzy, kap.4.2.4                                                                      |
| Axis Variable    | Nastavení proměnné osy <i>X</i> . Používá stejné dialogové okno jako při zadávání nové křivky ( <b>Trace/Add</b> ). Standardně je nastaveno: AC - frekvence, DC - rozmítaná veličina, Transient - čas. |
| Nastavení osy Y: |                                                                                                    |

| Y Axis Number | Volba čísla osy pokud jich je více.                          |
|---------------|--------------------------------------------------------------|
| Data Range    | Přepínání mezi automatickým a ručním nastavením rozsahu osy. |
| Scale         | Přepínání mezi lineárním a logaritmickým měřítkem.           |
| Axis Title    | Nastavení názvu osy (používá se pro tisk).                   |

V položce Tools/Options jdou nastavit různé parametry Probe. Jejich popis je v nápovědě (F1) nebo v referenčním manuálu.

### Kurzory

V grafech lze použít dva kurzory, které se zapínají volbou Tools/Cursor/Display (Ctrl-Shift-C). Kurzor číslo 1 se ovládá levým tlačítkem myši, číslo 2 pravým tlačítkem. V grafu se zobrazí tabulka udávající polohu obou kurzorů a rozdíl mezi nimi. Křivka, po které se kurzor pohybuje se volí pomocí kliknutí příslušného tlačítka na barevný symbol odpovídající křivce v levém spodním rohu nebo na název digitální křivky. Probe umožňuje hledat význačné body

na křivce. Příkaz pro hledání se vždy týká kurzoru, se kterým se naposledy pohnulo, hledání se provádí ve směru předchozího pohybu. Příkazy jsou přístupné pomocí položek menu **Trace/Cursor** nebo ikonami:

| Peak         | lokální maximum,                                                          |
|--------------|---------------------------------------------------------------------------|
| Trough       | lokální minimum,                                                          |
| Slope        | inflexní bod (maximální sklon křivky),                                    |
| Min          | globální minimum,                                                         |
| Max          | globální maximum,                                                         |
| Point        | přesun kursoru na další datový bod,                                       |
| Next/Previou | s Transition - přesun kursoru na následující číslicový přechod (událost). |

# 4.2 Zpracování výsledků

#### 4.2.1 Makra

Kromě standardních funkcí můžeme pro definici křivek použít vlastní funkce - makra. Volbou Trace/Macros otevřeme editor pro jejich definici.

| Formát:  | <name>[(arg [,arg]*)] = <definition></definition></name> |
|----------|----------------------------------------------------------|
| Příklad: | ADD(A, B) = A+B                                          |
| Volání:  | ADD(v(1),v(2))                                           |

V definici můžeme použít standardní funkce a operátory a již existující makra. Rekurzní definice není dovolena. Před vyhodnocením makra se provádí jen textová expanze.

#### 4.2.2 Fourierova transformace

Zobrazení grafu lze přepnout do Fourierovy transformace nebo zpět pomocí volby Trace/Fourier. Pokud je na ose X čas, změní se na frekvenci a naopak. Před transformací dojde k převzorkování průběhu. Počet vzorků je roven nejbližší mocnině 2 od aktuálního počtu bodů, používá se kvadratická interpolace. Abychom dostali korektní výsledky pro periodické průběhy, je třeba pro transformaci použít celistvý násobek periody v ustáleném То lze dosáhnout omezením výstupu v nastavení časové stavu. analýzy (Analysis/Setup/Transient) nebo omezit interval pro transformaci v X Axis Settings/Data Range. Výsledkem FFT je komplexní spektrum, standardně je zobrazena amplituda. Pokud máme časový graf přepnutý do FFT pak můžeme použít funkce pro komplexní čísla, např. R(v(1)) zobrazí reálnou část spektra napětí V1.

### 4.2.3 Hlášení o průběhu digitální simulace

Volbou View/Simulation Messages jde zobrazit okno s hlášením o chybách vzniklých v průběhu simulace digitálního nebo smíšeného obvodu. Hlášení lze filtrovat podle úrovně důležitosti. Volba Plot zobrazí detail průběhu s popisem chyby.

| 🔀 Simulation Messag                                                                                                    | ge Summary (A) 🛛 🔀                     |
|----------------------------------------------------------------------------------------------------|----------------------------------------|
| Time Message-Type                                                                                                    | Device                                 |
| 193.600ns SETUP<br>193.600ns WIDTH<br>193.600ns WIDTH<br>215.700ns TIMING<br>231.800ns SETUP<br>231.800ns WIDTH<br>231.800ns WIDTH | U6<br>U6<br>U6<br>U6<br>U6<br>U6<br>U6 |
| Sort by<br>C Section<br>Time<br>C Type<br>C Device                                                                                 | Minimum Severity Level<br>WARNING      |

Obr. 4.2: Hlášení o chybách v číslicové části obvodu

#### 4.2.4 Vícenásobná analýza (Performance Analysis)

Vícenásobná analýza je prostředek pro kvalitativní zpracování výsledků krokování parametru nebo analýzy Monte Carlo. Princip spočívá v <u>odvození jediné hodnoty z každého dílčího běhu</u> a zobrazení těchto hodnot do grafu v závislosti na krokovaném parametru. Pro analýzu Monte Carlo se zobrazí histogram.

Předpokládejme například, že je krokován parametr nějakého prvku pásmové propusti (rezistor R). Mění se jak šířka pásma, tak střední frekvence.

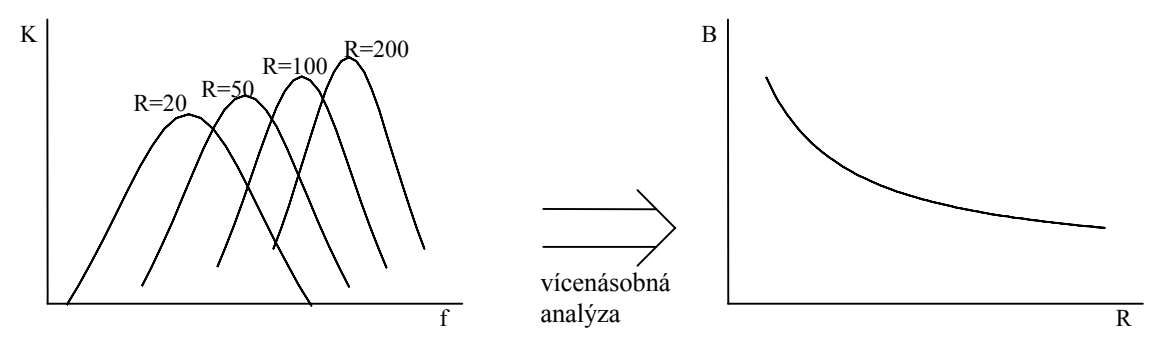

Obr. 4.3: Princip vícenásobné analýzy

Pomocí vícenásobné analýzy můžeme zobrazit závislost šířky pásma na krokovaném rezistoru R. Základem je **meřicí funkce** (Measurement), jejímž vstupem je celý průběh (křivka) a výstupem jediná hodnota, v našem případě šířka pásma.

Vícenásobnou analýzu zvolíme pomocí Trace/Performance Analysis. Zobrazí se prázdný graf nebo histogram (pro Monte Carlo), kde musíme pomocí Trace/Add (Insert) zadat příslušnou měřicí funkci. Druhou možnost představuje spuštění "průvodce" volbou Trace/Performance Analysis/Wizard, který uživatele provede celým nastavením. Jednotlivé kroky jsou bohatě okomentovány.

Pokud je použita jednobodová analýza jako vnitřní smyčka krokování, pak se parametrická analýza spustí automaticky a není nutné zadávat měřicí funkce protože výsledkem dílčího běhu je jenom jeden bod.

# Definice měřicích funkcí

Textová definice měřicích funkcí může být uložena na třech místech:

- Globální soubor (standardně *pspice.prb*, jméno je určeno položkou PRBFILE v souboru *pspice.ini*), který je přístupný pro všechna schémata. Obsahuje řadu předdeklarovaných maker a funkcí včetně jejich popisu. Uživatel by měl přednostně ukládat svoje funkce do tohoto souboru.
- 2. Lokální soubor *<jméno>.prb* který soubor obsahuje nastavení Probe pro daný datový soubor (tj. schéma) a lokální definice maker a měřicích funkcí.
- 3. Uživatelský soubor. Při opětovném spuštění Probe není tento soubor automaticky načten. Uživatel musí použít volbu Trace/Measurements/Load. Doporučuje se používat příponu *.prb* pro jméno souboru.

Prostředek ke správě měřicích funkcí otevřeme volbou Trace/Measurements. V seznamu

| Bandwidth<br>BPBW         |   | ▲ <u>N</u> ew  |
|---------------------------|---|----------------|
| CenterFreq                |   | Сору           |
| Falltime<br>GainMardin    |   |                |
| GenFall                   |   | View           |
| GenRise                   |   |                |
| HPBW<br>LPBW              |   | <u>E</u> dit   |
| Мах                       |   |                |
| MAXr                      |   | <u>D</u> elete |
| Min<br>MIN-               | - |                |
| Overshoot                 |   | Ev <u>a</u> l  |
| Peak                      |   |                |
| Period                    |   | Land           |
| rnasewargin<br>Pulsewidth | • |                |
|                           |   | _              |

jsou uvedené měřicí funkce načtené z globálního a lokálního souboru.

**New** Definice nové měřící funkce. Po zvolení této položky musíme určit soubor kam bude funkce uložena a otevře se textový editor, kde doplníme definici těla funkce a návratové hodnoty. Při uzavírání editoru se kontroluje správnost definice. Popis syntaxe je uveden dále v této kapitole.

**Copy** Kopíruje zvolenou měřicí funkci pod novým jménem do jiného souboru.

View Zobrazí definici zvolené měřicí funkce.

Edit Editování již existující funkce.

Obr. 4.4: Editor měřicích funkcí

Delete Odstranění funkce.

**Eval** Nástroj pro ověření činnosti zvolené vyhledávací funkce. Musíme zadat argumenty funkce a Probe zobrazí nalezené body a návratovou hodnotu. Pokud je zobrazen svazek křivek, tak se vyhodnocení provádí pouze na první. O případných chybách během vyhodnocení je podána informace.

Load Načtení definic měřicích funkcí z uživatelského souboru. Globální a lokální soubor je načítán automaticky.

Je důležité se vždy přesvědčit, že měřicí funkce pracuje správně, tj. zkoumaná křivka má průběh, se kterým se počítalo při vytváření funkce. K tomu účelu je nejlépe použít volbu Trace/Measurements/Eval.

# Zobrazení výsledku měřicích funkcí pro jednu křivku

Volbou Trace/Evaluate Measurement máme možnost zobrazit výsledek měřicí funkce pod oknem grafu.

# Syntaxe měřicích funkcí

Měřicí funkce vrací hodnotu výrazu získaného z funkčních hodnot grafu v bodech, které byly nalezeny a označeny pomocí vyhledávacích příkazů v těle měřicí funkce. Tyto body jsou označeny jako 1, 2, ..... Příslušné *x*-ové souřadnice jsou x1, x2, ... a *y*-ové souřadnice jsou y1, y2, ....

goal\_function\_name(1, 2, ..., n, subarg1, subarg2, ..., subargm) = marked\_point\_expression
{
 1| search\_commands\_and\_marked\_points\_for\_expression\_1;
 2| search\_commands\_and\_marked\_points\_for\_expression\_2;
 .
 n| search\_commands\_and\_marked\_points\_for\_expression\_n;
}

(1, 2, ..., n) Tyto argumenty jsou při volání funkce nahrazeny křivkami (tj. výrazy z proměnných v obvodu) na které se bude aplikovat vyhledávání. Každé číslo 1, 2, ... n odpovídá skupině vyhledávacích a značkovacích příkazů označených pomocí návěští 1|, 2|, atd. v těle funkce.

(*subarg1*, *subarg2*, ..., *subargm*) - Volitelné argumenty pomocí kterých můžeme v měřicí funkci použít uživatelem specifikované konstanty.

marked\_point\_expression - Výraz pro výpočet návratové hodnoty měřicí funkce. Má stejný formát jako standardní výrazy v Probe s následujícími výjimkami:
 1. Označené body (x1, y3, ...) jsou použity jako proměnné namísto napětí a proudů.

2. Je k dispozici nová funkce MPAVG která počítá průměrnou hodnotu z y mezi dvěma označenými body. MPAVG(x1, x2[,*fraction*])

[*fraction*] - relativní centrovaná část intervalu mezi x1 a x2. 3. Vícebodové funkce d(), s(), AVG(), RMS(), MIN() a MAX() nejsou povoleny.

4. Komplexní funkce M(), P(), R(), IMG() a GD() nejsou povoleny. Pokud je argument funkce komplexní číslo, automaticky se uvažuje jeho modul.

search\_commands\_and\_marked\_points\_for\_expression\_n - Příkazy pro vyhledání a označení bodů na zkoumané křivce. Jsou rozděleny do sekcí 1|, 2|, atd. podle křivky. Za posledním příkazem sekce musí být středník, uvnitř ne.

# Formát vyhledávacího příkazu:

**search** [direction] [/start\_point/] [#consecutive\_points#] [(range x [,range y])] [**for**] [repeat:]<condition>

- [*direction*] Určení směru kterým se bude hledat. Možné směry jsou: FORWARD nebo BACKWARD. Standardní hodnota je FORWARD.
- [/start\_point/] Bod ze kterého se začíná hledat. Pokud se neuvede tak při prvním hledání se začíná od počátku a další hledání začíná od posledně nalezeného bodu. Možnosti:

^ nebo BEGIN počáteční bod prohledávaného intervalu,

\$ nebo END koncový bod prohledávaného intervalu,

- xn výraz z již označených bodů (např. (x1+x2)/2).
- [#consecutive\_points#] Počet následných bodů aby byla splněna vyhledávací podmínka. Význam závisí na konkrétní podmínce. Např. pokud se hledá maximum tak tento parametr udává počet bodů napravo a nalevo které musí mít menší hodnotu než bod maxima. Standardní hodnota je 1.
- [(*range x* [,*range y*])] Specifikace intervalu na ose *X* a *Y* ve kterém se bude provádět hledání (pokud se neuvede tak se prohledává plný rozsah).

| možnosti: | "nic" pro plný rozsah   | (, 10), (,,, 1) |
|-----------|-------------------------|-----------------|
|           | numerické hodnoty       | (1, 2, 0, 10.4) |
|           | procenta plného rozsahu | (1, 50%)        |
|           | výraz ze značených bodů | (x1+x2, 90%)    |

[repeat:] Specifikace počtu splnění <condition> pro nalezení bodu (např. 3: ).

<condition> Podmínka pro nalezení bodu. Pokud není nalezen žádný vyhovující bod, tak měřicí funkce nevrátí žádnou hodnotu a je ohlášena chyba.

LEvel<(*value*[,*posneg*])> - Nalezne první datový bod, jehož souřadnice y překročí <*value*>. Provádí interpolaci. Uplatní se #*consecutive\_points*#.

*<value>*:

- číslo
- procenta plného rozsahu osy Y
- výraz ze značených bodů
- hodnota v decibelech vzhledem k maximu nebo minimu
  - $\max -3 db \text{ nebo } -3 db => 3 db \text{ pod max. hodnotou}$
  - min+3 db nebo 3 db => 3 db nad min. hodnotou
- hodnota vzhledem k maximu nebo minimu
  - max-3 => maximum -3
  - min+3 => minimum +3
- hodnota v decibelech vzhledem k posledně nelezenému bodu
  - -3 db => 3 db pod souřadnicí y předchozího bodu
  - +3 db => 3 db nad souřadnicí y předchozího bodu
- hodnota vzhledem k posledně nelezenému bodu
  - $-3 = p \check{r} e dchozí bod 3$
  - .+3 => předchozí bod +3
- "." představuje souřadnici y posledního nalezeného bodu.
- [,(*posneg*)] Určení směru kterým křivka protne definovanou úroveň. Kladný směr = P, záporný = N, oba = (B). Standardně je nastaveno B. Směr se uvažuje relativně vzhledem ke směru prohledávání.
- **SLope**[(*posneg*)] Najde bod s největší směrnicí v zadaném směru. Provádí interpolaci. Uplatní se #*consecutive\_points*#.

|              | [(posneg)]                                                 | Určení požadov<br>záporné = N, ob                              | raného znan<br>ě = (B). Star | nénka der<br>ndardně je | ivace. K<br>e nastave | Cladné =<br>eno P. | P,  |
|--------------|------------------------------------------------------------|----------------------------------------------------------------|------------------------------|-------------------------|-----------------------|--------------------|-----|
| PEak         | Najde 1<br>#consec                                         | nejbližší lokální<br>cutive_points#.                           | maximum                      | v daném                 | směru.                | Uplatní            | se  |
| TRou         | <b>gh</b> Najde n                                          | ejbližší lokální m                                             | inimum v d                   | aném smě                | ru.                   |                    |     |
| MAx          | Najde b                                                    | Najde bod s maximální hodnotu souřadnice y na celém intervalu. |                              |                         | J.                    |                    |     |
| Min          | Najde b                                                    | od s minimální h                                               | odnotu souř                  | adnice y n              | a celém               | intervalu          | I.  |
| <b>POint</b> | <b>POint</b> Přesune se na další datový bod v daném směru. |                                                                |                              |                         |                       |                    |     |
| XValı        | ue<( <i>value</i> )>- N                                    | lajde první bod je                                             | ehož souřad                  | nice x je i             | ovna sp               | ecifikova          | ıné |
|              | hodnotě                                                    | e. <(value)> - stej                                            | ná definice j                | jak v příka             | izu LEve              | el.                |     |

Označení nalezeného bodu:

Příkazem !n se označí bod. Číslo n je libovolné a slouží pouze k identifikaci bodu. Označení může být umístěno za jakýmkoliv kompletním vyhledávacím příkazem.

Příklad 4.1 *Analýza aktivní pásmové propusti s operačním zesilovačem.* 

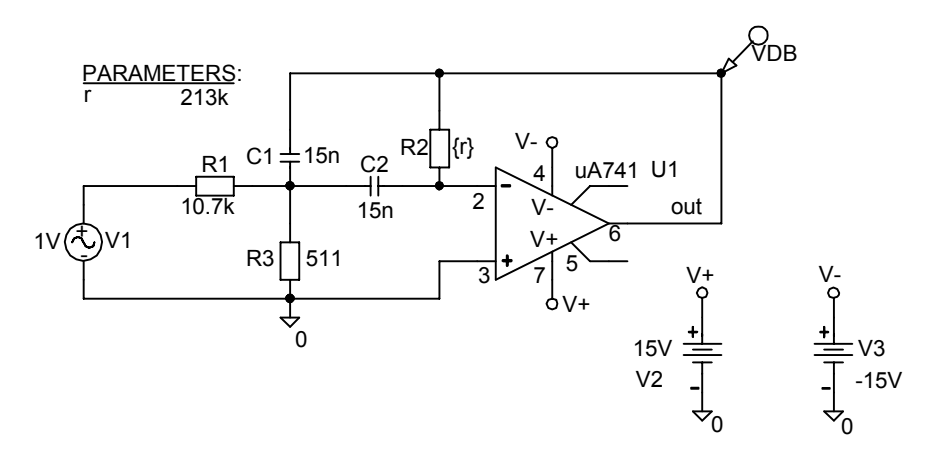

A) Určení závislosti činitele jakosti Q na hodnotě rezistoru  $R2 \in [100k\Omega, 300k\Omega]$ .

Závislost Q na R2 určíme pomocí parametrické analýzy. Základem bude analýza AC v rozsahu 500Hz až 3kHz s krokováním R2 v rozsahu 100kΩ až 300kΩ.

| Pts/Decade:<br>Start Freq.:<br>End Freq. | 200<br>500<br>3k                                                                               |                                                                                                    |
|------------------------------------------|------------------------------------------------------------------------------------------------|----------------------------------------------------------------------------------------------------|
| Parametr Nar                             | ne:                                                                                            | r                                                                                                    |
| Start Val                                | ue:                                                                                            | 100k                                                                                                    |
| End Valu                                 | ie:                                                                                            | 300k                                                                                                    |
| Incremer                                 | nt:                                                                                            | 10k                                                                                                    |
|                                          | Pts/Decade:<br>Start Freq.:<br>End Freq.:<br>Parametr Nar<br>Start Val<br>End Valu<br>Incremer | Pts/Decade: 200<br>Start Freq.: 500<br>End Freq.: 3k<br>Parametr Name:<br>Start Value:<br>End Value:<br>Increment: |

Výstupní uzel filtru označíme jako *out* a navíc na něj umístíme decibelový marker (PSpice/Markers/Advanced/). Napětí vstupního zdroje V1 (VAC) je 1V, tedy přenosová funkce K je číselně rovna napětí na výstupu v(out).

Před vytvářením měřicí funkce je nutné zhodnotit průběh všech dílčích křivek abychom měli zaručeno že navržené vyhledávací příkazy vždy najdou správný bod. Příkazem

PSpice/Run (F11) spustíme simulaci. Výsledek v Probe je zhruba zachycen na obrázku. K výpočtu Q budeme potřebovat určit šířku pásma pro pokles o 3dB. Frekvenční rozmítání musí být nastavené tak, aby všechny křivky s rezervou umožnily určit pokles o 3dB.

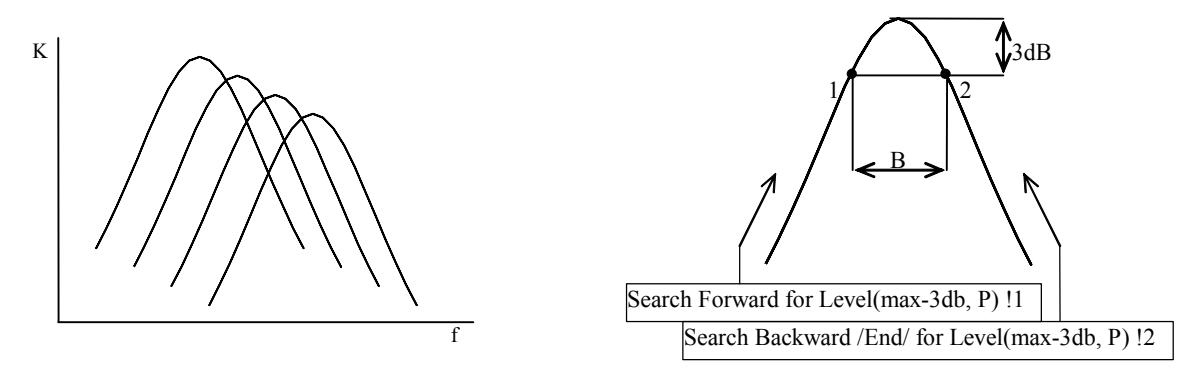

Obr. 4.5: Konstrukce měřicí funkce

Pomocí vyhledávacích příkazů najdeme body 1 a 2 ve kterých přenos poklesne o 3dB oproti maximu. Hledání bodu č. 1 začíná od počátku, bod č. 2 je hledán od konce intervalu. V příkazech Level by nemusela být specifikace směru průsečíku (P - *posneg*). Je to jistá pojistka pro případ že prohledávaná křivka nebude mít předpokládaný tvar. V tom případě je

pravděpodobnější vznik chyby. Pro určení Q použijeme přibližný vzorec  $Q = \frac{f_0}{R}, f_0 = \sqrt{f_1 f_2}$ .

Při výpočtu návratové hodnoty musíme samozřejmě místo  $f_1$  a  $f_2$  použít x1 a x2. Měřicífunkce Q bude mít konečný tvar:

Parametr 1 se při volání nahradí přenosovou funkcí. Protože V1 = 1V stačí uvést výstupní napětí v(out). Jestliže je argument měřicí funkce komplexní automaticky se uvnitř převádí na absolutní hodnotu. Přesnost výpočtu Q závisí na správném určení maxima přenosu, proto je v AC analýze použito 200 bodů na dekádu.

Měřicí funkci zapíšeme do lokálního nebo globálního souboru v Probe volbou Trace/Measurements/New. Ověření správného fungování lze provést v Trace/Measurements/Eval. Jako argument zadáme v(out), tj. přenosovou funkci. Srovnávací analýzu zapneme volbou Trace/Performance Analysis/OK a kreslení měřicí funkce pomocí Trace/Add (Trace Expression = Q(v(out))) nebo můžeme použít průvodce (Trace/Measurements/Wizard).

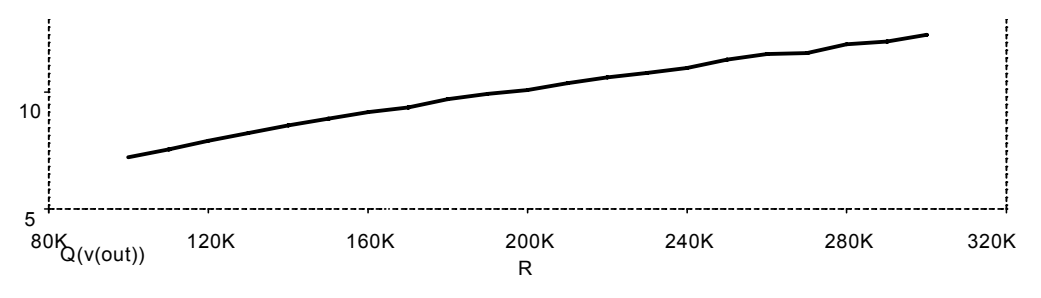

Obr. 4.6: Závislost Q na parametru R

Jestliže přidáme další osu do srovnávacího grafu (volbou Ctrl-Y) můžeme zobrazit např. frekvenci  $f_0$  pásmové propusti pomocí předdeklarované měřicí funkce CenterFreq(db(v(out)),3). První argument je modul přenosu v decibelech, parametr 3 udává, že se  $f_0$  bude určovat jako průměr frekvencí dvou bodů pro pokles o 3dB (podobně jako u Q).

**B)** Určení tolerance f<sub>0</sub> pásmové propusti jestliže tolerance rezistorů je 1% a kapacitorů 5%.

Rezistor R2 má nominální hodnotu  $213k\Omega$ . Předpokládáme, že se parametry operačního zesilovače nemění.

Princip bude podobní jako v předchozí části příkladu. Použijeme předdeklarovanou měřicí funkci CenterFreq (doporučuji si prohlédnout její definici). Nastavení základní analýzy AC zůstane zachováno. Místo Parametric použijeme Monte Carlo pro 400 běhů. Rozložení pravděpodobnosti bude rovnoměrné.

| AC Sweep: •Decade |                                                      | Pts/Decade:<br>Start Freq.:<br>End Freq.:  | 200<br>500<br>3k |                                      |                |
|-------------------|------------------------------------------------------|--------------------------------------------|------------------|--------------------------------------|----------------|
| Monte Carlo:      | Analysis:<br>Output Var:<br>Function:<br>Save data f | •Monte (<br>V(out)<br>YMAX<br>rom All runs | Carlo            | Numebr of runs:<br>Use distribution: | 100<br>Uniform |

Abychom omezili velikost datového souboru zvolíme ukládání výstupu jen pro uzel s markerem, tj. pro výstup (Pspice/Edit Simulation Profile/Data Collection -At Markers Only). Po ukončení simulace se v Probe zobrazí přenosové funkce pro dílčí běhy analýzy.

Vícenásobnou analýzu zapneme volbou Trace/Performance Analysis/OK a kreslení měřicí funkce pomocí Trace/Add (Trace Expression = CenterFreq(db(v(out)),3)) nebo můžeme použít průvodce. První argument měřicí funkce je modul přenosu v decibelech, parametr 3 udává, že se  $f_0$  bude určovat jako průměr frekvencí dvou bodů pro pokles o 3dB. Histogram je vytvořen automaticky, protože Probe pozná, že se jedná o zpracování výsledků Monte Carlo. Pod histogramem čteme:

minimum = 980Hz, maximum = 1080Hz.

Je možné očekávat, že se  $f_0$  bude nacházet v tomto intervalu. Při zvýšení počtu běhů dostaneme velmi podobné mezní hodnoty 980Hz a 1080Hz. Další zvýšení již nepřinese podstatné změny.

# 5 Základní metody analýzy

# 5.1 Obecné nastavení

#### Simulační profil

Nastavení prováděných analýz je uloženo v simulačním profilu. Každé schéma v projektu může mít asociován libovolný počet profilů, jen jeden však může být aktivní. Volba aktivního profilu se provádí v okně projektu pomocí pravého tlačítka myši.

Nový profil vytvoříme příkazem PSpice/New Simulation Profile. V profilu může být nastavena jedna ze čtyř základních analýz (pracovní bod, stejnosměrná, střídavá, časová) a případné nadstavby (krokování, Monte Carlo, atd.). Otevření profilu se provede příkazem PSpice/Edit Simulation Profile.

#### Jména uzlů

Každý uzel simulovaného schématu má jméno, které se používá např. při odkazu na jeho napětí. Standardně jsou jména přidělována automaticky podle šablony N0001, N0002, atd. Nevýhodou tohoto systému je, že nejsme schopni určit vazbu mezi uzly ve schématu a jejich jmény. Je proto výhodné označit sledované uzly uživatelským jménem (label) pomocí příkazu Place/Net Alias (N).

#### Příklad 5.1 *Označení uzlů ve schématu.*

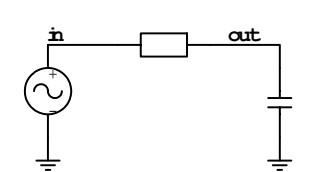

Napětí v uzlech je v(in) a v(out). Např. modul napěťového přenosu v decibelech bude db(v(out)/v(in)).

#### Markery

Markery jsou speciální součástky, které způsobí, že se po skončení simulace ihned vykreslí požadovaná veličina v Probe. Při manipulaci s markery není třeba vždy znovu spouštět simulaci. Markery se nacházejí v položce **Pspice/Markers** hlavního menu.

Typy markerů:

- Voltage Level zobrazení napětí proti referenčnímu uzlu (AGND nebo EGND).
- Voltage Differential dvojice markerů (+ a -) pro určení napětí mezi uzly.
- Current Into Pin měření proudu vývodem součástky.
- Power Dissipation výkon ztracený v daném prvku.
- Mark Advanced speciální markery převážně pro analýzu AC.

## Zobrazení stejnosměrného pracovního bodu

Proudy a napětí pracovního bodu je možné zobrazit ve schématu pomocí ikon **V** nebo **I**, anebo volbou Pspice/Bias Points/Enable.

## Nastavení postprocesoru Probe

V profilu v záložce Probe Window je možné nastavit chování postprocesoru.

| Simulation Settings - xxxx                                                | X |
|---------------------------------------------------------------------------|---|
| General Analysis Configuration Files Options Data Collection Probe Window |   |
| Display Probe window when profile is gpened                               |   |
| ☑ Display Probe window:                                                   |   |
| C during simulation.                                                      |   |
| after simulation has completed.                                           |   |
| Show                                                                      |   |
|                                                                           |   |
| O Last plot.                                                              |   |
| C Nothing.                                                                |   |
|                                                                           |   |
|                                                                           |   |
| OK Cancel Apply Help                                                      |   |

Obr. 5.1: Nastavení postprocesoru Probe

- Display Probe Window Automatické spuštění Probe v průběhu nebo až po ukončení simulace. Při simulaci rozsáhlých systémů je možné spustit postprocesor během výpočtu a monitorovat průběhy. V případě chyby je možné simulaci ukončit.
- Show Umožňuje nastavit, co se zobrazí v grafech. Pokud používáme markery, tak musí být aktivní první volba (All markers...). Dodatečně definované grafy v Probe budou však při nové simulaci smazány. Výhodnější je proto volba Last plot, která zachovává poslední nastavení. Při prvním spuštění však musí uživatel definovat křivky ručně.

V záložce Data Collection je možné nastavit, co všechno se bude ukládat do výstupního souboru. Standardně se ukládají veškeré obvodové veličiny (proudy, napětí, výkony). Selektivní ukládání má smysl jen u velkých obvodů např. při analýze Monte Carlo, kdy by vznikl velmi rozsáhlý výstupní soubor.

### 5.1.1 Spuštění simulace a hledání případných chyb

Simulace se spouští volbou PSpice/Run (F11). Nejdříve proběhne kontrola schématu (ERC - Electrical Rules Check). Pokud nejsou patřičně nastaveny parametry součástek, jména konektorů apod., zobrazí se okno, kde jsou hlášení o nalezených chybách. Příčinu chyby lze vyčíst z popisu. Pokud ERC proběhne bez chyb, tak se vytvoří soubory s popisem obvodu (netlist) a předají se simulátoru. Jestliže během simulace dojde k chybě, tak se ve stavovém okně simulátoru objeví chybové hlášení. Soubor s hlášením o průběhu simulace a chybách jde

otevřít volbou PSpice/View Output File. Pokud bylo příčinou chyby špatné zadání obvodu (nejčastěji špatné parametry součástek nebo analýz), tak je pod příslušným řádkem nápis ERROR a stručný popis chyby. Uživatel musí rozhodnout o způsobu opravy. Pokud došlo k chybě až během simulace (např. řešení nekonverguje), tak je hlášení až na konci souboru.

Nejčastější příčiny chyb:

- Neuzemněný obvod ve schématu chybí definice referenčního (zemního) uzlu 0, PSpice hlásí plovoucí (floating) uzly.
- Mezi číselnou hodnotou a příponou je mezera

| chybně:  | 1 kHz , |
|----------|---------|
| správně: | 1kHz .  |

Logaritmický interval rozmítání obsahuje nulu.

- Hodnota R, L nebo C je nulová to PSpice nepřipouští.
- Chybějící deklarace globálního parametru (pseudosoučástka PARAM).

# 5.1.2 Nastavení globálních podmínek simulace

V záložce **Options** simulačního profilu se nastavují parametry simulace, které určují chování programu PSpice. Výchozí hodnoty jsou nastaveny tak, aby vyhovovaly pro simulaci za běžných podmínek.

| Simulation Settings - xxxx                                                                         |                                                                                                    |                                                                                                    | ×                                                                                                    |
|----------------------------------------------------------------------------------------------------|----------------------------------------------------------------------------------------------------|----------------------------------------------------------------------------------------------------|----------------------------------------------------------------------------------------------------|
| General Analysis Configu                                                                           | ration Files Options Data Collection   I                                                                                                    | Probe Window                                                                                                    |                                                                                                    |
| General Analysis Configu<br>Category:<br>Analog Simulation<br>Gate-level Simulation<br>Dutput file | Patient     Options     Data Collection     I       Relative accuracy of V's and I's:     Best accuracy of voltages:       Best accuracy of cyments:       Best accuracy of cyments:       Best accuracy of cyments:       Best accuracy of cyments:       Best accuracy of cyments:       DC and bias "blind" iteration limit:       DC and bias "best guess" iteration limit:       IC and bias "best guess" iteration limit:       DC and bias "best guess" iteration limit:       Default gominal temperature:       Use GMIN stepping to improve convol       Use greordering to reduce matrix fill-in | 0.001         volts           1.0µ         amps           0.01p         coulombs           1.0E-12         1/ohm           150         1/ohm           20         1/ohm           10         *C           ergence.         1. | (.OPTION)<br>(RELTOL)<br>(VNTOL)<br>(ABSTOL)<br>(CHGTOL)<br>(GMIN)<br>(ITL1)<br>(ITL2)<br>(ITL2)<br>(ITL4)<br>(TNOM)<br>(STEPGMIN)<br>(PREORDER) |
|                                                                                                    | MOSFET Options Adva                                                                                                    | nced <u>O</u> ptions                                                                                                    | <u>R</u> eset                                                                                                    |
|                                                                                                    | OK Cancel                                                                                                    | Apply                                                                                                    | Help                                                                                                    |

Obr. 5.2: Okno pro nastavení analýz

Kompletní popis parametrů je uveden v referenční příručce. V dalším výkladu se omezíme pouze na některé hodnotové parametry.

ABSTOL = 1pA- přesnost výpočtu proudů,VNTOL = 1 $\mu$ V- přesnost výpočtu napětí,RELTOL = 0.001- relativní přesnost výpočtu napětí a proudů.

Tyto tři parametry řídí přesnost výpočtu. Relativní přesnost je určena parametrem RELTOL. Absolutní přesnost však nikdy neklesne pod hodnoty VNTOL resp. ABSTOL.

 $\Delta V = max(VNTOL, V \cdot RELTOL)$ 

 $\Delta I = max(ABSTOL, I \cdot RELTOL)$ 

Při simulaci silnoproudých obvodů (řádově kV a kA) se doporučuje zvýšit hodnoty ABSTOL a VNTOL o tři řády.

TNOM = 27°C - nastavení standardní teploty pokud není zvoleno její rozmítání,

GMIN = 1pS - minimální vodivost větve. Uplatní se hlavně pro polovodičové prvky.

# 5.2 Stejnosměrný pracovní bod (Bias Point)

Výpočet pracovního bodu je doplněn o citlivostní analýzu a malosignálový stejnosměrný přenos. Výsledky analýzy se ukládají do výstupního textového souboru (PSpice/View Output File) a údaje o pracovním bodu lze zobrazit ve schématu.

| Simulation Settings - bias                                                                                                    |                                                                                                    | X |
|----------------------------------------------------------------------------------------------------|----------------------------------------------------------------------------------------------------|---|
| General     Analysis     Configuratio       Analysis type:     Image: Configuration       Image: Configuration     Image: Configuration       Options:     Image: Configuration       Image: Configuration     Image: Configuration       Image: Configuration     Image: Configuration | n Files Dptions Data Collection Probe Window  Dutput File Options  Include detailed bias point information for nonlinear controlled sources and semiconductors (.DP)  Perform Sensitivity analysis (.SENS)  Dutput variable(s):  Calculate small-signal DC gain (.TF)  From Input source name: To Output variable: |   |
|                                                                                                    | OK Cancel Apply Help                                                                                                    |   |

Obr. 5.3: Výpočet stejnosměrného pracovního bodu

Include detailed.... – detailní výpis malosignálových parametrů nelineárních prvků do textového výstupního suoboru.

Sensitivity analysis - citlivostní analýza (viz níže).

Small Signal DC gain - výpočet stejnosměrného přenosu, vstupního a výstupního odporu v obvodu linearizovaném v pracovním bodu.

# 5.2.1 Stejnosměrná přenosová funkce (.TF)

Výpočet stejnosměrného malosignálového přenosu, vstupního a výstupního odporu v obvodu linearizovaném v pracovním bodu. Musíme specifikovat jméno budícího zdroje a výstupní veličinu. Pokud je výstupem proud musí se jednat o proud přes napěťový zdroj. Například pro určení  $\beta_d = \frac{\Delta I_C}{\Delta I_B}$  z příkladu v kap. 5.3 bychom nastavili:

| Output Variable: | I(V1) (pozor na kladný směr proudu - přenosová funkce bude mí |
|------------------|---------------------------------------------------------------|
|                  | opačné znaménko)                                              |
| Input Source:    | 11                                                            |

Popis specifikace výstupních proměnných je v příloze. Výpočet se provádí v pracovním bodu, takže všechny zdroje musí mít správně nastavené parametry DC. Výstup analýzy je uložen do textového souboru .*out*, který lze otevřít volbou PSpice/View Output File.

```
**** SMALL-SIGNAL CHARACTERISTICS
I(V_V1)/I_I1 = -1.784E+02 ← musíme otočit znaménko
INPUT RESISTANCE AT I_I1 = 2.862E+03
OUTPUT RESISTANCE AT I(V_V1) = 4.816E+04
```

# 5.2.2 Citlivostní analýza

Výpočet citlivosti stejnosměrného pracovního bodu na parametry rezistorů (R), nezávislých zdrojů (V a I), spínačů (S a W), diod (D) a bipolárních tranzistorů (Q). V nastavovacím okně specifikujeme seznam sledovaných veličin oddělených mezerou. Proud se může specifikovat pouze přes napěťový zdroj. Popis syntaxe je v příloze. Výsledky analýzy jsou ukládány do výstupního textového souboru .*out*, který lze otevřít volbou PSpice/View Output File.

Výsledky jsou uspořádány do čtyř sloupců:

Element name Jméno parametru na který se zjišťuje citlivost.

Element value Nominální hodnota parametru v základních jednotkách.

Element sensitivity (Volts/Unit) - Absolutní citlivost  $\frac{\Delta F}{\Delta q}$ . Je číselně rovna změně sledované veličiny *F* při změně parametru *q* o 1. Platí pouze v úzkém rozsahu kolem nominální hodnoty parametru.

Normalised sensitivity (Volts/Percent) - Semirelativní citlivost v procentech  $\frac{q}{100} \frac{\Delta F}{\Delta q}$ . Je

číselně rovna změně sledované veličiny F při změně parametru q o 1% nominální hodnoty. Platí v úzkém okolí kolem nominální hodnoty parametru.

# 5.3 Stejnosměrné rozmítání (DC Sweep)

Analýza pracovního bodu obvodu v závislosti na rozmítaném parametru. Pro účely DC analýzy se ignorují setrvačné prvky - induktory se nahradí zkratem, kapacitory se neuvažují. Uplatní se všechny zdroje s nastaveným parametrem DC. Pokud chybí nastavení DC a zdroj obsahuje definici časového průběhu, tak je stejnosměrná složka odvozena z něj. Výsledky analýzy se ukládají do datového souboru pro zobrazení v Probe.

| mulation Se                                                                                     | ettings                                                                             | - <b>x</b>                    |                                                                                                    |                                                                                                 |                        |                                                                                                    |              | 2 |
|-------------------------------------------------------------------------------------------------|-------------------------------------------------------------------------------------|-------------------------------|----------------------------------------------------------------------------------------------------|-------------------------------------------------------------------------------------------------|------------------------|----------------------------------------------------------------------------------------------------|--------------|---|
| General An                                                                                      | alysis                                                                              | Include Files                 | Libraries                                                                                                    | Stimulus                                                                                        | Options                | Data Collection                                                                                                    | Probe Window |   |
| Analysis type<br>DC Sweep<br>Options:<br>Seconda<br>Monte C<br>Parametr<br>Save Bia<br>Load Bia | e:<br>Sweep<br>ary Swee<br>arlo/Wo<br>ric Swee<br>sture (Sv<br>as Point<br>as Point | ep<br>wst Case<br>ap<br>weep) | Sweep var<br>© Voltag<br>C <u>C</u> urrer<br>C <u>G</u> loba<br>C <u>M</u> ode<br>C <u>I</u> emp<br>© Linea<br>C Logar | iable<br>ge source<br>nt source<br>I parameter<br>erature<br>e<br>r<br>r<br>it <u>h</u> mic Der | Name<br>Mode<br>Bararr | : Itype: Iname: Iname: |              |   |
|                                                                                                 |                                                                                     |                               | C Value                                                                                                    | li <u>s</u> t                                                                                   |                        |                                                                                                    |              |   |
|                                                                                                 |                                                                                     |                               |                                                                                                    |                                                                                                 |                        |                                                                                                    |              |   |
|                                                                                                 |                                                                                     |                               |                                                                                                    | ж                                                                                               | Cancel                 | Apply                                                                                                    | Help         |   |

Obr. 5.4: Nastavení stejnosměrného rozmítání

Skupina Sweep Variable nastavuje typ rozmítané veličiny:

- Voltage Source Stejnosměrná složka napěťového zdroje (DC). Hodnota nastavená ve schématu se ignoruje. Do pole Name se uvede jméno zdroje.
- Current Source Stejnosměrná složka proudového zdroje (DC). Hodnota nastavená ve schématu se ignoruje. Do pole Name se uvede jméno zdroje.
- Global Parameter Rozmítání globálního parametru. Do pole Parameter name se uvede jeho jméno. Globální parametr je třeba deklarovat pomocí pseudosoučástky PARAM, 3.2.2.
- Model Parameter Rozmítání parametrů modelu. Použití této položky vyžaduje znalost typu modelu a názvů jeho parametrů.

### Příklad:

Rozmítání parametru BF (zhruba odpovídá β) bipolárního tranzistoru BC547A. Příslušný model v knihovně má tvar: .MODEL BC547A NPN (.... BF=253 ....)

Položky nastavíme takto:

| Model:          | NPN    |
|-----------------|--------|
| Model Name:     | BC547A |
| Parameter Name: | BF     |
|                 |        |

Během rozmítání se hodnota BF z knihovny ignoruje. Rozmítání má vliv na všechny součástky odkazující se na daný model.

Temperature Teplota. Parametr TNOM (globální teplota) se ignoruje během rozmítání.

Pomocí Sweep Type se nastavuje typ rozmítání:

Linear Lineární rozmítání. Nastaví se počáteční a koncová hodnota a krok. Krok volíme tak velký, aby na simulační interval připadly řádově stovky bodů.

- Logarithmic (Octave/Decade) Logaritmické rozmítání. Nastaví se počáteční a koncová hodnota a počet bodů na oktávu nebo dekádu. Interval rozmítání nesmí obsahovat nulu.
- Value List Rozmítání v diskrétních hodnotách ze seznamu. Do pole se napíše seznam, jehož položky jsou odděleny mezerou nebo čárkou.

Secondary Sweep umožňuje nastavit vnější smyčku k základnímu DC rozmítání, specifikovaný parametr "krokuje". Dialogové okno je stejné jako pro základní analýzu. Není možné nastavit rozmítání a krokování stejné proměnné.

Pokud simulátor není schopen určit pracovní bod (řešení nekonverguje), tak mu můžeme "pomoci" nastavením první iterace Newtonovy metody prostřednictvím pseudosoučástek NODESET.

#### Příklad 5.2 Výstupní charakteristiky tranzistoru

Vykreslení sady výstupních charakteristik transistoru 2N2222 (v knihovně je pod jménem Q2N2222) v zapojení SE,  $U_{CE} \in [0, 10V]$  - plynulé rozmítání,  $I_B \in [0, 50\mu V]$  krokování po 10µA (vnější smyčka).

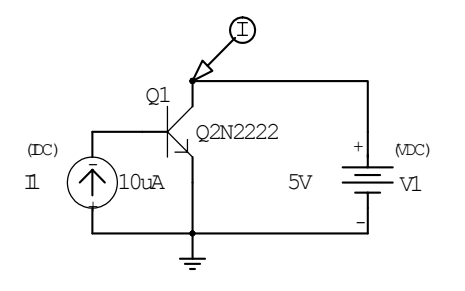

Na bázi připojíme proudový zdroj, např. IDC a na kolektor napěťový zdroj VDC. Zdroje musíme nastavit na "rozumné" hodnoty protože se jako první analýza vždy počítá pracovní bod s nominálními hodnotami parametrů. Během analýzy DC se samozřejmě parametry rozmítaných zdrojů ze schématu neuplatní. Čtenář si může vyzkoušet, že pro nastavení I1 = -10A není analyzátor schopen určit pracovní bod protože řešení nekonverguje. Budeme

vynášet závislost  $I_C = f(U_{CE})$ . Je možné použít proudový marker, takže dojde k automatickému vykreslení výstupních charakteristik.

| DC Sweep (vnitřní smyčk  | ka):                               |                                          |                  |
|--------------------------|------------------------------------|------------------------------------------|------------------|
| Sweep Variable:          | <ul> <li>Voltage Source</li> </ul> | Name:                                    | V1               |
| Sweep Type:              | •Linear                            | Start Value:<br>End Value:<br>Increment: | 0<br>10V<br>40mV |
| Nested Sweep (vnější - k | rokovací smyčka):                  |                                          |                  |
| Sweep Variable:          | <ul> <li>Current Source</li> </ul> | Name:                                    | 11               |
| Sweep Type:              | ●Linear                            | Start Value:                             | 0                |
|                          |                                    | End Value:                               | 50uA             |
|                          |                                    | Increment:                               | 10uA             |

Po nastavení analýz zvolíme PSpice/Run (F11) a díky markeru ve schématu dostaneme v Probe ihned svazek výstupních charakteristik.

# 5.4 Střídavá analýza (AC Sweep)

Analýza počítá ustálenou odezvu na malý harmonický signál obvodu linearizovaného v pracovním bodu (tj. přenosy, impedance). Rozmítanou veličinou je kmitočet, výsledky se zobrazují v Probe. Analýza je prováděna ve třech krocích:

- Výpočet stejnosměrného pracovního bodu. Při výpočtu se uplatňuje stejnosměrná složka všech nezávislých zdrojů, tj. parametr DC, případně je odvozena z časového průběhu, pokud DC chybí.
- 2. Linearizace obvodu v pracovním bodu. Dále je uvažován již lineární model.
- 3. Výpočet odezvy na harmonický signál pomocí operátorového počtu (jω).

Napětí a proudy v obvodu jsou komplexní veličiny. V příloze jsou popsány funkce, které můžeme použít pro komplexní veličiny při vytváření grafů v Probe. Při výpočtu odezvy podle bodu 3 se uplatní AC složky nezávislých zdrojů. U speciálních zdrojů VAC a IAC lze nastavit amplitudu i úhel fázoru napětí respektive proudu pomocí parametrů ACMAG a ACPHASE. U ostatních zdrojů s výjimkou stejnosměrných existuje parametr AC, kterým se nastavuje amplituda fázoru, úhel je 0. Pokud v obvodu působí více zdrojů, pak se jejich účinky sčítají podle principu superpozice.

Ačkoli AC analýza počítá malosignálovou odezvu, tak vlastní výpočet se provádí v linearizovaném modelu. Velikost AC parametrů zdrojů již neovlivní výsledek. Pokud je v obvodu jeden budící zdroj, pak s výhodou volíme AC = 1. Přenosová funkce je potom číselně rovna napětí na výstupu.

| Simulation Settings - ac                                                                                                    |                             |                                                                | × |
|----------------------------------------------------------------------------------------------------|-----------------------------|----------------------------------------------------------------|---|
| General Analysis Configuration                                                                                                    | n Files   Options   Data Co | llection Probe Window                                          |   |
| Analysis type:<br>AC Sweep/Noise<br>Options:<br>General Settings<br>Monte Carlo/Worst Case<br>Parametric Sweep<br>Save Bias Point<br>Load Bias Point | AC Sweep Type               | Start Frequency: 10<br>End Frequency: 10k<br>Points/Decade: 20 |   |
|                                                                                                    | Output File Options         | erval:                                                         |   |

Obr. 5.5: Nastavení střídavé analýzy

V nastavovacím okně se definuje pouze rozsah frekvenčního rozmítání. Okno je společné i pro šumovou analýzu, která bude popsána dále.

Linear lineární rozmítání. Nastaví se celkový počet bodů, počáteční a koncová frekvence.

Logarithmic (Octave/Decade) - logaritmické rozmítání. Nastaví se počet bodů na oktávu/dekádu, počáteční a koncová frekvence.

Pokud interval rozmítání přesahuje jednu dekádu, je vhodnější nastavit logaritmické rozmítání. Pak dostaneme ekvidistantní dělení intervalu v logaritmickém měřítku, což je obvyklé pro zobrazení frekvenčních charakteristik.

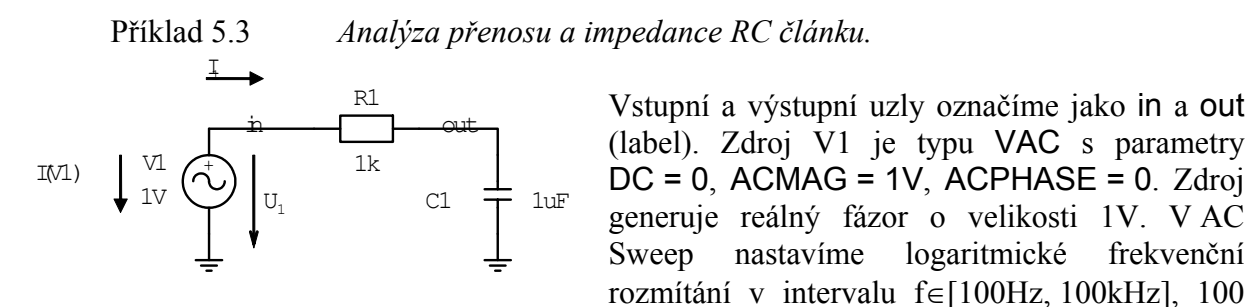

bodů na dekádu. Protože ve schématu nejsou žádné markery, tak po proběhnutí simulace dostaneme v Probe prázdný graf. Volbou Trace/Add (Insert) lze zadat vzorec pro kreslení požadované závislosti. Popis syntaxe pro volání proměnných a funkcí je v příloze. Následující odstavce popisují nejčastěji sledované veličiny.

- Napěťový přenos $\mathbf{v}$  (out) / $\mathbf{v}$  (in), protože v(in) = 1 jde číselně (!) psát K = v(out)modul v decibelech:db ( $\mathbf{v}$  (out) / $\mathbf{v}$  (in) )fáze ve stupních:P ( $\mathbf{v}$  (out) / $\mathbf{v}$  (in) )
- Vstupní impedance v(in)/(-i(V1)), vstupní proud I<sub>1</sub> určíme jako proud zdrojem V1. Ten má ale opačný směr, protože všechny součástky v PSpice mají orientaci jako spotřebič, tj. od svorky + k -. Pokud v Probe zadáme kreslení komplexní veličiny, tak se v grafu zobrazí její absolutní hodnota (modul).

*Výstupní impedance* Pro určení výstupní impedance musíme přesunout budící zdroj. Vyjmutí vstupního napěťového zdroje znamená jeho nahrazení zkratem.

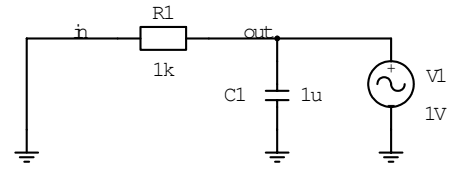

Výstupní impedanci pak určíme jako vstupní impedanci při buzení do výstupu v(out)/(-i(v1)).

Pokud do obvodu vkládáme AC napěťové nebo proudové zdroje, je třeba mít na paměti, že se jedná o standardní napěťové a proudové zdroje, které svou přítomností ovlivní stejnosměrný pracovní bod. Pokud je jejich DC složka nulová, pak napěťový zdroj představuje zkrat a proudový zdroj rozpojený obvod. Tedy mezi volné uzly vložíme IAC, do větve pak VAC.

Příklad 5.4 Připojení střídavého (AC) budícího zdroje k zesilovači SE bez použití oddělovací kapacity.

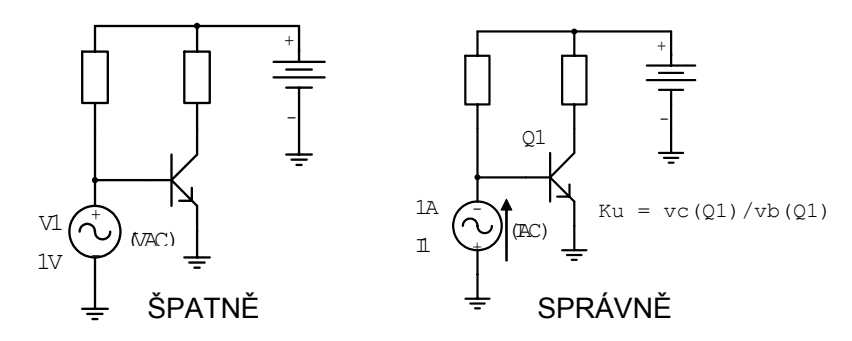

Zdroj IAC je orientován tak, aby kladný směr proudu byl do báze. Jeho DC složka je nulová.

#### 5.4.1 Lineární šumová analýza

Šumová analýza obvodu je prováděna vždy v návaznosti na střídavou analýzu (AC). Analýza počítá výsledný šum na výstupu obvodu ve frekvenční oblasti vzniklý příspěvky jednotlivých součástek (rezistory a polovodiče). Předpokládá se, že vstupní signál (tj. budící zdroj) je bez šumu.

Protože šum je náhodná veličina, nemá smysl vyjadřovat jeho časový průběh. Pro popis se užívají spektrální charakteristiky. V technické praxi se šumový zdroj popisuje spektrální hustotou napětí v<sub>n</sub>(f)  $\left[\frac{V}{\sqrt{Hz}}\right]$  resp. spektrální hustotou proudu  $i_n(f) \left[\frac{A}{\sqrt{Hz}}\right]$ . Pokud například šumové napětí působí na rezistor R má dodávaný výkon hustotu  $p_n(f) = \frac{u_n(f)^2}{R} \left[\frac{W}{Hz}\right]$  a celkový šumový výkon v pásmu f<sub>1</sub>, f<sub>2</sub> je  $P = \int_{f_1}^{f_2} p_n(f) df$ . Například rezistor o velikosti R produkuje naprázdno šumové napětí o hustotě  $u_n(f) = \sqrt{4kTR}$  nezávislé na frekvenci (jedná se o bílý šum).

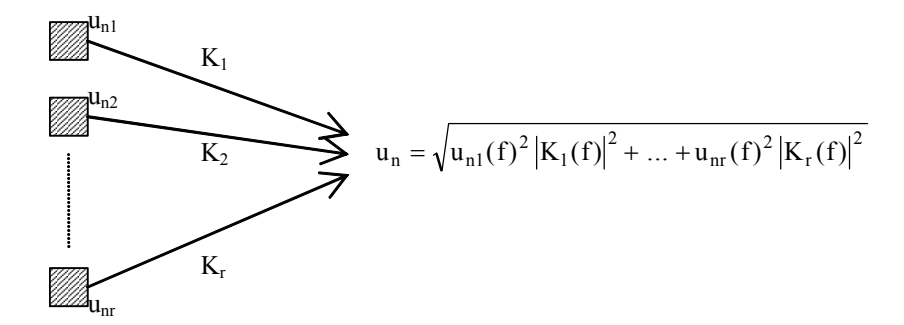

Obr. 5.6: Princip výpočtu výsledného šumu na výstupu obvodu

Pokud působí zdroj šumu na vstup obvodu s přenosovou funkcí K(f), tak spektrální hustota napětí na výstupu je  $u_{n2}(f) = |K(f)|u_{n1}(f)$ . Jestliže v obvodu působí více zdrojů šumu, pak předpokládáme, že jsou nekorelované. Na výstupu se sčítají jejich výkony, tj. kvadráty napětí. Neplatí tedy princip superpozice. Pro přepočet šumových příspěvků na výstup musíme znát
malosignálovou přenosovou funkci od zdroje šumu. To je důvod proč se šumová analýza provádí společně s AC.

Okno pro nastavení je společné s AC analýzou. Ve spodní části okna povolíme šumovou analýzu (🗵 Noise Analysis Enabled).

Output voltage Specifikace výstupního napětí, které definuje výstupní bránu obvodu.

- I/V source Jméno zdroje, který definuje vstupní bránu. Nejedná se o šumový zdroj, ale pouze o určení místa, kde je obvod buzen. Během analýzy se počítá výstupní šumové napětí ONOISE a ekvivalentní vstupní šum v místě budícího zdroje. Jeho hodnota je  $INOISE = \frac{ONOISE}{K(f)}$ , kde K(f) je přenosová funkce ze vstupní brány (určené zdrojem) na výstup.
- Interval Nepovinná položka určující interval detailního výpisu o šumových poměrech do výstupního textového souboru .*out*.

Výstup šumové analýzy je ukládán společně s AC pro zpracování v Probe. Pokud navíc zadáme hodnotu Interval = n, pak každý n-tý krok dělení frekvenčního intervalu je do výstupního souboru .*out* zapsán detailní výpis šumových příspěvků. V Probe máme k dispozici veličiny V(ONOISE), V(INOISE), což je hustota napětí  $[V/\sqrt{Hz}]$  na výstupu a ekvivalentní hustota na vstupu. Ekvivalentní vstupní napětí je napětí, které musíme přivést na vstup nešumícího obvodu, abychom na výstupu dostali stejný šum jako v případě reálného (šumícího) obvodu.

# Poznámky:

1. Efektivní hodnotu šumového napětí na výstupu obvodu ve frekvenčním pásmu  $f_1$ ,  $f_2$ 

získáme integrací výstupní hustoty  $u_{nef} = \sqrt{\int_{f_1}^{f_2} u_n(f)^2 df}$ . Při simulaci nastavíme  $f_1$  a  $f_2$ 

jako meze AC analýzy a v Probe zadáme **SQRT (S (PWR (V (ONOISE), 2))**). Získáme graf, kde efektivní hodnota je hodnota integrálu na frekvenci  $f_2$ , tj. na konci intervalu frekvenčního rozmítání.

- Modelované zdroje šumu u jednotlivých součástek jsou popsány v referenčním manuálu. Teplota pro výpočet je určena parametrem TNOM, pokud není zvoleno krokování teploty.
- Výsledek šumové analýzy je vždy optimističtější než skutečnost. Např. u rezistoru se modeluje pouze bílý tepelný šum, ale není modelován vliv materiálů rezistivní vrstvy (např. proudový šum).
- Pokud potřebujeme vytvořit nešumící rezistor R, můžeme použít zdroj proudu řízený napětím (G), který realizuje závislost I = G U, kde G = 1/R.

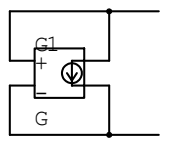

# 5.5 Analýza v časové oblasti (Transient)

Analýza obvodu v časové oblasti. Výstup je zobrazován v Probe. Pro výpočet se uplatní časové specifikace zdrojů, které mají přednost před nastavením DC parametrů. Pokud časová specifikace chybí (např. u stejnosměrného zdroje - VDC), tak se uvažuje parametr DC.

A Parametr DC u zdrojů **nikdy** není stejnosměrná složka časového průběhu.

| Simulation Settings - ac                                                                                                    |                                                                                                    | × |
|----------------------------------------------------------------------------------------------------|----------------------------------------------------------------------------------------------------|---|
| Simulation Settings - ac<br>General Analysis Configuration<br>Analysis type:<br>Time Domain (Transient) ▼<br>Options:<br>© General Settings<br>Monte Carlo/Worst Case<br>Parametric Sweep<br>Temperature (Sweep)<br>Save Bias Point<br>Load Bias Point | Files       Options       Data Collection       Probe Window         Bun to time:       1000ns       seconds (TSTOP)         Start saving data after:       0       seconds         Transient options | × |
|                                                                                                    | OK Cancel Apply Help                                                                                                    |   |

Obr. 5.7: Nastavení časové analýzy

- Run to time Koncový čas simulace. Začátek je vždy v t = 0.
- Start saving.... Ukládání dat začne až po uplynutí specifikovaného času. Používá se, pokud nás nezajímá přechodný děj na počátku simulace.
- Maximum step.... Nastavení maximální délky časového kroku během simulace. Krok je adaptivně řízen podle průběhu veličin v obvodu. O hustotě kroku se můžeme přesvědčit v Probe při zobrazení datových bodů (Tools/Options/Mark Data Points). Pokud se hustota jeví jako nedostatečná, můžeme zkrátit časový krok. Nastavení je nepovinné.

#### Počáteční podmínky

V časové oblasti vycházejí napětí a proudy obvodu v t = 0 z daných počátečních podmínek. Standardně se v t = 0 spočte pracovní bod a řešení vychází z něj. Jedná se o jiný pracovní bod než se běžně počítá (DC, AC), protože místo DC parametrů zdrojů se uvažuje jejich časová hodnota pro t = 0.

U setrvačných součástek (L a C) můžeme nastavit počáteční podmínku parametrem IC. Nevýhodou je, že nepoznáme orientaci podle schematické značky. Druhou možností je použití pseudosoučástky IC1 pro nastavení napětí libovolného uzlu proti referenčnímu uzlu a IC2 pro nastavení napěťového rozdílu mezi uzly. Tyto uživatelské počáteční podmínky jsou uvažovány jako přídavné napěťové a proudové zdroje během výpočtu pracovního bodu pro nastartování časové analýzy. Potom jsou odpojeny a přechodný děj vychází z vypočteného pracovního bodu.

Pomocí volby Skip the Initial Transient Bias Point Calculation máme možnost potlačit počítání pracovního bodu před časovou analýzou. Uživatelské počáteční podmínky (IC) stále platí, ostatní veličiny jsou rovny 0. Tato volba je riskantní, protože výpočet pracovního bodu zajišťuje konzistentní startovací podmínky pro integrační proceduru. V některých případech může způsobit, že řešení nekonverguje v prvním časovém kroku.

# Příklad 5.5 Buzení integračního článku obdélníkovým signálem f = 1kHz se střídou 1:1.

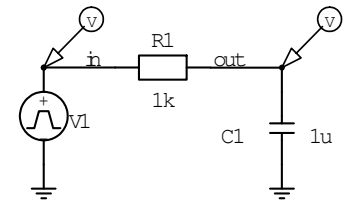

Parametry budící zdroje VPULSE nastavíme: TD = 0.499ms, TR = 1us, PW = 0.499ms, TF = 1us, PER = 1ms, V1 = 0V, V2 = 1V.

Přestože požadujeme obdélníkový signál, není vhodné nastavit nulové délky nástupné a sestupné hrany, protože by mohly nastat

problémy s konvergencí v časové oblasti (zvláště u obvodů s nelineárními prvky). Simulaci budeme provádět v rozsahu 10 period bez zvláštních požadavků na omezení časového kroku.

Run to Time:10msStart Saving...0Maximum step size\_\_\_\_\_

Na vstup a výstup připojíme napěťový marker, takže dojde k automatickému vykreslení průběhu po skončení simulace.

#### 5.5.1 Spektrální analýza (Fourier Analysis)

Fourierova analýza je prováděna na průběhu získaném časovou simulací Samostatně tedy nemá smysl. Dialog pro nastavení se otvírá tlačítkem Output File Options v okně pro časové analýzy. Musíme zadat frekvenci první harmonické tj. periodu T. Před transformací je navzorkován poslední úsek délky T v časovém průběhu. Vzorkovací interval je určen nastavením Print Step, nikdy však nepřekročí 1% z délky simulačního intervalu. Pro správné fungování je nutné, aby čas celkový simulace byl delší než jedna perioda. Fourierova analýza má smysl pouze tehdy, pokud je navzorkována jedna perioda signálu v ustáleném stavu.

| Perform Fourier Analysis | <ul> <li>povolení provedení analýzy;</li> </ul> |
|--------------------------|-------------------------------------------------|
| Center Frequency         | <ul> <li>frekvence první harmonické;</li> </ul> |

Number of Harmonics - počet harmonických, položka je nepovinná. Pokud nezadáme nic, tak se počítá stejnosměrná složka a 1. až 9. harmonická.

Output Variables - seznam napětí a proudů oddělených mezerou, které se budou analyzovat.

Výstup analýzy je ukládán do textového souboru .*out*. Kromě údajů o harmonických složkách je zde i činitel harmonického zkreslení.

# 5.6 Doplňkové analýzy

K základním analýzám mohou být aktivovány doplňkové, které využívají jejich výsledků. Např. krokování parametru, Monte Carlo, aj..

# 5.6.1 Krokování parametru (Parametric Sweep)

Nastavení vícenásobné analýzy, která slouží jako vnější smyčka k AC, DC nebo Transient.

| Simulation Settings - ac                                                                                                    |                                                                                                    | x |
|----------------------------------------------------------------------------------------------------|----------------------------------------------------------------------------------------------------|---|
| General Analysis Configural                                                                                                    | tion Files Options Data Collection Probe Window                                                                                                    |   |
| Analysis type:<br>Time Domain (Transient) ▼<br>Detions:<br>General Settings<br>Monte Carlo/Worst Case<br>Parametric Sweep<br>Temperature (Sweep)<br>Save Bias Point<br>Load Bias Point | Sweep variable            • Voltage source Name:             • Durrent source Model type:             • Global parameter Model name:             • Model parameter Model name:             • Linear Linear             • Logarithmic Decade Y             • Value ligt |   |
|                                                                                                    | OK Cancel Apply Help                                                                                                    |   |

Obr. 5.8: Nastavení krokování

Nastavovací okno je podobné jako pro stejnosměrnou analýzu. Rozdíl spočívá v tom, že nastavená veličina krokuje jako parametr některé základní analýzy.

Není možné současně rozmítat a krokovat stejnou veličinu.

Příklad 5.6 Zobrazení výstupních charakteristik tranzistoru Q2N2222.

Příklad je stejný jako v kap. 5.3. Nyní se nepoužije Secondary Sweep (musí být vypnuto), ale vícenásobná analýza.

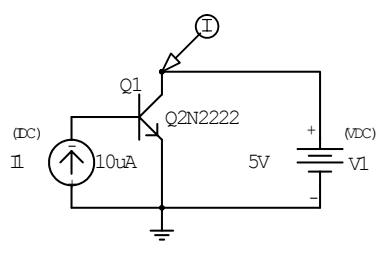

| DC Sweep (vnitřní smyčl | ka):                               |              |      |
|-------------------------|------------------------------------|--------------|------|
| Sweep Variable:         | <ul> <li>Voltage Source</li> </ul> | Name:        | V1   |
| Sweep Type:             | •Linear                            | Start Value: | 0    |
|                         |                                    | End Value:   | 10V  |
|                         |                                    | Increment:   | 40mV |

.....

| Parametric Sweep (vnejš | i - krokovaci smyčka):             |              |      |  |
|-------------------------|------------------------------------|--------------|------|--|
| Sweep Variable:         | <ul> <li>Current Source</li> </ul> | Name:        | l1   |  |
| Sweep Type:             | <ul> <li>Linear</li> </ul>         | Start Value: | 0    |  |
|                         |                                    | End Value:   | 50uA |  |
|                         |                                    | Increment:   | 10uA |  |
|                         |                                    |              |      |  |

Simulace se spustí volbou PSpice/Run (F11). Protože je ve schématu marker, dostaneme po skončení simulace ihned graf.

# 5.6.2 Teplotní analýza (Temperature (Sweep))

Teplota obvodu je určena globální proměnnou TNOM, která se nastavuje v záložce Options simulačního profilu. Rozmítání teploty je možné nastavit v analýze DC (DC Sweep) a vícenásobné (Parametric Sweep). Kromě toho existuje speciální položka Temperature, kde můžeme nastavit seznam teplot, ve kterých se bude provádět zvolená analýza. Posledně jmenovaná možnost je méně komfortnější než vícenásobná analýza s nastavením krokování teploty.

Teplotní závislost je standardně obsažena v modelech polovodičů. Pro ostatní prvky musí uživatel specifikovat teplotní koeficient sám prostřednictvím modelu (příkaz .MODEL). K tomu účelu existuje knihovna značek *breakout* obsahující součástky s prázdnými modely, které jsou určené k uživatelské úpravě (ve jménech těchto prvků je obsaženo "break", např. Cbreak, Rbreak). V modelech je možné specifikovat teplotní koeficienty, jejich jména a význam je uveden v popisu každého modelu v referenční příručce. Kromě toho je možné ve všech modelech definovat následující parametry:

| T_MEASURED=                                | Teplota, při které byly určeny (naměřeny) parametry součástky. Pokud |  |  |
|--------------------------------------------|----------------------------------------------------------------------|--|--|
| není specifikována, tak T_MEASURED = TNOM. |                                                                      |  |  |
| Přík                                       | ad: hodnota rezistoru je dána vztahem                                |  |  |
|                                            | $RT = R (1+TC) (TEMP-T_MEASURED)$                                    |  |  |

T\_ABS= Pokud není tento parametr definován, tak je teplota součástky rovna globální teplotě obvodu (TNOM) nebo jiné hodnotě v případě rozmítání teploty. Pokud je T\_ABS specifikována, pak určuje konstantní teplotu součástky nezávislou na globální teplotě.

T\_REL\_GLOBAL= - Udává rozdíl mezi globální teplotou obvodu a teplotou součástky (T = TEMP+T\_REL\_GLOBAL). Pokud není v modelu specifikována, tak T\_REL\_GLOBAL = 0, tj. teplota součástky je rovna globální teplotě.

# Příklad 5.7 Nastavení lineárního teplotního koeficientu kondenzátoru.

Do schématu vložíme součástku **Cbreak**. Označíme ji, stiskneme pravé tlačítko myši a zvolíme **Edit PSpice Model**. Otevře se okno editoru, kde v textové formě doplníme model o položku  $TC1 = 2 \ 10^{-3} \ K^{-1}$ . Upravený model se vždy ukládá do lokální knihovny příslušející danému projektu.

.model Cbreak CAP C=1 TC1=2m ; vložený teplotní koeficient

# 5.6.3 Statistická a toleranční analýza (Monte Carlo/Worst Case)

Parametry součástek, z nichž jsou sestaveny reálné obvody, vždy vykazují jistý rozptyl kolem nominální hodnoty. Během analýzy Monte Carlo jsou parametry vybírány náhodně z tolerančního intervalu. Pro každý výběr se stanoví hledaná funkce obvodu (šířka pásma, zisk, doba náběžné hrany atd.). Při dostatečném počtu výběru jsme schopni odhadnout v jakém intervalu bude ležet sledovaná funkce. Analýza Worst Case hledá takové rozložení hodnot parametrů součástek v rámci tolerančních intervalů, které znamená nejhorší možnou hodnotu sledované veličiny. V programu PSpice je nutnou podmínkou nalezení nejhoršího případu monotónní závislost sledované funkce na všech parametrech, u kterých je definovaná tolerance.

# Specifikace tolerancí

Tolerance mohou být specifikovány pouze v modelu součástky (příkaz .MODEL). Za definici číselné hodnoty parametru se napíše klíčové slovo LOT a nebo DEV a hodnota relativní (v %) či absolutní tolerance. Přesná syntaxe příkazu .MODEL je v příloze. Rozdíl mezi DEV a LOT spočívá ve způsobu určování hodnot parametrů součástek při náhodném výběru z tolerančního intervalu.

- LOT Pro určení hodnot parametrů všech součástek, které se odkazují na daný model se užije stejné náhodné číslo. Hodnoty jsou 100% korelované.
- DEV Pro každou součástku odkazující se na daný model se použije jiné náhodné číslo. Hodnoty nejsou korelované.

Specifikace DEV a LOT se mohou kombinovat, výsledná tolerance je pak dána jejich součtem. Pokud se na model odkazuje pouze jediná součástka, pak mezi DEV a LOT není rozdíl.

Toleranci DEV bychom použili pro obvod, který obsahuje např. několik diskrétních tranzistorů téhož typu (odkaz na společný model) vybraných z velké série. Zde se můžeme domnívat, že jejich parametry nejsou korelované. Druhým spíše teoretickým extrémem je několik stejných tranzistorů na jednom čipu. Jejich parametry jsou shodné, ale jednotlivé čipy mohou vykazovat toleranci např. až 30%. V tomto případě použijeme LOT - parametry jsou 100% korelované. V praxi oba výše popsané extrémy nenastávají. Např. pro integrované obvody může být tolerance až 30 % mezi různými čipy a kolem 3% mezi tranzistory na stejném čipu. Zde použijeme kombinaci LOT a DEV:

LOT 30% DEV 3%.

V knihovnách dodávaných k PSpice nejsou tolerance specifikovány. Uživatel musí daný model upravit sám. Z prostředí schematického editoru je to možné volbou Edit PSpice Model.

Toleranci nelze definovat pro teplotní koeficienty v modelech.

Příklad 5.8 Nastavení tolerance parametru BF tranzistoru Q2N2222.

Pomocí Edit PSpice Model doplníme definici tolerancí:

```
.model Q2N2222 NPN(

.....; zkráceno

Bf=255.9 DEV 1% LOT 100

.....; zkráceno

Rb=10)
```

Je vidět, že tolerance mohou být definovány jako relativní (v %) nebo absolutní, případně se mohou kombinovat. Specifikace tolerance se píše za definici parametru, v našem případě BF = 255.9.

# Poznámky:

- Součástky R, C a L mají parametr TOLERANCE přímo ve schematické značce. Zde můžeme zadat pouze relativní toleranci (v %). Protože každý takový prvek ve schématu používá svůj model, tak tolerance jsou nekorelované (odpovídá DEV). Pokud je potřeba definovat model pro prvky, které běžně model nemají, tak použijeme součástky z knihovny *breakout* (Cbreak, Rbreak atd. – viz přílohy) a jejich model upravíme prostřednictvím volby Edit PSpice Model.
- 2. Definice tolerancí má více možností než bylo popsáno v této kapitole, kompletní přehled lze nalézt v referenční příručce.

# Jednobodová analýza

Analýzy Monte Carlo a Worst Case pracují jako nadstavba nad některou základní analýzou (AC, DC, Transient). Pro určení statistických vlastností sledované funkce obvodu potřebujeme, aby výsledkem základní analýzy byla jediná hodnota. Obyčejně jako výsledek dostaneme křivku vzniklou rozmítáním nezávislé proměnné. Existují dvě možnosti jak převést výsledek základní analýzy do jediné hodnoty:

- 1. Vícenásobná analýza pomocí Probe, kap. 4.2.4.
- 2. Jednobodová analýza.

Příklad:

Jednobodová analýza je případ, kdy nezávislá (rozmítaná) veličina na ose X nabývá pouze jediné hodnoty. Z fyzikálních důvodů je to možné pouze pro AC a DC, pro Transient nemá jednobodová analýza smysl.

AC: nastaví se stejná počáteční a koncová frekvence a 1 bod.

| AC Sweep Type: | <ul> <li>Linear</li> </ul> |
|----------------|----------------------------|
| Total Points:  | 1                          |
| Start Freq.:   | 1kHz                       |
| End Freq.:     | 1kHz                       |

**DC:** nastaví se "pseudorozmítání" nějakého parametru, např. napájecího zdroje v jediné diskrétní hodnotě.

| Sweep Variable | <ul> <li>Voltage Source</li> </ul>                |
|----------------|---------------------------------------------------|
| Name:          | V1                                                |
| Sweep Type:    | <ul> <li>Value List</li> </ul>                    |
| Values:        | 12V                                               |
|                | Sweep Variable<br>Name:<br>Sweep Type:<br>Values: |

Výsledkem jednobodové analýzy je jediná hodnota, v Probe se zobrazí jako křížek v grafu.

#### Rozložení hustoty pravděpodobnosti

Při výběru hodnot z tolerančních intervalů se užívá náhodná veličina, jejíž nejdůležitější charakteristikou je rozložení hustoty pravděpodobnosti, které označíme jako p(x). V anglických manuálech se používá název *distribution*.

Některé vlastnosti:

1. 
$$p(x) \ge 0$$
,  $\int_{-\infty}^{\infty} p(x) dx = 1$ 

2. Pravděpodobnost, že reálná náhodná veličina  $\xi$  leží v intervalu  $[x_1, x_2]$  je

$$\mathbf{P}(\boldsymbol{\xi} \in [\mathbf{x}_1, \mathbf{x}_2]) = \int_{\mathbf{x}_1}^{\mathbf{x}_2} \mathbf{p}(\mathbf{x}) d\mathbf{x}$$

Výběr je prováděn podle vzorce  $A = A_{NOM}$  (1 + TOL<sub>REL</sub> RND) kde TOL<sub>REL</sub> je relativní tolerance a RND náhodné číslo s příslušným rozložením hustoty pravděpodobnosti. A<sub>NOM</sub> je nominální hodnota parametru.

V programu PSpice jsou vestavěny dvě funkce hustoty a uživatel má možnost definovat vlastní. Jméno funkce hustoty se nastavuje jako parametr u analýzy Monte Carlo. Standardní hodnota je UNIFORM (= rovnoměrné rozložení), druhý vestavěný typ je GAUSS.

#### UNIFORM

Rovnoměrné rozložení hustoty pravděpodobnosti na intervalu [-1, 1]. Každá hodnota z intervalu je stejně pravděpodobná.

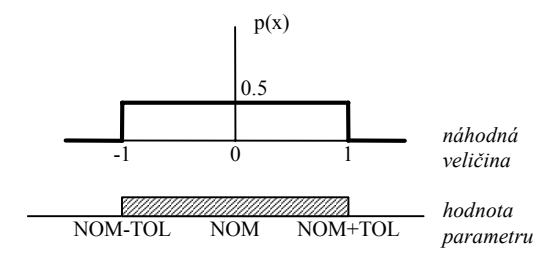

Hodnota parametru se nachází v intervalu [NOM-TOL, NOM+TOL], kde TOL je absolutní hodnota tolerance podle LOT a DEV , NOM je nominální hodnota parametru.

#### • GAUSS

Gaussovo (normální) rozložení hustoty pravděpodobnosti.

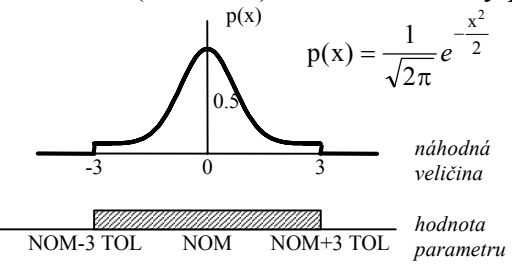

I když p(x) > 0 pro  $x \in R$ , tak v PSpice je interval náhodné veličiny omezen na [-3, 3] z praktických důvodů. U normálního rozložení je pravděpodobnost že náhodná veličina leží v intervalu [-1, 1] 68%.

Krajní hodnoty intervalu pro výběr jsou NOM  $\pm$  3 TOL (tj. interval 3 $\sigma$ ). Při zadávání tolerancí je třeba dbát na to, aby při náhodném výběru nebyly vybrány záporné hodnoty, tedy mělo by platit NOM > 3 TOL.

#### Uživatelská definice

Definice funkce hustoty se vytváří v dialogovém okně, které otevřeme tlačítkem Distributions v nastavení analýzy Monte Carlo. Formát definice je:

 $(x1, p(x1)) (x2, p(x2)) \dots (xn, p(xn))$ 

*xi*, p(*xi*) Funkce hustoty pravděpodobnosti je aproximována lomenou přímkou. Zadávají se její uzlové body na intervalu [-1, 1].

Funkce se uloží jako součást projektu.

#### Příklad 5.9 Definice uživatelské funkce hustoty pravděpodobnosti.

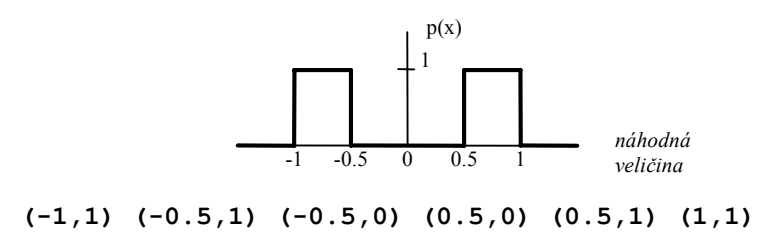

#### Poznámky:

- 1. Intervaly se mohou v krajních bodech překrývat, např. (0.5, 0) (0.5, 1).
- 2. Plocha pod křivkou nemusí být rovna 1, PSpice provede automaticky normování.

#### Analýza Monte Carlo

Nastavení je ve společném okně s analýzou Worst Case. Obě analýzy nelze provádět současně. Výstup analýzy je vždy ukládán do textového výstupního souboru *.out.* Kromě toho lze výsledky zobrazit i v Probe. Ve výstupním souboru dostáváme detailnější informace, ale jsme velmi omezeni v možnostech pro výběr sledované funkce obvodu ve srovnání s Probe. Proto bude dále popsáno jen použití analýzy v Postprocesoru.

| Simulation Settings - ac<br>General Analysis Configuration                                                                                                    | n Files   Options   Data Collection   Probe Window                                                                                                    |
|----------------------------------------------------------------------------------------------------|----------------------------------------------------------------------------------------------------|
| Analysis type:<br>AC Sweep/Noise<br>■<br>Deptions:<br>■ General Settings<br>■ Monte Carlo/Worst Case<br>■ Parametric Sweep<br>■ Temperature (Sweep)<br>■ Save Bias Point<br>■ Load Bias Point | Monte Carlo     Worst-case/Sensitivityutput variable: v(out)     Monte Carlo options     Number of runs: 10     Use distribution: Uniform ▼istributions     Bandom number seed: [132767]     Save data from All ▼runs     Worst-case/Sensitivity options    yary devices that have both DEV and LOT ▼ tolerances |
|                                                                                                    | Limit devices to type(s):         Save data from each sensitivity run         More Settings         OK       Cancel         Apply       Help                                                                                                    |

Obr. 5.9: Nastavení analýzy Monte Carlo

- Output Variable Definice sledované veličiny. Neuplatní se při zpracování výsledků v Probe. Syntaxe pro definici je v příloze. Pokud nebudeme používat výsledky v textovém výstupním souboru .*out*, tak do této položky můžeme nastavit libovolnou veličinu v obvodu.
- Number of Runs Počet běhů analýzy. Nejdříve se obvod simuluje pro nominální hodnoty parametrů a potom se vykoná počet výběrů stanovený v tomto poli. Ze statistického hlediska by měl být počet běhů co největší. Na druhou stranu jsme omezeni dobou řešení a velikostí výstupního datového souboru pro Probe. V nastavení profilu můžeme například omezit ukládání výsledků jen na ty uzly, kde jsou markery.
- Use Distribution volba globální funkce rozložení hustoty pravděpodobnosti. Uživatel může definovat vlastní rozložení (tlačítko Distributions).
- Seed Zárodečné číslo pro generátor náhodných čísel v rozsahu 1 32767. Pokud se nic neuvede, tak je použita hodnota 17533.
- Save Data from nastavení výstupu do datového souboru pro Probe. Zde by mělo být nastaveno All.

Nastavení v okně "More Settings" se vztahuje k výsledkům v textovém souboru.

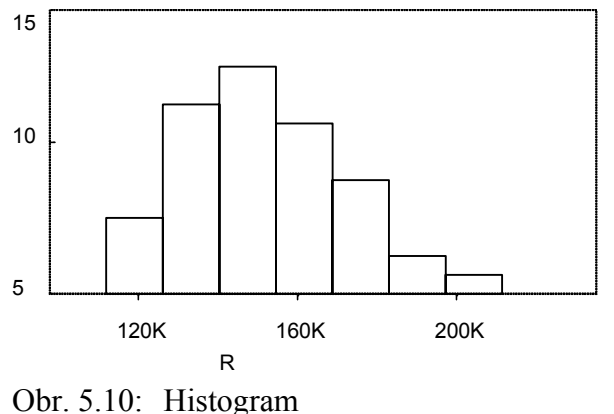

Zpracování výsledků v Probe

Pokud je výsledkem dílčího běhu analýzy Monte Carlo křivka, pak se v Probe zobrazí svazek křivek pro všechny běhy včetně nominálního. Pokud je výsledkem analýzy jeden bod (jednobodová analýza), pak je přímo zobrazen histogram, viz následující příklad. Pro zobrazení histogramu v prvním musíme v Probe zvolit případě tzv. vícenásobnou analýzu (Performance Analysis). Objeví se prázdný histogram, volbou Trace/Add musíme zadat měřicí funkci, tj. funkci, která z křivky odvodí

Obi. 5.10. Histografii

jedinou hodnotu pro statistické zpracování. Detailní popis srovnávací analýzy včetně příkladů je v kap. 4.2.4.

Histogram je sloupcový graf, který má na ose X sledovanou veličinu rozdělenou na intervaly. Výška každého sloupce udává četnost v procentech, že sledovaná veličina leží v intervalu určeném šířkou sloupce. Při dostatečném počtu běhů je histogram diskrétní aproximací funkce rozložení pravděpodobnosti. Počet dělení histogramu se nastavuje v Probe v položce Tools/Options/Number of Histogram Divisions, standardní hodnota je 10.

Pod histogramem jsou v Probe uvedeny některé statistické charakteristiky sledované veličiny:

| n samples   | Počet běhů analýzy Monte Carlo.                          |
|-------------|----------------------------------------------------------|
| n divisions | Počet dělení histogramu.                                 |
| mean        | Aritmetický průměr hodnot sledované veličiny všech běhů. |

| Směrodatná odchylka $\sigma = \sqrt{\frac{1}{n-1} \left[ \sum_{j=1}^{n} x_j^2 - \frac{1}{n} \left( \sum_{j=1}^{n} x_j \right)^2 \right]}$ , kde $x_i$ jsou hodnoty |
|----------------------------------------------------------------------------------------------------|
| sledované funkce.                                                                                                    |
| Nejmenší hodnota sledované funkce.                                                                                                    |
| Taková hodnota sledované veličiny (kvantil), že 10% běhů má nižší nebo rovnou hodnotu a 90% má vyšší hodnotu.                                                      |
| Hodnota sledované funkce (kvantil), kdy 50% běhů má menší hodnotu a 50% má větší hodnotu.                                                                          |
| Taková hodnota sledované veličiny, kdy 90% běhů má menší nebo rovnou hodnotu a 10% větší hodnotu.                                                                  |
|                                                                                                    |

maximum Největší hodnota sledované funkce.

Výše uvedené charakteristiky jsou samy o sobě náhodná čísla, protože byly stanoveny z konečného počtu výběrů. Čím je vyšší počet běhů, tím jsou přesnější.

# Příklad 5.10 Analýza rozptylu pracovního bodu

Určete v jakém intervalu se bude nacházet  $U_{CE}$  v pracovním bodu. Tolerance rezistorů jsou 5% (nekorelované) a tolerance parametru BF tranzistoru (zhruba odpovídá  $\beta$ ) je 30%.

| R2<br>330k<br>Q1<br>Q2N2222<br>V<br>V<br>V<br>V<br>V<br>V<br>V<br>V<br>V<br>V | ן<br>נ |
|-------------------------------------------------------------------------------|--------|
|-------------------------------------------------------------------------------|--------|

Toleranci rezistorů nastavíme parametrem TOLERANCE a pomocí Edit PSpice Model doplníme model tranzistoru o definici tolerance: **BF = 255.9 DEV 30**%. Na kolektor umístíme napěťový marker.

Základní analýza DC bude nastavena jako jednobodová:

| Sweep Variable: | <ul> <li>Voltage Source,</li> </ul> | Name:   | V1  |
|-----------------|-------------------------------------|---------|-----|
| Sweep Type:     | <ul> <li>Value List</li> </ul>      | Values: | 10V |

Nastavení Monte Carlo:

| Analysis:    | <ul> <li>Monte Carlo</li> </ul> | Number of Runs: | 100     |
|--------------|---------------------------------|-----------------|---------|
| Output Var.: | VC(Q1)                          | Distribution:   | Uniform |
| Save data:   | ●All                            |                 |         |

Nastavení výstupní proměnné má vliv pouze na výsledky ukládané do souboru *.out.* Analýzu spustíme pomocí PSpice/Run (F11). Po proběhnutí se v Probe ihned zobrazí histogram, protože výsledkem základní analýzy DC je jeden bod a ve schématu je umístěn marker.

Interval pro toleranci napětí  $U_{CE}$  můžeme odhadnout z údajů maximum a minimum (v Probe). V intervalu určeném 10% a 90% kvantilem se pracovní bod bude nacházet s 80% pravděpodobností. Uvedené údaje platí pro rovnoměrné rozložení hustoty pravděpodobnosti (UNIFORM). Statistické parametry jsou závislé na počtu běhů, o tom se můžeme přesvědčit opakováním analýzy pro jiné počty (položka Number of Runs).

# Analýza Worst Case

Analýza určí takové hodnoty parametrů součástek v rámci jejich tolerančních intervalů, kdy je hodnota sledované veličiny v obvodu z nějakého hlediska nejhorší. Sledovaná veličina musí záviset monotónně na všech parametrech, u kterých je definována tolerance. V tom případě se všechny prvky budou nacházet v krajních bodech svých tolerančních intervalů. Výpočet probíhá tak, že je nejdříve určena citlivost výsledné funkce na jednotlivé parametry podléhající toleranci. Tím dostane program informaci o směru, ve kterém leží nejhorší případ. V posledním běhu je tento případ nastaven a spočítá se hodnota sledované funkce. Výstup analýzy je ukládán pouze do souboru *.out* a na rozdíl od Monte Carlo jsme omezeni jen na měřicí funkce YMAX, MAX, MIN, RISE, FALL. V postprocesoru je zobrazen pouze nominální a nejhorší průběh.

| Simulation Settings - ac                                                                                                    | ×                                                                                                    |
|----------------------------------------------------------------------------------------------------|----------------------------------------------------------------------------------------------------|
| General Analysis Configuration Files Options Data Collection Probe Window                                                                                                    |                                                                                                    |
| Analysis type:<br>AC Sweep/Noise                                                                                                    |                                                                                                    |
| Options:       Monte Carlo options         Monte Cato/Worst Case       Number of runs:         Parametric Sweep       Temperature (Sweep)         Temperature (Sweep)       Save Bias Point         Load Bias Point       Save data from         Worst-case/Sensitivity options       Yary devices that have both DEV and LOT Interances         Limit devices to type(s):       Save data from each sensitivity run | Monte Carlo/Worst-Case Output File Options Collating Function The collating function is performed on an output variable (for example, V(1)). The result is listed in the output (.OUT) file only. Find: [the greatest difference from the nominal run (YMAX)] [threshold value: [threshold value: [threshold |
| More Settings.                                                                                                    |                                                                                                    |
| OK Cancel Apply Help                                                                                                    | List model parameter values in the output file for each run                                                                                                    |

Obr. 5.11: Nastavení analýzy Worst Case

Output Variable - Definice sledované veličiny (syntaxe je uvedena v příloze).

| Find           | Způsob, jakým se z výsledků základní analýzy odvodí jediná hodnota pro<br>určení nejhoršího případu.<br>YMAX - největší odchylka od nominálního běhu,<br>MAX/MIN - maximální/minimální hodnota běhu (tj. křivky, jež je<br>výsledkem základní analýzy),<br>RISE/FALL - hodnota nezávislé proměnné (čas, frekvence), při které<br>průběh poprvé protne úroveň definovanou v položce Rise/Fall:, |
|----------------|----------------------------------------------------------------------------------------------------|
|                | Range - omezení intervalu na ose X, kde se provádí hledání (nepovinné).                                                                                                    |
| Limit devices  | Omezení tolerancí jen pro určité typy součástek uvedené v poli <b>Devices</b> kam se napíše seznam kódových písmen těchto modelů bez mezer (bipolární tranzistor - Q, rezistor - R, atd. viz příloha C).                                                                                                    |
| Vary Dev/Lot/B | oth - Určení, které tolerance se budou uvažovat.                                                                                                    |
| Direction      | Určení, kterým směrem od nominální hodnoty leží nejhorší případ. Pro<br>YMAX a MAX je standardně nastavena hodnota Hi, pro ostatní je Lo.                                                                                                    |

# Poznámky:

1. Pokud je nastaveno normální rozložení hustoty pravděpodobnosti (GAUSS), tak je uvažovaný toleranční interval 3 (LOT+DEV), jinak (LOT+DEV).

- Pokud je nastaveno Vary •Both a parametr modelu má obě tolerance (LOT a DEV), tak je pro určení citlivosti použita jenom tolerance LOT, tj. parametr všech součástek odkazujících se na model se mění současně. Pokud se vyskytují modely s oběma definicemi, doporučuje se nejdříve provést Vary •Lot, ručně nastavit parametry podle výsledků a pak provést Vary •Dev.
- 3. Pokud je analýza Monte Carlo provedena s velkým počtem běhů, tak z hodnot maximum a minimum můžeme určit přibližně nejhorší případ. Potom není nutná monotónní závislost sledované veličiny na parametrech.

#### Interpretace výsledků

Výsledky analýzy se ukládají do výstupního souboru *.out*, který lze otevřít volbou PSpice/View Output File. Ve výstupu jsou uvedeny citlivosti na změnu parametrů a na konci je uvedena tabulka všech parametrů s uvedením hodnoty pro dosažení nejhoršího případu.

# Příklad 5.11 Určení nejhoršího případu odchylky polohy pracovního bodu

Úkolem bude stanovit nejhorší odchylku pracovního bodu od nominální hodnoty pro stejný obvod jako v předchozím příkladu. Vzhledem k jednoduchosti obvodu můžeme intuitivně předpokládat monotónní závislost napětí  $U_{CE}$  na všech parametrech, u kterých je definována tolerance.

Základní analýza DC bude nastavena jako jednobodová:

| Sweep Varia        | ble: • Voltage So              | ource, Name: | V1                       |
|--------------------|--------------------------------|--------------|--------------------------|
| Sweep Type:        | Value List                     | Values:      | 10V                      |
| Nastavení Worst Ca | se:                            |              |                          |
| Analysis:          | <ul> <li>Worst Case</li> </ul> | Output Var:  | VC(Q1)                   |
| Function:          | YMAX                           | Vary:        | <ul> <li>Both</li> </ul> |
| Direction:         | ●Hi                            |              |                          |

Výsledek se nachází ve výstupním textovém souboru:

| WORST                                   | CASE ALL DEVI                 | CES                       |                                     |                         |
|-----------------------------------------|-------------------------------|---------------------------|-------------------------------------|-------------------------|
| ****                                    | * * * * * * * * * * * * * * * | * * * * * * * * * * * * * | * * * * * * * * * * * * * * * * * * | * * * * * * * * * * * * |
| DEVICE                                  | MODEL                         | PARAMETER                 | NEW VALUE                           |                         |
| Q_Q1                                    | Q2N2222-X                     | BF                        | 179.13                              | (Decreased)             |
| R_R1                                    | R_R1                          | R                         | .95                                 | (Decreased)             |
| R_R2                                    | R_R2                          | R                         | 1.05                                | (Increased)             |
| ****                                    | ****                          | * * * * * * * * * * * * * | * * * * * * * * * * * * * * * * * * | * * * * * * * * * * * * |
| **** SORTED                             | DEVIATIONS OF                 | F VC(Q_Q1)                | TEMPERATURE =                       | 27.000 DEG C            |
|                                         | WORST (                       | CASE SUMMARY              |                                     |                         |
| *************************************** |                               |                           |                                     |                         |
| RUN                                     | MA                            | X DEVIATION               | FROM NOMINAL                        |                         |
| ALL DEVICES                             | 1                             | .4676 highe               | r at V_V1 = 10                      | )                       |
|                                         | (                             | 129.38% of 1              | Nominal)                            |                         |

Hodnoty BF a R1 jsou na spodním okraji tolerančního intervalu, R2 má maximální hodnotu. Napětí  $U_{CE}$  je v tomto bodě o 1.47V vyšší než nominální hodnota.

# 5.7 Simulace číslicových a smíšených obvodů

# 5.7.1 Základní principy

Dělení na digitální a analogové obvody bylo zavedeno z praktických důvodů. Velikost běžných logických obvodů může dosahovat tisíců "hradel". Pokud bychom každý logický člen nahradili analogovým modelem, pak dostáváme obvod o velikosti tisíců až desítek tisíc tranzistorů. Takový obvod prakticky není možné simulovat. Pokud při návrhu logické části dodržíme jistá kritéria (logický zisk, blokování napájecího napětí, přeslechy na sběrnici atd.), tak nás při analýze již nezajímají napětí a proudy, ale pouze logické stavy. Potom je možné použít zjednodušené modely logických členů.

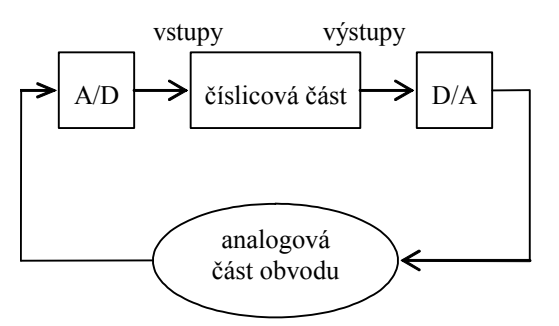

Obr. 5.12: Rozdělení odvodu na analogovou a digitální část

Logické členy v PSpice zpracovávají signály nabývající diskrétních hodnot (symbolů). Každý logický člen má jednoznačně definovaný vstup a výstup, modeluje pouze logickou funkci a zpoždění. Pokud propojíme analogový a digitální prvek, tak PSpice do místa spojení automaticky zařadí A/D nebo D/A převodník, který převádí analogové veličiny na logické stavy a naopak. Logické stavy jsou definovány jako signály, logické členy nemají referenční uzel ani napájení. Napájení potřebují pouze A/D a D/A převodníky. Vkládání převodníků a

zdrojů je zcela automatické. Pokud uživatel nemá žádné specifické požadavky, tak se tímto problémem nemusí zabývat.

Logické symboly:

- 0, 1 Klasické prvky Booleovy algebry.
- R Přechod  $0 \rightarrow 1$ . Trvání tohoto symbolu vyjadřuje časovou neurčitost, v kterémkoliv okamžiku se může objevit přechod.
- F Přechod  $1 \rightarrow 0$ , podobně jako R.
- X Neurčitý stav. Vyjadřuje neurčitost hodnoty signálu.
- Z Stav vysoké impedance. Uplatní se pouze pro řízení D/A převodníků. Pokud je přiveden na vstup logického členu, tak se převádí na X.

| x | У | x  AND  y | x OR y | $\overline{y}$ | poznámka                    |
|---|---|-----------|--------|----------------|-----------------------------|
| 0 | 0 | 0         | 0      | 1              |                             |
| 0 | 1 | 0         | 1      | 0              |                             |
| 0 | R | 0         | R      | F              |                             |
| 0 | F | 0         | F      | R              |                             |
| 0 | Х | 0         | Х      | Х              |                             |
| 1 | 1 | 1         | 1      |                |                             |
| 1 | R | R         | 1      |                |                             |
| 1 | F | F         | 1      |                |                             |
| 1 | Х | X         | 1      |                |                             |
| R | R | R         | R      |                |                             |
| R | F | R         | F      |                | souběh neurčitostí (hazard) |
| R | Х | Х         | Х      |                |                             |
| F | F | F         | F      |                |                             |
| F | Х | F         | Х      |                |                             |
| X | Х | X         | Х      |                |                             |

Tabulka 5.1: Rozšíření základních logických funkcí

#### A/D a D/A převodníky

A/D převodník je vždy zařazen při připojení analogového uzlu na vstup číslicové součástky. Převodník se skládá ze dvou bloků. Blok (1) modeluje vstupní část reálného logického obvodu, je to analogový makroobvod. Za ním následuje speciální součástka (2), která podle předpisu převádí napětí na logické symboly. Bloky (1) a (2) jsou "napájeny" ze skrytých napěťových zdrojů (např. pro TTL a HC je to +5V).

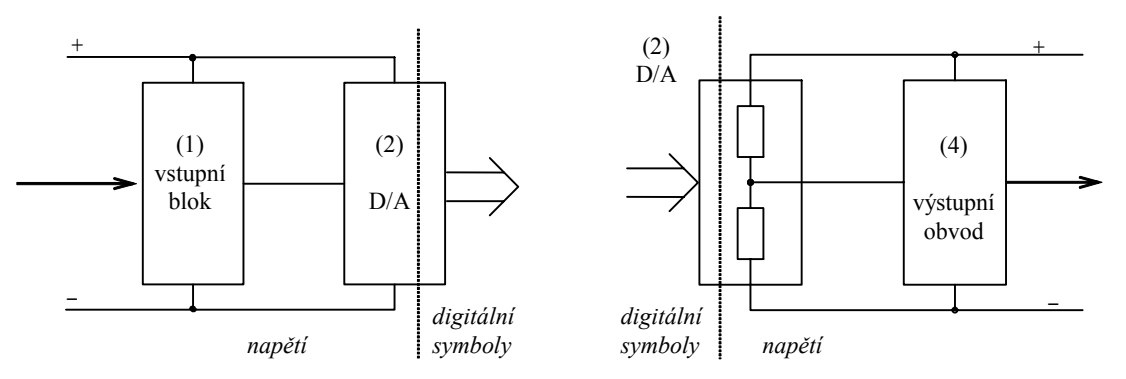

Obr. 5.13: Struktura A/D a D/A převodníku

D/A převodník je zapojen vždy mezi výstup digitálního prvku a analogový uzel. Obsahuje speciální součástku (3) pro převod logického symbolu do analogové úrovně. Tento blok obsahuje dva proměnné rezistory, jejichž hodnota je závislá na přivedeném symbolu. Blok (4) představuje makroobvod pro modelování výstupní části logického členu.

# 5.7.2 Číslicové prvky a jejich parametry

Všechny číslicové součástky mají dva modely: časovací a vstupně výstupní, který se uplatní jen při připojení prvku na analogový uzel (podle modelu je nastaven D/A a A/D

převodník). Pro všechny časové údaje existuje v modelu minimální, typická a maximální hodnota. Volba se provádí parametrem MNTYMXDLY, který může mít hodnoty:

4

- 0 - logický člen přebírá globální nastavení
- 3 - maximální hodnoty

- minimální hodnoty 1

- časování Worst Case (viz dále)

3

- ≡ 1 \*

- typické hodnoty 2

Standardně mají všechny prvky nastaveny hodnotu 0. Globální volba se provádí v simulačním profilu v záložce Options/Gate-level Simulation. Vstupně výstupní model umožňuje definici čtyř různých dvojic A/D a D/A převodníků. Volba se provádí parametrem IO LEVEL:

- logický člen přebírá globální nastavení 0 1
  - A/D převodník produkuje symboly 0, 1, R, F, X 4 - ≡ 2 \*

2 - zjednodušený A/D převodník jen pro úrovně 0 a 1

\*) Úrovně 3 a 4 jsou prozatím totožné s úrovněmi 1 a 2. Pouze u knihoven prvků HC a HCT úrovně 1 a 2 používají D/A převodník pro pevné napětí 5V a teplotu 25°C. Úrovně 3 a 4 modelují výstupní obvod pro napájecí napětí v rozsahu 2 - 6V.

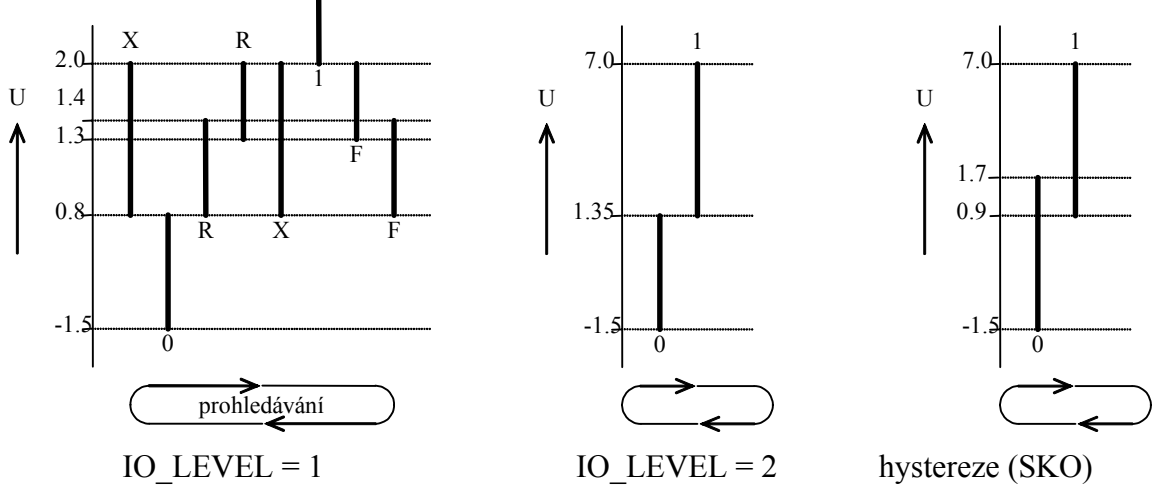

Obr. 5.14: Princip funkce A/D převodníku

V diagramech jsou vyznačeny napěťové intervaly pro jednotlivé logické úrovně při A/D převodu. Hodnoty jsou dány v knihovně pro každou logickou řadu. Při startu simulace se začíná od prvního intervalu, pokud v něm napětí neleží, tak se začnou prohledávat další

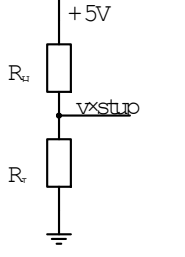

Obr. 5.15: Proměnné odpory D/A převodníku

intervaly v naznačeném směru. Pokud je hledání neúspěšné, zvolí se interval, který je napěťově nejblíže a simulátor vypíše varování. Pomocí překrývání intervalů je možné modelovat i hysterezi (používá se pro Schmittovy klopné obvody, např. 7414).

Hodnoty R<sub>L</sub> a R<sub>H</sub> v D/A převodníku pro každý logický symbol jsou specifikovány v knihovně. Následující výpis je pro řadu TTL. Například pro logický signál 0 je ekvivalentní výstupní obvod tvořen napěťovým zdrojem 0.09V s vnitřním odporem 7 $\Omega$ .

| .mc | del DIN74 dinp | ut (        |            |            |           |       |
|-----|----------------|-------------|------------|------------|-----------|-------|
| +   | s0name="0"     | sOtsw=3.5ns | s0rlo=7.13 | sOrhi=389  | ;7ohm,    | 0.09v |
| +   | s1name="1"     | sltsw=5.5ns | s1rlo=467  | s1rhi=200  | ;140ohm,  | 3.5v  |
| +   | s2name="X"     | s2tsw=3.5ns | s2rlo=42.9 | s2rhi=116  | ;31.3ohm, | 1.35v |
| +   | s3name="R"     | s3tsw=3.5ns | s3rlo=42.9 | s3rhi=116  | ;31.3ohm, | 1.35v |
| +   | s4name="F"     | s4tsw=3.5ns | s4rlo=42.9 | s4rhi=116  | ;31.3ohm, | 1.35v |
| +   | s5name="Z"     | s5tsw=3.5ns | s5rlo=200K | s5rhi=200K |           |       |
| +   | )              |             |            |            |           |       |

# Nastavení digitální části

V simulačním profilu v záložce Options/Gate-level Simulation lze nastavit globálně volbu I/O modelů a zpoždění a počáteční stav klopných obvodů.

| Simulation Settings - ac                                               |                                                                                                    | X |
|------------------------------------------------------------------------|----------------------------------------------------------------------------------------------------|---|
| General Analysis Configurat                                            | ion Files Options Data Collection Probe Window                                                                                                    |   |
| Category:<br>Analog Simulation<br>Gate-level Simulation<br>Dutput file | Timing Mode          Timing Mode         Maximum         Jypical         Maximum         Worst-case (min/max)         Suppress simulation error messages in waveform data file.         nitialize all flip-flops to:         Y         Default I/O level for A/D interfaces:         Advanced Options |   |
|                                                                        | OK Cancel <u>A</u> pply Help                                                                                                    |   |

Obr. 5.16: Nastavení pro simulaci číslicové části obvodu

# Poznámky:

- A/D převodník úrovně 1 se doporučuje použít tam, kde jsou logické obvody buzeny strmými impulsy. V případě pomalých přechodných dějů nebo pokud se vstupní napětí pohybuje v nerozhodné oblasti, je doporučeno použít model úrovně 2 nebo jinak dostaneme zbytečně pesimistické výsledky simulace (převodník bude produkovat stav X).
- 2. Detailní popis modelů digitálních prvků lze nalézt v referenční příručce.

# 5.7.3 Programování číslicových zdrojů

Číslicové zdroje slouží podobně jako analogové k buzení obvodu. Teoreticky bychom mohli použít pro generování vstupních signálů analogové zdroje, ale mezi zdroj a obvod by musel být zařazen A/D převodník. Číslicové zdroje navíc poskytují větší možnosti při definici průběhu signálu a mohou mít vícebitový výstup. Nacházejí se v knihovně *source*.

# Připojení zdroje na sběrnici

S výjimkou DigClock mají číslicové zdroje variabilní bitovou šířku výstupu. Mohou být připojeny k vodiči (1 bit) nebo na sběrnici (vícebitové). Při definici zdroje se zadávají hodnoty výstupu v určitém čase. Nejužívanější způsob zápisu je formát MSB .... LSB. Toto pořadí musí být zachováno i při definici jména sběrnice, které slouží jako šablona pro jména připojených vodičů. Např. pro osmibitovou datovou sběrnici definujeme jméno D[7-0], viz příklad na obrázku. Potom vodič D7 odpovídá MSB.

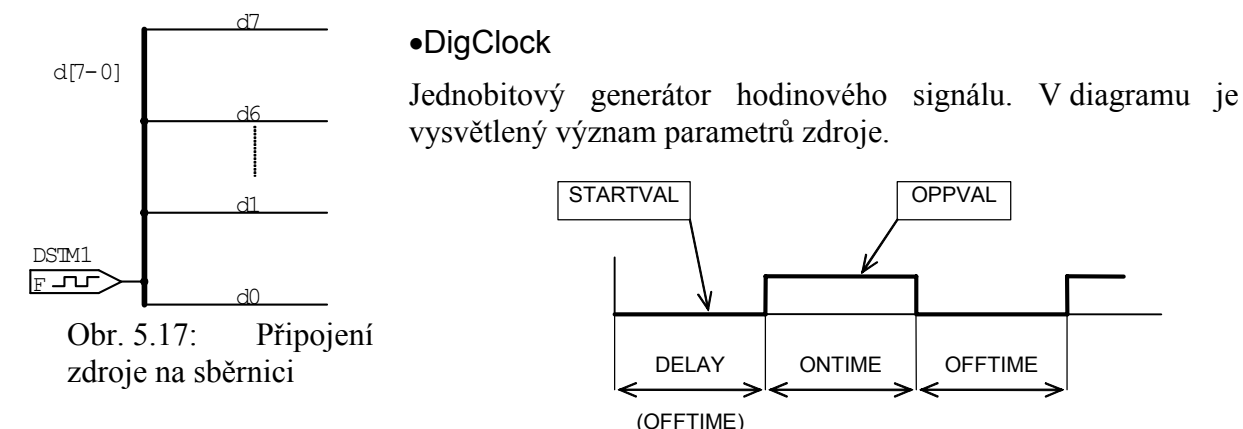

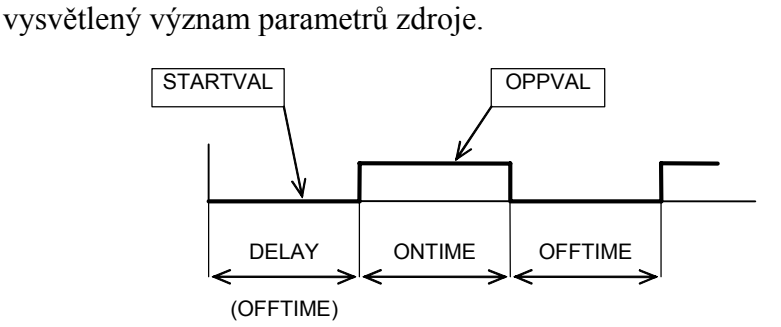

Pokud není parametr DELAY definován použije se na počátku hodnota OFFTIME.

#### FileStim

Vícebitový generátor jehož průběh je definován v externím souboru ve formě vzorků (tj. čas hodnota). Soubor je možné definovat ručně nebo jej vytvořit uložením výsledků předchozí simulace (pseudosoučástka VECTOR). Parametry zdroje:

- Jméno souboru pro definici zdroje. Pokud se nachází v adresáři schématu FILENAME nebo knihoven stačí udat jméno, jinak se musí uvést úplná cesta.
- SIGNAME Nepovinný seznam jmen signálů definovaných v souboru, které budou použity (může jich být využito méně než je definováno). Pokud není tato položka definovaná, tak se jména signálů odvodí ze jmen vodičů připojené sběrnice. V případě definice odpovídá seznam pořadí a počtu jmen vodičů sběrnice.

Formát souboru:

```
[TIMESCALE = <value>]
< signame 1>...< signame n>...
OCT(< signame bit 3> ... < signame bit 0>) ...
HEX(< signame bit 4> ... < signame bit 0>) ...
< time > < value >
< time > < value >
```

V hlavičce souboru je uveden seznam jmen. Pokud hlavička pokračuje na dalším řádku nesmí se používat kontinuační "+" jako v případě souboru s popisem obvodu. Každému jménu v hlavičce odpovídá jeden bit. Pořadí a jména musí souhlasit se sběrnicí v případě, že není použit parametr SIGNAME v součástce. Signály můžeme sdružovat po trojicích nebo

čtveřicích (OCT nebo HEX). V tom případě se jejich hodnota udává jako osmičkové nebo šestnáctkové číslo. Mezi hlavičkou a samotnou definicí průběhu musí být alespoň jeden prázdný řádek.

Průběh signálů sběrnice je definován formou dvojic čas - hodnota (< time > < value >). Čas může být definován jako absolutní (př. 10ns, 1.2e-6) nebo relativní vzhledem k poslední události. Relativní hodnota začíná znakem "+" (př. +10ns, +1.2e-6). Pokud je v hlavičce definován parametr TIMESCALE, pak jsou jeho hodnotou násobeny všechny časové údaje. Jestliže TIMESCALE = 10ns, tak časový údaj 10 představuje skutečný čas 100ns. Hodnota signálu se udává v pořadí deklarace v hlavičce. Povolené hodnoty jsou v následující tabulce.

| formát: | binární | osmičkový        | šestnáctkový     |
|---------|---------|------------------|------------------|
|         |         | (001)            | (IILA)           |
| logická | 0, 1    | 0 - 7            | 0 - F            |
| hodnota |         |                  |                  |
| stav X  | Х       | X (všechny bity) | X (všechny bity) |
| stav Z  | Ζ       | Z (všechny bity) | Z (všechny bity) |
| stav R  | R       | R (všechny bity) |                  |
| stav F  | F       | F (všechny bity) |                  |

# Příklad 5.12 Definiční soubor pro zdroj FileStim.

```
Clock Reset In1 In2
HEX(Addr7 Addr6 Addr5 Addr4) HEX(Addr3 Addr2 Addr1 Addr0)
ReadWrite
0 0000 00 0 ; pro sdružení signálů se mohou požít mezery
10n 1100 4E 0
20n 0101 4E 1
30n 1110 4E 1
40n 0111 FF 0
```

Jestliže bychom nepoužili parametr SIGNAME, tak by jména vodičů připojené sběrnice musela souhlasit s hlavičkou. Parametr SIGNAME umožňuje vybrat jen některé signály s definičního souboru.

# •DigStim

Vícebitový zdroj jehož časový průběh je graficky specifikován pomocí externího programu Stimulus Editor. Po dvojitém kliknutí na součástku zadáme jméno a otevře se Stimulus Editor. Jména definovaných signálů musí souhlasit se jmény vodičů sběrnice.

# •Stimn

Programovatelný vícebitový číslicový zdroj. V knihovně jsou definovány zdroje se šířkou 1, 4, 8 a 16 bitů (změnou atributu WIDTH lze šířku libovolně změnit). Zdroj STIM1 jde připojit k vodiči, ostatní musí být připojeny ke sběrnici.

- WIDTH Počet výstupních bitů. Hodnotu lze změnit.
- FORMAT Posloupnost číslic udávající formát v jakém budou definovány hodnoty signálů. Číslice mohou být 1 (binární), 3 (osmičková) a 4 (šestnáctková).

Jejich součet musí být roven parametru WIDTH. Příklad: WIDTH=8, FORMAT=11111111 - hodnoty se definují binárně (bez mezer) např. 10100011, WIDTH=8, FORMAT=11114 - první čtyři bity se definují binárně, zbylé pomocí šestnáctkových číslic (bez mezery) např. 1010B.

- TIMESTEP Nepovinný parametr definující délku hodinového cyklu. Pokud je definován tak můžeme použit při udávání času příponu "c". Hodnota se pak interpretuje jako násobek hodinového taktu. Př. TIMESTEP=100ns, časový údaj 10c znamená čas 1us.
- COMMAND1- COMMAND16 Příkazy pro definici časového průběhu. Na každém řádku může být jen jeden příkaz.

Formát příkazů:

<time > < value > LABEL=< label name > <time > GOTO < label name > < n > TIMES <time > GOTO < label name > UNTIL GT < value > <time > GOTO < label name > UNTIL GE < value > <time > GOTO < label name > UNTIL LT < value > <time > GOTO < label name > UNTIL LE < value > <time > INCR BY < value > <time > DECR BY < value > REPEAT FOREVER REPEAT < n > TIMES ENDREPEAT

- <time> Čas může být definován jako absolutní (př. 10ns, 1.2e-6) nebo relativní vzhledem k poslední události. Relativní hodnota začíná znakem "+" (př. +10ns, +1.2e-6). Pokud je nastaven atribut TIMESTEP může se použít přípona "c" pro udání času formou násobku hodinového cyklu. Hodnota času musí mít neklesající charakter.
- *value*> Hodnota signálů musí odpovídat vždy poli FORMAT. Tabulka udává povolené hodnoty.

| formát:         | binární | osmičkový        | šestnáctkový     |
|-----------------|---------|------------------|------------------|
|                 |         | (OCT)            | (HEX)            |
| logická hodnota | 0, 1    | 0 - 7            | 0 - F            |
| stav X          | Х       | X (všechny bity) | X (všechny bity) |
| stav Z          | Ζ       | Z (všechny bity) | Z (všechny bity) |
| stav R          | R       | R (všechny bity) |                  |
| stav F          | F       | F (všechny bity) |                  |

- LABEL=< *label name* > Označení návěští pro definici skoku příkazem GOTO.
- < *n* > Nastavení počtu opakování. Hodnota -1 znamená "stále".
- <time> GOTO <label name> UNTIL GT|GE|LT|LE <value> Podmínečný skok pokud není splněna podmínka. Operátory GT =>, GE =>, LT =<, LE = < srovnávají hodnotu signálů sběrnice (jako celek) s hodnotou uvedenou v příkazu.
- INCR BY|DECR BY Zvýšení nebo snížení hodnoty sběrnice o zadané číslo, které musí vyhovovat poli FORMAT.
- REPEAT .... EDREPEAT Definice cyklu s pevným počtem opakování.

# Poznámky:

- 1. Ve smyčce tvořené příkazem GOTO jsou časy automaticky překonvertovány na relativní. Skok je možný jen na návěští (*label*), které již bylo definováno.
- 2. Příkaz GOTO < *label name* > způsobí skok na příkaz který je uveden bezprostředně za deklarací návěští. Časový údaj u tohoto příkazu se neuvažuje.
- 3. Pro cykly s pevným počtem opakování se doporučuje použít konstrukci REPEAT/ENDREPEAT.

# Příklad 5.13 Nastavení zdroje STIM4

Definice čtyřbitového zdroje který po 100ns zvyšuje svůj stav od 0 do F a nazpět a pak se zastaví na 0.

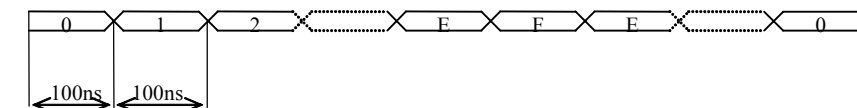

Použijeme zdroj STIM4. Parametr FORMAT změníme z hodnoty 1111 na 4, tj. stav výstupu bude určen jednou šestnáctkovou číslicí. Požadovaný výstupní průběh se dosáhne pomocí cyklů, tabulka udává dvě možná řešení.

| COMMAND | varianta 1       | varianta 2                |
|---------|------------------|---------------------------|
| 1       | 0s 0             | 0s 0                      |
| 2       | REPEAT 15 TIMES  | LABEL=L1                  |
| 3       | +100ns INCR BY 1 | +100ns INCR BY 1          |
| 4       | ENDREPEAT        | +100ns GOTO L1 UNTIL GE F |
| 5       | REPEAT 15 TIMES  | LABEL=L2                  |
| 6       | +100ns DECR BY 1 | +100ns DECR BY 1          |
| 7       | ENDREPEAT        | +100ns GOTO L1 UNTIL LE 0 |

#### 5.7.4 Hlášení o chybových stavech během simulace

Simulace logických obvodů má smysl především v časové oblasti, u smíšených obvodů je ještě možná analýza DC. Při určování pracovního bodu (DC) se sice uvažují funkce logické části smíšeného obvodu, ale logické proměnné nejsou ukládány do výstupního souboru. Pokud není možné dosáhnout řešení v DC, tak se všechny logické výstupy nastaví na X a obvod se řeší jako analogový.

PSpice má propracovanou diagnostiku vnitřních chybových stavů v logických obvodech (hazardů). V obvodu mohou být použity konektory EXTERNAL\_OUT nebo EXTERNAL\_BI. Pokud hazardní stav dojde na tyto konektory nebo vstup sekvenčních obvodů (D, JK, SR, ROM, RAM) je o tom podáno hlášení. Simulátor identifikuje dva druhy problémů:

- 1. Porušení časování omezení jsou typu:
  - WIDTH minimální šířka impulsu,

- SETUP minimální doba ustálení signálu před příchodem hodinového pulsu,
   HOLD minimální doba zachování stavu od příchodu hodinového impulsu
- 2. Časovací hazard pokud se na vstupu logického obvodu setkají časově neurčité signály R, F (nejedná se o neurčitost úrovní X), takže může nebo nemusí dojít ke změně na jeho výstupu. Tato situace je označena jako AMBIGUITY CONVERGENCE (souběh neurčitostí). Jestliže taková neurčitost dorazí na konektor nebo změní stav sekvenčního obvodu je situace označena jako PERSISTENT HAZARD (trvalý hazard).

Hlášení o chybách se ukládají do datového souboru pro zobrazení v Probe. Zde mohou být zobrazena buď ihned po načtení datového souboru nebo volbou Tools/Simulation Messages.

#### 5.7.5 Analýza číslicového obvodu v režimu Worst Case

Pro logické členy výrobce udává vždy toleranční interval jejich parametrů. Analýza nejhoršího případu v digitální oblasti řeší situaci, že časové charakteristiky (např. zpoždění hradla) leží "někde uvnitř" tolerančního intervalu. Každý logický prvek má definovanou minimální (MIN) a maximální (MAX) hodnotu časového parametru. Analýza je založena na principu šíření časových neurčitostí vyjádřených stavy R a F. <u>Nedoporučuje</u> se kombinovat analýzu Worst Case v analogové a digitální oblasti kvůli zásadní odlišnosti principů výpočtu.

Uvažme jednoduché opakovače se zpožděním TP stejným pro přechod  $H \rightarrow L a L \rightarrow H$  na výstupu (skutečné modely mají tyto časy rozdílné).

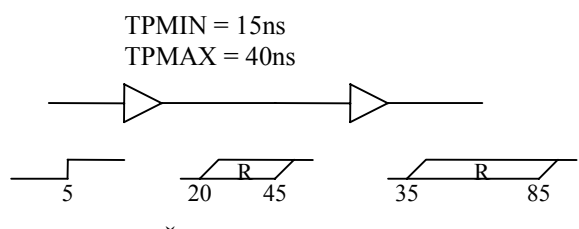

Obr. 5.18: Šíření neurčitosti

V čase 5ns nastane na vstupu přechod  $0\rightarrow 1$ . Jestliže se skutečná hodnota zpoždění nachází někde uvnitř tolerančního intervalu, tak se na výstupu může objevit přechod v kterémkoliv okamžiku. Neurčitost R trvá od 20ns do 45ns. Po průchodu dalším hradlem se pásmo neurčitosti rozšíří.

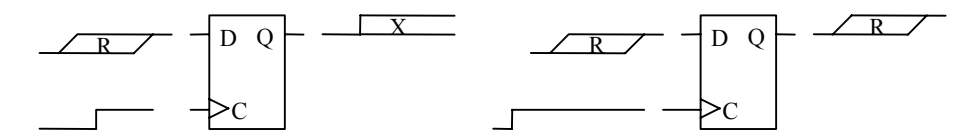

Obr. 5.19: Působení neurčitostí na sekvenční obvod

Jestliže je neurčitý stav R navzorkován znamená to stav X na výstupu. Pokud neurčitost přijde na hodinový vstup, tak se šíří dál (vstup D stabilní). V důsledku šíření neurčitostí vznikají různé kritické stavy (hazardy) o kterých informuje simulátor.

#### CONVERGENCE HARAZD

Tento hazard vzniká v důsledku překrytí časových neurčitostí na vstupu logického členu. Není možné určit přesně odezvu hradla. Uvažme situaci pro logický člen AND.

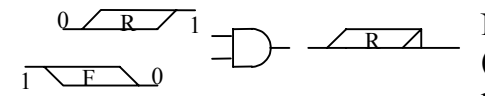

Obr. 5.20: Souběh neurčitostí

Na výstupu se může ale nemusí objevit impuls 0-1-0 (glitch). Tuto situaci simulátor řeší impulsem 0-R-0 případně 0-F-0 na výstupu a hlášením AMBIGUITY CONVERGENCE. Pokud takový zákmit způsobí změnu stavu paměťového prvku, je o tom podáno hlášení. U jiných logických prvků může být reakce na souběh neurčitostí jiná.

CUMULATIVE AMBIGUITY HAZARD

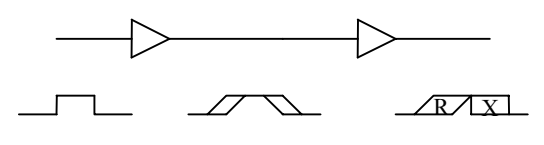

Obr. 5.21: Kumulace neurčitostí

Pokud se při průchodu krátkého impulsu obvodem překryjí neurčitosti nástupné a sestupné hrany, simulátor o tom podá hlášení. Pokud dojde k této situaci, znamená to, že simulátor není schopen určit polohu impulsu, i když reálný obvod může pracovat (tam jsou zpoždění pevná). Pokud je tento

stav překážkou pokračování simulace, doporučuje se u prvků, které ho způsobují nastavit jiné časování než Worst Case pomocí parametru MNTYMXDLY = 2.

#### RECONVERGENCE HAZARD

Simulátor rozeznává situaci, kdy signály se společným počátkem a s časovou neurčitostí dorazí na vstup logického členu.

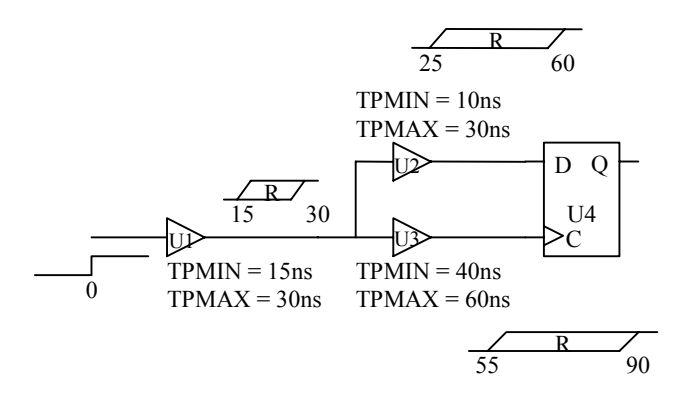

Obr. 5.22: Neurčitosti se společným základem

Na vstupu klopného obvodu došlo k překrytí intervalů neurčitosti. Jestliže ale porovnáme zpoždění členů U2 a U3, tak k této situaci u reálného obvodu nemůže dojít. Proto simulátor při určování hazardu neuvažuje společnou neurčitost, která v příkladu vznikla na U1.

#### Potlačení krátkých impulsů (glitch suppression)

U reálných logických obvodů je nutné přivést na vstup jistou minimální energii aby se výstup změnil. Tato vlastnost je vyjádřena minimální délkou vstupního impulsu. V PSpice je situace ošetřena tak, že pokud na vstup logického členu přijde impuls kratší než aktuální nastavené zpoždění, tak dojde k jeho potlačení.

# Příloha 1: Operátory, funkce a proměnné v PSpice

Numerické hodnoty je možné psát jako celá nebo desetinná čísla, či ve tvaru mantisy a exponentu. K číslu je možno přidat násobitel a fyzikální jednotku ve tvaru přípon. Fyzikální jednotka má pouze význam komentáře, který usnadňuje orientaci. Výraz musí být vždy uzavřen ve složených závorkách { }. Velikost písma nerozhoduje.

Násobitelé:

| F                 | Р                 | Ν                | U                | М         | Κ        | MEG      | G        | Т         | MIL                   |
|-------------------|-------------------|------------------|------------------|-----------|----------|----------|----------|-----------|-----------------------|
| 10 <sup>-15</sup> | 10 <sup>-12</sup> | 10 <sup>-9</sup> | 10 <sup>-6</sup> | $10^{-3}$ | $10^{3}$ | $10^{6}$ | $10^{9}$ | $10^{12}$ | 25.4 10 <sup>-6</sup> |
| femto             | piko              | nano             | mikro            | mili      | kilo     | mega     | giga     | tera      |                       |

**Operátory**:

| Aritmetické |                                  |    | Relační (pro funkci IF) |  |
|-------------|----------------------------------|----|-------------------------|--|
| +           | sčítání (nebo spojování řetězců) | == | test rovnosti           |  |
| -           | odčítání                         | != | test nerovnosti         |  |
| *           | násobení                         | >  | větší než               |  |
| /           | dělení                           | >= | menší nebo rovno        |  |
| **          | umocňování                       | <  | menší než               |  |
|             | Logické                          | <= | menší nebo rovno        |  |
| ~           | NOT                              |    |                         |  |
|             | OR                               |    |                         |  |
| ^           | XOR                              |    |                         |  |
| &           | AND                              |    |                         |  |

Funkce:

| Funkce                 | Význam                       | Poznámka                                     |
|------------------------|------------------------------|----------------------------------------------|
| ABS(x)                 |                              |                                              |
| ACOS(x)                | arkus kosinus                | $-1.0 \le x \le +1.0$ , výsledek v radiánech |
| ARCTAN(x)              | arkus tangens                | výsledek v radiánech                         |
| ASIN(x)                | arkus sinus                  | $-1.0 \le x \le +1.0$                        |
| ATAN(x)                | arkus tangens                | výsledek v radiánech                         |
| ATAN2(y, x)            | arkus tangens z $(y/x)$      | výsledek v radiánech                         |
| COS(x)                 | $\cos(x)$                    | x je v radiánech                             |
| COSH(x)                | hyperbolický kosinus         |                                              |
| DDT(x)                 | derivace x podle času        | použitelné pouze v analýze Transient         |
| EXP(x)                 | e <sup>x</sup>               |                                              |
| $\mathrm{IF}(t, x, y)$ | vrací $x$ pokud $t$ = TRUE   | t je logický výraz, x a y jsou číselné       |
|                        | y pokud $t$ = FALSE          | hodnoty nebo výrazy                          |
| IMG( <i>x</i> )        | imaginární část x            | vrací 0.0 pro reálná čísla                   |
| LIMIT(x, min, max)     | vrací <i>min</i> pro x < min |                                              |

|                                            | n pro min / n / man                       |                                                                    |
|--------------------------------------------|-------------------------------------------|--------------------------------------------------------------------|
|                                            | $x \text{ pro } min \leq x \leq max$      |                                                                    |
|                                            | max  pro  x > max                         |                                                                    |
| LOG(x)                                     | $\ln(x)$                                  | přirozený logaritmus                                               |
| LOG10( <i>x</i> )                          | $\log(x)$                                 | dekadický logaritmus                                               |
| M(x)                                       | absolutní hodnota x                       | stejné jako ABS(x).                                                |
| MAX(x, y)                                  | maximum z x a y                           |                                                                    |
| MIN(x, y)                                  | minimum z x a y                           |                                                                    |
| P(x)                                       | fáze komplexního čísla <i>x</i>           | vrací 0.0 pro reálná čísla                                         |
| PWR(x, y)                                  | $ x ^{y}$ nebo $\{x^{**}y\}$              | stejnou funkci má binární operátor**                               |
| PWRS(x, y)                                 | $sgn(x) \mid x \mid^{\gamma} (pro x > 0)$ |                                                                    |
| R(x)                                       | reálná část komplexního <i>x</i>          |                                                                    |
| SDT(x)                                     | časový integrál x                         | použitelné pouze v analýze Transient                               |
| SGN(x)                                     | -1 pro $x < 0$                            |                                                                    |
|                                            | 0 pro $x = 0$                             |                                                                    |
|                                            | 1 pro $x > 0$                             |                                                                    |
| SIN(x)                                     | $\sin(x)$                                 | x je v radiánech                                                   |
| SINH(x)                                    | hyperbolický sinus                        |                                                                    |
| STP(x)                                     | 1 pro $x > 0.0$ , 0 pro $x \le 0.0$       | jednotkový skok                                                    |
| SQRT( <i>x</i> )                           | $\sqrt{x}$                                |                                                                    |
| TAN(x)                                     | $\tan(x)$                                 | x je v radiánech                                                   |
| TANH(x)                                    | hyperbolický tangens                      |                                                                    |
| $TABLE(x,x_1,y_1,x_2,y_2, \dots, x_n,y_n)$ | lineární interpolace $y = f(x)$           | pro $x < \overline{x_1}$ je $y = y_1$ , pro $x > x_n$ je $y = y_n$ |

Systémové proměnné:

| TEMP | Teplota obvodu. Pokud není nastaveno rozmítání teploty, tak TEMP = TNOM.          |
|------|-----------------------------------------------------------------------------------|
| TIME | Čas v analýze Transient, v ostatních analýzách není definován. Může se použít jen |
|      | ve výrazech pro funkční zdroje napětí a proudu.                                   |

# Proměnné:

Proměnné jsou napětí a proudy v obvodu. Používají se pro specifikaci výstupu různých analýz a pro funkční zdroje (ABM).

| Nanětí | i٠ |
|--------|----|
| Napeu  | L. |

| Napětí:                                              | Proud:                                                     |  |  |
|------------------------------------------------------|------------------------------------------------------------|--|--|
| v[AC suffix]( <out id="">[,<out id="">])</out></out> | <b>i</b> [AC suffix]( <out device="">[:terminal])</out>    |  |  |
| v[terminal]* [AC suffix]( <out device="">)</out>     | i[terminal][AC suffix]( <out device="">])</out>            |  |  |
| <out id=""> únlné iméno uzlu neho iméno n</out>      | inu ve formátu cout devices: <terminal< td=""></terminal<> |  |  |

| <out 1d=""></out>                  | upine          | jmeno uziu nebo j | men   | o pinu ve io | ormatu | <out device="">:<ter< th=""><th>rmina</th><th>[&gt;</th></ter<></out> | rmina   | [>          |
|------------------------------------|----------------|-------------------|-------|--------------|--------|-----------------------------------------------------------------------|---------|-------------|
| <i><out device<="" i=""></out></i> | <i>!&gt;</i> ا | úplné jméno prvku | l     |              |        |                                                                       |         |             |
| terminal                           | ι              | určuje jméno vývo | odu p | ro vícepólo  | vé sou | částky (např. B -                                                     | báze, l | E - emitor) |
|                                    | (              | GaAs MESFET       |       | D/G/S        |        | JFET                                                                  |         | D/G/S       |
|                                    | l              | MOSFET            |       | D/G/S/B      |        | bipolární transist                                                    | or      | C/B/E/S     |
|                                    | ]              | GBT               |       | C/E/G        |        | vedení                                                                |         | A/B         |
|                                    |                |                   |       |              |        |                                                                       |         |             |

| AC Suffix | přípony pro | o analýzu AC, kde jsou veličiny komplexní čísla |
|-----------|-------------|-------------------------------------------------|
|           | (nic) nebo  | M modul (absolutní hodnota)                     |
|           | DB          | modul v decibelech                              |
|           | Р           | fáze                                            |
|           | R           | reálná část                                     |
|           | Ι           | imaginární část                                 |
|           | G           | skupinové zpoždění                              |
|           |             |                                                 |
|           |             |                                                 |
| Příklady: |             |                                                 |
|           |             |                                                 |

| v(out)   | napětí uzlu out proti referenci 0                                                        |
|----------|------------------------------------------------------------------------------------------|
| v(D23:1) | napětí pinu 1 (anoda) diody D23                                                          |
| vdb(R1)  | modul napětí v decibelech na rezistoru R1 (jen pro AC). Stejný význam má vdb(R1:1,R1:2). |
| vce(Q1)  | napětí na kolektoru bipolárního transistoru Q1                                           |
| i(R1)    | proud rezistorem R1                                                                      |
| ic(Q1)   | kolektorový proud bipolárního transistoru Q1, stejný význam má i(Q1:C)                   |

#### Příloha 2: Některé příkazy a analogové prvky jazyka (P)Spice

V následujícím seznamu jsou uvedeny jen příkazy se kterými se uživatel může setkat při manipulaci s textovými modely a nebo pro které grafické prostředí neumožňuje nastavení. Zcela je vynechán popis analýz. Parametry modelů jsou vypsány jen u těch prvků, kde uživatel může provést ruční definici. U polovodičů nejsou parametry uvedeny, neboť k pochopení jejich významu je nutné uvést vzorce modelu, což ale přesahuje rámec této příručky. Přesný popis lze nalézt v [1]. Navíc existuje program Model Editor pro komfortní generování některých modelů.

První řádek příkazového souboru se neinterpretuje, slouží jako nadpis. Pokud řádek začíná "\*" tak je uvažován jako komentářový. Pokud je na řádku středník, tak se zbytek neuvažuje (slouží k zápisu komentářů do příkazových řádků). Jestliže se nějaký příkaz nevejde na jeden řádek, tak může pokračovat na dalším, ale prvním znakem pokračovacího řádku musí být "+". V PSpice může být jméno uzlu jakýkoliv řetězec. Uzel číslo 0 je vyhrazen jako referenční, každý obvod jej musí obsahovat. Malá a velká písmena se nerozlišují. Příkazy PSpice (Spice) vždy začínají tečkou, deklarace prvků písmenem vyhrazeným pro daný prvek (např. rezistor - R).

Vybrané příkazy:

| .DISTRIBUTION | Definice uživatelské funkce rozložení hustoty pravděpodobnosti       |
|---------------|----------------------------------------------------------------------|
| .DISTRIBUTION | <name> (<deviation> <probability>)*</probability></deviation></name> |
| Příklad:      | .DISTRIBUTION bi_modal (-1,1) (5,1) (5,0) (.5,0) (.5,1) (1,1)        |

.END Ukončovací příkaz vstupního souboru

.FUNC Definice Funkce .FUNC <name> ([arg]\*) {<body>} Příklad: .FUNC MIN3(A,B,C) {MIN(A,MIN(B,C))}

.INC <"file name"> Vložení externího souboru

.LIB ["file name"] Vložení knihovny

.MODELDefinice modelu prvku.MODEL <model name> [AKO: <reference model name>] <model type>+ ([<parameter name> = <value> [tolerance specification]]\*+ [T\_MEASURED=<value>] [[T\_ABS=<value>]+ [T\_REL\_GLOBAL=<value>] or [T\_REL\_LOCAL=<value>]])

[tolerance spec.]:[DEV [track & dist] <value>[%]] [LOT [track & dist] <value>[%]][track & dist][/<lot #>][/<distribution name>]

Příklady: .MODEL DLOAD D (IS=1E-9 DEV .5% LOT 10%) .MODEL RTRACK RES (R=1 DEV/GAUSS 1% LOT/UNIFORM 5%)

# .SUBCKT, .ENDS Definice makroobvodu

.SUBCKT <name> [node]\* [OPTIONAL: < <interface node> = <default value> >\*] + [PARAMS: < <name> = <value> >\* ] [TEXT: < <name> = <text value> >\* ]

.ENDS [subcircuit name]

Makroobvod je definován v bloku mezi příkazy .SUBCKT a .ENDS. Uvnitř může být deklarace součástek a příkazy .IC, .NODESET, .MODEL, .PARAM a .FUNC. Jména uzlů a případně deklarované modely mají lokální charakter. V bloku se může volat jiný Makroobvod (X) ale jeho definice uvnitř není dovolena. Uzel 0 je globální a pokud je použit v bloku tak dojde k propojení s hlavním referenčním uzlem obvodu.

Příklad: .SUBCKT RC\_PAR 1 2 PARAMS: r = 1MEG c = 1PF R1 1 2 {r} C1 1 2 {c} .ENDS

# Deklarace vybraných analogových prvků:

Kapacitor

С

Е

C<name> <(+) node> <(-) node> [model name] <value> [IC=<initial value>] Příklady: CLOAD 15 0 20pF

CFDBCK 3 33 CMOD 10pF

| Model:   | CAP                             |                 |                    |
|----------|---------------------------------|-----------------|--------------------|
| Parametr | <u>Význam</u>                   | <u>Jednotky</u> | Implicitní hodnota |
| С        | násobitel kapacity              | -               | 1                  |
| VC1      | lineární napěťový koeficient    | $V^{-1}$        | 0                  |
| VC2      | kvadratický napěťový koeficient | $V^{-2}$        | 0                  |
| TC1      | lineární teplotní koeficient    | K <sup>-1</sup> | 0                  |
| TC2      | kvadratický teplotní koeficient | K <sup>-2</sup> | 0                  |

Pokud je model použit, tak

 $kapacita = \langle value \rangle \cdot C \cdot (1 + VC1 \cdot V + VC2 \cdot V^2) \cdot (1 + TC1 \cdot (T - Tnom) + TC2 \cdot (T - Tnom)^2)$ 

# Zdroj napětí řízený napětím

- 1. E < name > <(+) out > <(-) out > <(+) in > <(-) in > <gain >
- 2. E<name> <(+) out > <(-) out > POLY(<value>) < <(+) in > <(-) in > >\*

+ < <polynomial coefficient value> >\*

- 3. E<*name*> <(+) *out* > <(-) *out* > VALUE = { <*expression*> }
- 4. E<name> <(+) out > <(-) out > TABLE { <expression> } = < <in. value>,<out. value> >\*
- 5. E<name> <(+) out > <(-) out > LAPLACE { <expression> } = { <transform> }
- 6. E<name> <(+) out > <(-) out > FREQ { <expression> } = [KEYWORD] + < <frequency>,<magnitude>,<phase> >\* [DELAY = <delay>]
- 7. E<name> <(+) out > <(-) out > CHEBYSHEV { <expression> } = + <[LP] [HP] [BP] [BR]>,<cutoff frequencies>\*,<attenuation>\*

Příklady: EBUFF 1 2 10 11 1.0 EAMP 13 0 POLY(1) 26 0 0 500 ESQROOT 5 0 VALUE =  $\{5V*SQRT(V(3,2))\}\$ ET2 2 0 TABLE  $\{V(ANODE,CATHODE)\} = (0,0) (30,1)$ ERC 5 0 LAPLACE  $\{V(10)\} = \{1/(1+.001*s)\}\$ ELOWPASS 5 0 FREQ  $\{V(10)\}=(0,0,0)(5kHz, 0,0)(6kHz - 60, 0)$  DELAY=3.2ms ELOWPASS 5 0 CHEBYSHEV  $\{V(10)\} = LP 800 1.2K .1dB 50dB$ 

Zdroj má sedm různých definic:

- 1. lineární zdroj, parametr je zesílení (gain)
- 2. polynomický zdroj
- 3. funkční zdroj, výstupní napětí je dáno výrazem
- 4. hodnota výstupu je dána tabulkou s max. 2048 vstupně/výstupními páry
- 5. frekvenční vlastnosti jsou popsány přenosovou funkcí s Laplaceovým operátorem s
- 6. frekvenční vlastnosti jsou popsány tabulkou
  - DELAY- zpoždění které je přidáno k fázi v tabulce aby byl zdroj kauzální KEYWORD:MAG tabulka obsahuje modul přenosu
    - DB tabulka obsahuje modul přenosu v decibelech (implicitní) RAD fáze je v radiánech
    - DEG fáze je ve stupních (implicitní)
    - R I místo modulu a fáze je reálná a imaginární část přenosu
- 7. Čebyševovy filtry

| <u>Typ</u>      | Definice                     |
|-----------------|------------------------------|
| dolní propust   | LP (FPass FStop) RIPPLE STOP |
| horní propust   | HP (FPass FStop) RIPPLE STOP |
| pásmová propust | BP (F0 F1 F2 F3) RIPPLE STOP |
| pásmová zádrž   | BR (F0 F1 F2 F3) RIPPLE STOP |

# F Zdroj proudu řízený proudem

F<name> <(+) out> <(-) out > <controlling V device name> <gain> F<name> <(+) ou > <(-) ou t> POLY(<value>) <controlling V device>\* < <polynomial coeffs> >\*

Zdroj je řízen proudem přes nezávislý napěťový zdroj (V), na který se odkážeme jménem.

# G Zdroj proudu řízený napětím

G<name> <(+) out > <(-) out > <(+) in> <(-) in> <transconductance> G<name> <(+) out > <(-) out > POLY(<value>) < <(+) in> <(-) in> >\* + <polynomial coefficient value>\* G<name> <(+) out > <(-) out > VALUE = { <expression> } G<name> <(+) out > <(-) out > TABLE { <expression> } = < <input>,<output > >\* G<name> <(+) out > <(-) out > LAPLACE { <expression> } = { <transform> } G<name> <(+) out > <(-) out > FREQ { <expression> } = [KEYWORD] + < <frequency >,<magnitude >,<phase >>\* [DELAY = <delay >] G<name> <(+) out > <(-) out > CHEBYSHEV { <expression> } = + <type>,<cutoff frequencies>\*,<attenuation>\*

Deklarace je stejná jako u ZN/N (E).

# H Zdroj napětí řízený proudem

H<name> <(+) out > <(-) out > <controlling V device name> <transresistance> H<name> <(+) out > <(-) out > POLY(<value>) <controlling V device>\* <polynomial coeffs>\*

# I Nezávislý proudový zdroj

I<name> <(+) out > <(-) out > [ [DC] <value> ] [ AC <magnitude > [phase] ] + [STIMULUS=<stimulus name>] [transient specification]

| Příklady: | IBIAS 13 0 2.3mA                            |
|-----------|---------------------------------------------|
|           | IAC 2 3 AC .001                             |
|           | I3 26 77 DC .002 AC 1 SIN(.002 .002 1.5MEG) |

| [transient specification]                        | definice chování v časové oblasti |
|--------------------------------------------------|-----------------------------------|
| EXP ( <parameters>)</parameters>                 | exponenciální puls                |
| PULSE ( <parameters>)</parameters>               | lichoběžníkový puls               |
| <b>PWL</b> ( <i><parameters></parameters></i> )  | po částech lineární signál        |
| <b>SFFM</b> ( <i><parameters></parameters></i> ) | FM signál                         |
| SIN ( <parameters>)</parameters>                 | sinusový signál                   |

| Exponencialini puis |
|---------------------|
|---------------------|

EXP (<*i*1> <*i*2> <*t*d1> <*t*c1> <*t*d2> <*t*c2>)

| < <i>il</i> > | počáteční proud |
|---------------|-----------------|
| 111           | pocuteein proud |

| <i2></i2> | špičkový proud |
|-----------|----------------|
| ~12-      | spickovy proud |

<tdl> počáteční doba s hodnotou <il>

*<tc1>* časová konstanta náběhu

<*td2*> doba ukončení náběhu

*<tc2>* časová konstanta sestupu

| <u>Čas</u>                 | Hodnota                                                                                          |
|----------------------------|--------------------------------------------------------------------------------------------------|
| 0 až < tdl >               | il                                                                                               |
| <td1> až <td2></td2></td1> | $il + (i2 - il) \cdot (1 - e^{-(\text{TIME} - tdl)/tcl})$                                        |
| < <i>td2</i> > až TSTOP    | $i1 + (i2 - i1) \cdot ((1 - e^{-(\text{TIME} - td1)/tc1}) - (1 - e^{-(\text{TIME} - td2)/tc2}))$ |

<u>Lichoběžníkový puls</u> PULSE ( $\langle il \rangle \langle i2 \rangle \langle td \rangle \langle tr \rangle \langle pw \rangle \langle per \rangle$ )

- *<il>* počáteční proud
- *<i2>* pulsní proud
- > počáteční doba s hodnotou <i1>
- *>* doba náběžné hrany
- *<tf>* doba sestupné hrany
- *<pw>* šířka pulsu s hodnotou *<i2>*
- <per> perioda

| Po částech lineární signál | PWL [TIME_SCALE_FACTOR= <value>]</value>                 |
|----------------------------|----------------------------------------------------------|
|                            | + [VALUE_SCALE_FACTOR= <value>] (corner_points)*</value> |

| (corner_points): - Určení vzorků mezi kterými je prov     | áděna lineární interpolace.                     |
|-----------------------------------------------------------|-------------------------------------------------|
| ( <i><tn></tn></i> , <i><in></in></i> ) Definice zlomu. Č | as tn může být absolutní nebo relativní         |
| vzhledem k posled                                         | dní události (př. +10ms). Hodnota <i>in</i>     |
| může být dána vzo                                         | orcem.                                          |
| FILE <i><filename></filename></i> Soubor s dvojicemi      | (< <i>tn</i> >, < <i>in</i> >) na každém řádku. |
| REPEAT FOR <n> (corner_points)* EN</n>                    | NDREPEAT - Opakovat část průběhu                |
| < <i>n&gt;</i> -krát, čas je re                           | lativně vzhledem k začátku cyklu.               |
| <i>n</i> = -1 - opakuj stá                                | le $n = 0$ - ignoruje se                        |
| REPEAT FOREVER (corner points)* EN                        | DREPEAT - Nekonečný cyklus.                     |

| <u>FM signál</u> | SFFM (< <i>ioff</i> > < <i>iampl</i> > < <i>fc</i> > < <i>mod</i> > < <i>fm</i> >) |
|------------------|------------------------------------------------------------------------------------|
| <ioff></ioff>    | ss složka proudu                                                                   |
| <iampl></iampl>  | amplituda nosné                                                                    |
| <fc></fc>        | frekvence nosné                                                                    |
| <mod></mod>      | modulační index                                                                    |
| <fm></fm>        | frekvence modulovaného signálu                                                     |

 $i(t) = \langle ioff \rangle + \langle iampl \rangle \cdot \sin(2\pi \cdot \langle fc \rangle \cdot \text{TIME} + \langle mod \rangle \cdot \sin(2\pi \cdot \langle fm \rangle \cdot \text{TIME}))$ 

| <u>Sinusový signál</u> | SIN ( <voff> <vampl> <freq> <df> <phase>)</phase></df></freq></vampl></voff> |
|------------------------|------------------------------------------------------------------------------|
| <ioff></ioff>          | ss složka proudu                                                             |
| <iampl></iampl>        | amplituda                                                                    |
| <freq></freq>          | frekvence                                                                    |
| >                      | časový posun                                                                 |
| <i><df></df></i>       | exponent útlumu                                                              |
| <phase></phase>        | fáze                                                                         |
| -                      |                                                                              |

| <u>Čas</u>         | Hodnota                                                                                                    |
|--------------------|----------------------------------------------------------------------------------------------------|
| 0 až < <i>td</i> > | $ioff + iampl \cdot sin(2\pi \cdot phase/360^\circ)$                                                            |
| až TSTOP           | $ioff + iampl \cdot sin(2\pi \cdot (freq \cdot (TIME - td) + phase/360^\circ)) \cdot e^{-(TIME - td) \cdot dt}$ |

#### K Definice vazeb induktorů a vedení

- 1. K<name> L<inductor name> < L<inductor name> >\* <coupling value>
- 2. K<name> < L<inductor name> >\* <coupling value> <model name> [size value]
- 3. K<name>T<transmission line name>T<transmission line name>

+ Cm = <*capacitive coupling*> Lm = <*inductive coupling*>

| Příklady: | KTUNED L3OUT L4IN .8           |  |  |
|-----------|--------------------------------|--|--|
|           | KXFRM L1 L2 L3 L4 .98 KPOT_3C8 |  |  |
|           | K2LINES T1 T2 Lm=1m Cm=.5p     |  |  |

Model: CORE

Existují tři definice:

1. Lineární vazba mezi induktory, činitel vazby musí být v intervalu [0, 1].

- 2. Nelineární magnetická vazba (magnetický materiál je popsán modelem). Hodnoty v deklaraci induktorů se interpretují jako počet závitů !
- 3. Vazba dvou vedení (T). Cm kapacitní vazba [F/m], Lm induktivní vazba [H/m]

| L                                                                                                    |                          | Induktor                                                                                                    |                 |                               |
|----------------------------------------------------------------------------------------------------|--------------------------|----------------------------------------------------------------------------------------------------|-----------------|-------------------------------|
| L <nc< td=""><td>ame&gt; &lt;(+) n</td><td>node&gt; &lt;(-) node&gt; [model name] <va< td=""><td>alue &gt; [IC = -</td><td><initial value="">]</initial></td></va<></td></nc<> | ame> <(+) n              | node> <(-) node> [model name] <va< td=""><td>alue &gt; [IC = -</td><td><initial value="">]</initial></td></va<> | alue > [IC = -  | <initial value="">]</initial> |
|                                                                                                    | Příklady:                | LLOAD 15 0 20mH                                                                                                 |                 |                               |
|                                                                                                    |                          | LCHOKE 3 42 LMOD .03                                                                                            |                 |                               |
|                                                                                                    | Model:                   | IND                                                                                                    |                 |                               |
|                                                                                                    | Parametr <b>Parametr</b> | <u>Význam</u>                                                                                                   | <u>Jednotky</u> | Implicitní hodnota            |
|                                                                                                    | L                        | násobitel indukčnosti                                                                                           | -               | 1                             |
|                                                                                                    | IL1                      | lineární proudový koeficient                                                                                    | $A^{-1}$        | 0                             |
|                                                                                                    | IL2                      | kvadratický proudový koeficient                                                                                 | $A^{-2}$        | 0                             |
|                                                                                                    | TC1                      | lineární teplotní koeficient                                                                                    | K <sup>-1</sup> | 0                             |
|                                                                                                    | TC2                      | kvadratický teplotní koeficient                                                                                 | K <sup>-2</sup> | 0                             |
|                                                                                                    |                          |                                                                                                    |                 |                               |

Pokud je model použit, tak

 $indukčnost = \langle value \rangle \cdot L \cdot (1 + IL1 \cdot I + IL2 \cdot I^2) \cdot (1 + TC1 \cdot (T - Tnom) + TC2 \cdot (T - Tnom)^2).$ 

#### R Rezistor

| R < name > <(+) node > <(-) node > [model name] < value > [TC = <tcl> [,<tc2>]]</tc2></tcl> |                                                                                                    |                                                                                                    |  |  |
|---------------------------------------------------------------------------------------------|----------------------------------------------------------------------------------------------------|----------------------------------------------------------------------------------------------------|--|--|
| RLOAD 15 0 2K                                                                               |                                                                                                    |                                                                                                    |  |  |
| RFDBCK 3 33 RMOD 10K                                                                        |                                                                                                    |                                                                                                    |  |  |
| RES                                                                                         |                                                                                                    |                                                                                                    |  |  |
| <u>Význam</u>                                                                               | <u>Jednotky</u>                                                                                                    | Implicitní hodnota                                                                                                    |  |  |
| násobitel odporu                                                                            | -                                                                                                    | 1                                                                                                    |  |  |
| lineární teplotní koeficient                                                                | K <sup>-1</sup>                                                                                                    | 0                                                                                                    |  |  |
| kvadratický teplotní koeficient                                                             | K <sup>-2</sup>                                                                                                    | 0                                                                                                    |  |  |
| teplotní exponent                                                                           | % K <sup>-</sup>                                                                                                    | 1 0                                                                                                    |  |  |
|                                                                                             | ode> <(-) node> [model name] <v<br>RLOAD 15 0 2K<br/>RFDBCK 3 33 RMOD 10K<br/>RES<br/><u>Význam</u><br/>násobitel odporu<br/>lineární teplotní koeficient<br/>kvadratický teplotní koeficient<br/>teplotní exponent</v<br> | $ode> <(-) node> [model name]  [TC = RLOAD 15 0 2KRFDBCK 3 33 RMOD 10KRESVýznamNásobitel odporulineární teplotní koeficientK^{-1}kvadratický teplotní koeficientK^{-2}teplotní exponent% K^{-1}$ |  |  |

Pokud TCE není deklarován:  $odpor = \langle value \rangle \cdot \mathbf{R} \cdot (1 + \mathbf{TC1} \cdot (\mathbf{T} - \mathbf{Tnom}) + \mathbf{TC2} \cdot (\mathbf{T} - \mathbf{Tnom})^2)$ Pokud TCE je deklarován:  $odpor = \langle value \rangle \cdot \mathbf{R} \cdot 1.01^{\mathrm{TCE} \cdot (\mathbf{T} - \mathbf{Tnom})}$ 

# S Spínač řízený napětím

S < name > <(+) switch > <(-) switch > <(+) in > <(-) in > < model name >

| Priklad:          | S12 13 17 2 0 SMOD               |                 |                    |
|-------------------|----------------------------------|-----------------|--------------------|
| Model:            | VSWITCH                          |                 |                    |
| Parametr Parametr | <u>Význam</u>                    | <u>Jednotky</u> | Implicitní hodnota |
| RON               | odpor spínače v sepnutém stavu   | Ω               | 1.0                |
| ROFF              | odpor spínače v rozepnutém stavu | Ω               | $10^{6}$           |
| VON               | napěťová hladina sepnutí         | V               | 1.0                |
| VOFF              | napěťová hladina rozepnutí       | V               | 0.0                |
|                   |                                  |                 |                    |

Pro správnou funkci by měly být plněny nerovnosti:

0 < RON, ROFF < 1/GMIN (GMIN je globální parametr simulátoru)

ROFF/RON < 10<sup>12</sup> |VON-VOFF| > RELTOL·(MAX(|VON|, |VOFF|))+VNTOL

VON > VOFF: pokud Vc > VON pak Rs = RON, pokud Vc < VOFF pak Rs = ROFF VON < VOFF: pokud Vc < VON pak Rs = RON, pokud Vc > VOFF pak Rs = ROFF

# T Vedení

| Ideální vedení<br>T <name> <a (+)="" port=""> <a (-)="" port=""> <b (+)="" port=""> <b (-)="" port=""> [model name]<br/>+ Z0 = <value> [TD = <value>] [F = <value> [NL = <value>]]<br/>+ IC = <near voltage=""> <near current=""> <far voltage=""> <far current=""></far></far></near></near></value></value></value></value></b></b></a></a></name> |                                                                                                    |                                                                 |                        |                             |       |    |
|----------------------------------------------------------------------------------------------------|----------------------------------------------------------------------------------------------------|-----------------------------------------------------------------|------------------------|-----------------------------|-------|----|
| Ztrátové<br>T <name< td=""><td>vedení<br/>&gt;&lt;<i>A por</i></td><td>rt (+)&gt; <a (-)="" port=""> <b (+)="" port=""> &lt;</b></a></td><td><b (-)="" port=""></b></td><td></td><td></td><td></td></name<>                                                                                                    | vedení<br>>< <i>A por</i>                                                                                             | rt (+)> <a (-)="" port=""> <b (+)="" port=""> &lt;</b></a>      | <b (-)="" port=""></b> |                             |       |    |
| +                                                                                                    | [ <model< td=""><td>name&gt; [electrical length value] ]</td><td>2 / 0.1 ( )</td><td></td><td></td><td></td></model<> | name> [electrical length value] ]                               | 2 / 0.1 ( )            |                             |       |    |
| +                                                                                                    | LEN = <                                                                                                    | $value > R = \langle value \rangle L = \langle value \rangle Q$ | G = <value></value>    | $C = \langle value \rangle$ | •     |    |
| Př                                                                                                    | íklady:                                                                                                    | T1 1 2 3 4 Z0=220 TD=115ns<br>T4 1 2 3 4 LEN=1 R=.311 L=.37     | 8u G=6.27u             | C=67.3p                     |       |    |
| М                                                                                                    | odel:                                                                                                    | .MODEL <model name=""> TRN [n</model>                           | nodel param            | <i>eters</i> ]              |       |    |
| Pa                                                                                                    | rametr                                                                                                    | Význam                                                          | Jednotky               | Implicitní l                | nodno | ta |
|                                                                                                    |                                                                                                    | Ideální vedení                                                  |                        | -                           |       |    |
| Z                                                                                                    | )                                                                                                    | charakteristická impedance                                      | Ω                      |                             | -     |    |
| TI                                                                                                    | )                                                                                                    | zpoždění                                                        | S                      |                             | -     |    |
| F                                                                                                    |                                                                                                    | frekvence pro určení NL                                         | Hz                     |                             | -     |    |
| N                                                                                                    | Ĺ                                                                                                    | relativní vlnová délka                                          | -                      |                             | 0.25  |    |
|                                                                                                    |                                                                                                    | Ztrátové vedení                                                 |                        |                             |       |    |
| R                                                                                                    |                                                                                                    | měrný odpor                                                     | Ω/je                   | dnotka délky                | 7     | -  |
| L                                                                                                    |                                                                                                    | měrná indukčnost                                                | H/je                   | dnotka délky                | r     | -  |
| G                                                                                                    |                                                                                                    | měrná vodivost                                                  | S/je                   | dnotka délky                |       | -  |
| С                                                                                                    |                                                                                                    | měrná kapacita                                                  | F/je                   | dnotka délky                |       | -  |
| LI                                                                                                    | EN                                                                                                    | elektrická délka                                                | soul                   | nlasí s R,L,G               | ,C    | -  |
|                                                                                                    |                                                                                                    |                                                                 |                        |                             |       |    |

IC nastavení počátečních podmínek, musí se uvést všechny čtyři hodnoty

Ideální vedení může být specifikováno buď pomocí TD nebo F a NL. Všechny parametry vedení mohou být určeny výrazem, navíc R a G je možné popsat Laplaceovým výrazem.

V Nezávislý napěťový zdroj V<name> <(+) node> <(-) node> [ [DC] <value> ] [ AC <magnitude value> [phase value] ] + [STIMULUS = <stimulus name>] [transient specification]

Parametry jsou stejné jako u nezávislého proudového zdroje (I).

# W Proudem řízený spínač

W<name> <(+) switch > <(-) switch > <controlling V device name> <model name>

| Spínač je řízen p                        | roudem přes napěťový zdroj.                                                                                                    |                            |                              |
|------------------------------------------|----------------------------------------------------------------------------------------------------|----------------------------|------------------------------|
| Příklad:                                 | W12 13 17 VC WMOD                                                                                                    |                            |                              |
| Model:                                   | .MODEL <model name=""> ISWITC</model>                                                                                          | H [model p                 | arameters]                   |
| Parametr                                 | <u>Význam</u>                                                                                                    | Jednotky                   | Implicitní hodnota           |
| RON                                      | odpor spínače v sepnutém stavu                                                                                                 | Ω                          | 1.0                          |
| ROFF                                     | odpor spínače v rozepnutém stavu                                                                                               | Ω                          | $10^{6}$                     |
| ION                                      | proudová hladina sepnutí                                                                                                    | А                          | 10 <sup>-3</sup>             |
| IOFF                                     | proudová hladina rozepnutí                                                                                                    | А                          | 0.0                          |
| Pro správnou fur<br>0 < I<br>ROF<br> ION | nkci by měly být plněny nerovnosti:<br>RON, ROFF < 1/GMIN<br>F/RON < 10 <sup>12</sup><br>I-IOFF  > RELTOL·(MAX( ION ,  IOFF )) | )+ABSTOL                   | ,                            |
| ION > IOFF:<br>ION < IOFF:               | pokud Ic > ION pak Rs = RON, pokud Ic<br>pokud Ic < ION pak Rs = RON, pokud Ic                                                 | c < IOFF pa<br>c > IOFF pa | ak Rs = ROFF<br>ak Rs = ROFF |

# X Volání Makroobvodu

X<name> [node]\* <subcircuit name> [PARAMS: <<name> = <value>>\*] + [TEXT: < <name> = <text value> >\* ]

Příklad: X12 100 101 200 201 DIFFAMP

Detailní popis modelů polovodičových prvků je možné nalézt v referenční příručce programu PSpice [1].

| prvek                | deklarace | model      |
|----------------------|-----------|------------|
| tranzistor GaAsFET   | В         | GASFET     |
| dioda                | D         | D          |
| tranzistor JFET      | J         | PJF, NJF   |
| tranzistor MOSFET    | М         | NMOS, PMOS |
| bipolární transistor | Q         | NPN, PNP   |
| tranzistor IGBT      | Ζ         | NIGBT      |

Příloha 3: Operátory, funkce a proměnné v postprocesoru

# Analogová část

Analogové proměnné specifikujeme stejně jako v PSpice (Příloha 1) s následujícími výjimkami:

- Specifikace V(<jméno>) a Vxy(<jméno>) nejsou přípustné, Vx(<jméno>) můžeme použít.
- Sum specifikujeme jako V(ONOISE) a V(INOISE).
- Rozmítaná veličina je přístupná pro použití ve výrazech.
- Existující křivky mohou být použité jako proměnné v rámci dané osy Y. Formát je #<pořadí>. Příklad: Existuje první křivka v(1), ve stejné ose můžeme nakreslit její pětinásobek výrazem #1\*5.
- V případě vícenásobné analýzy (krokování) představuje proměnná všechny běhy současně. Dílčí běh je možné adresovat pomocí @n, kde n je pořadí běhu. Příklad: v(1)@5.
- Přípony mega a mili se značí jako M a m.

Analogové funkce:

| Funkce                   | Význam                                                         | Funkce            | Význam                                                             |
|--------------------------|----------------------------------------------------------------|-------------------|--------------------------------------------------------------------|
| ABS(x)                   |                                                                | SGN( <i>x</i> )   | +1 (x>0), 0 (x=0), -1 (x<0)                                        |
| SQRT(x)                  | $\sqrt{x}$                                                     | EXP(x)            | e <sup>x</sup>                                                     |
| LOG( <i>x</i> )          | $\ln(x)$ (základ $e$ )                                         | LOG10( <i>x</i> ) | log(x) (základ 10)                                                 |
| M(x)                     | modul <i>x</i>                                                 | P(x)              | fáze <i>x</i> (ve stupních)                                        |
| $\mathbf{R}(\mathbf{x})$ | reálná část <i>x</i>                                           | IMG(x)            | imaginární část x                                                  |
| G(x)                     | skupinové zpoždění x                                           | PWR(x, y)         | x   <sup>y</sup>                                                   |
| SIN(x)                   | sin(x) (x v radiánech)                                         | COS(x)            | $\cos(x)$ (x v radiánech)                                          |
| TAN(x)                   | tan(x) (x v radiánech)                                         | ATAN(x)           | arctan( <i>x</i> ) (výsledek v rad.)                               |
| ARCTAN(x)                | arctan(x)                                                      | DB(x)             | modul x v decibelech                                               |
| MIN(x)                   | minimum reálné části x                                         | MAX(x)            | maximum reálné části x                                             |
| D( <i>y</i> )            | $\frac{dy}{dx}$ , x - proměnná osy<br>X                        | S( <i>y</i> )     | $\int_{0}^{x} y(\tau) d\tau - \text{tekoucí integrál}$             |
| AVG(y)                   | $\frac{1}{x}\int_{0}^{x} y(\tau)d\tau - \text{tekoucí průměr}$ | AVGX(y, d)        | $\frac{1}{d} \int_{x-d}^{x} y(\tau) d\tau - \text{tekoucí průměr}$ |
| DMS(a)                   |                                                                |                   | V OKIIC                                                            |
| KIVIS( <i>y</i> )        | $\sqrt{\frac{1}{x_0^x}} y(\tau)^2 d\tau$ - kvadratický         |                   |                                                                    |
|                          | průměr                                                         |                   |                                                                    |

# Digitální část

Formát pro definici číslicového průběhu:

<digital trace expression> [;[<display name>][;<radix>]]

- *<display name>* Jméno které bude zobrazeno pro křivku. Pokud se neuvede tak je zobrazen přímo výraz
- <*radix>* Specifikace číselného formátu pro sběrnice, H nebo X hexadecimální, D desítkový, O osmičkový, B binární.
- <digital trace expression> Výraz pro číslicový průběh. Může to být jednotlivý signál nebo sběrnice.
- <u>Signál:</u> Číslicová proměnná se volá pouze jménem uzlu. Použitelné operátory a konstanty jsou v tabulce. Obrázek udává zobrazení jednotlivých logických stavů v grafu.

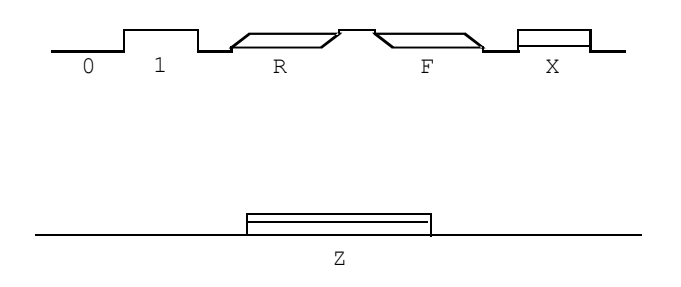

<u>Sběrnice</u>: Sběrnice je deklarována výčtem signálů v pořadí MSB...LSB uzavřeným do složených závorek. Příklad: { DATA4 DATA3 DATA2 DATA1 DATA0}.

Pro specifikaci výčtu můžeme užít zkrácený zápis: *sss*[*xx* : *yy*], kde *sss* je alfanumerický řetězec *xx*, yy jsou desítková čísla

Například {DATA[4:0]} je ekvivalentní s { DATA4 DATA3 DATA2 DATA1 DATA0}.

Ve výrazech můžeme použít i sběrnice spolu s logickými operátory (operace bit-po-bitu) a aritmetickými operátory (operace s hodnotou sběrnice). Výsledek operace mezi sběrnicí a signálem je sběrnice.

Logické a aritmetické operátory:

| Logické operátory |          | Aritmeti | ické operátory (jen pro sběrnice) |
|-------------------|----------|----------|-----------------------------------|
| ()                | asociace | *        | násobení                          |
| ~                 | NOT      | /        | dělení                            |
| &                 | AND      | +        | sčítání                           |
| ^                 | XOR      | -        | odčítání                          |
|                   | OR       |          |                                   |
Signálové konstanty: '0, '1, 'R, 'F, 'X, 'Z

Sběrnicové konstanty: formát: *r'ddd*, kde *r* je určení numerického formátu (x, h, d, o nebo b) a *ddd* je řetězec číslic příslušného formátu. Příklady: x'3FFFF, h'5a (hexadecimální), d'79 (desítková), o'177400 (osmičková), b'100110, (binární)

# Příloha 4: Popis některých prvků z knihoven

Knihovny schématických značek obsahují kromě modelů průmyslově vyráběných prvků, které většinou nemají žádné nastavitelné parametry také různé pasivní prvky, zdroje a funkční bloky které musí uživatel nastavit prostřednictvím atributů. Dále jsou popsány jen ty prvky, které nebyly vysvětleny v textu příručky. Obsah dílčích knihoven prvků si můžeme prohlédnout v Draw/Get New Part/Libraries.

#### Funkční bloky (knihovna ABM)

Funkční bloky slouží k simulaci blokových schémat. Jejich napěťové vstupy a výstupy se předpokládají proti referenčnímu uzlu. V následujícím popisu jsou vždy v závorce uvedeny atributy funkčního bloku.

| Funkční bloky se vstupy a výstupy proti referenčnímu uzlu |                                               |
|-----------------------------------------------------------|-----------------------------------------------|
| CONST (VALUE)                                             | konstanta                                     |
| SUM                                                       | sčítací blok                                  |
| MULT                                                      | násobící blok                                 |
| GAIN (GAIN)                                               | zesilovač                                     |
| DIFF                                                      | odčítací blok                                 |
| LIMIT (LO, HI)                                            | tvrdý omezovač, přenos=1                      |
| GLIMIT (LO, HI, GAIN)                                     | zesilující omezovač, LO a HI jsou úrovně na   |
|                                                           | výstupu                                       |
| SOFTLIM (LO, HI, GAIN)                                    | měkký omezovač, LO a HI jsou úrovně na        |
|                                                           | výstupu                                       |
| HILO                                                      | měkký omezovač                                |
| LOPASS (FP, FS, RIPPLE, STOP)                             | Čebyševova dolní propust                      |
| HIPASS (FP, FS, RIPPLE, STOP)                             | Čebyševova horní propust                      |
| BANDPASS (F0, F1, F2, F3, RIPPLE,                         | Čebyševova pásmová propust                    |
| STOP)                                                     |                                               |
| BANDREJ (F0, F1, F2, F3, RIPPLE,                          | Čebyševova pásmová zádrž                      |
| STOP)                                                     |                                               |
| INTEG (GAIN, IC)                                          | integrátor, IC je počáteční podmínka          |
| DIFFER (GAIN)                                             | derivátor                                     |
| TABLE (ROW1ROW5)                                          | převodní funkce (ss) je dána tabulkou         |
| FTABLE (ROW1ROW5)                                         | frekvenční přenos daný tabulkou               |
| LAPLACE (NUM, DENOM)                                      | přenosová funkce je určena Laplaceovým        |
|                                                           | výrazem,                                      |
|                                                           | NUM a DENOM je čitatel a jmenovatel           |
| ABS, SQRT, PWR (EXP), PWRS                                | bloky realizující základní matematické funkce |
| (EXP), LOG, LOG10, EXP, SIN, COS,                         |                                               |
| TAN, ATAN, ARCTAN                                         |                                               |
| ABM                                                       | nezávislý zdroj, výstup je dán výrazem        |
| ABMi                                                      | Bloky s $i = 13$ vstupy s přenosem určeným    |
| ABM <i>i</i> /I                                           | vzorcem.                                      |
|                                                           | Pomocí V(%IN), V(%IN1), se odkazujeme         |

|                                                                                         | na napětí jednotlivých vstupů.<br>Bloky ABM/I mají proudový výstup. |
|-----------------------------------------------------------------------------------------|---------------------------------------------------------------------|
| Funkční bloky s plovoucími vstupy a výstupy<br>( jsou založeny na ZN/N (E) a ZP/N (G) ) |                                                                     |
| EVALUE, GVALUE (EXPR)                                                                   | ZN/N resp. ZP/N s přenosem určeným                                  |
|                                                                                         | výrazem                                                             |
| ESUM, GSUM                                                                              | sumační ZN/N resp. ZP/N se dvěma vstupy                             |
| EMULT, GMULT                                                                            | násobící ZN/N resp. ZP/N se dvěma vstupy                            |
| ETABLE, GTABLE (EXPR, TABLE)                                                            | tabulkou definovaný ZN/N resp. ZP/N                                 |
| EFREQ, GFREQ (EXPR, TABLE)                                                              | přenosová funkce ZN/N resp. ZP/N je                                 |
|                                                                                         | definovaná tabulkou                                                 |
| ELAPLACE, GLAPLCE (EXPR,                                                                | Laplaceovy ZN/N resp. ZP/N                                          |
| ΑΓŪΚΙΫΙ)                                                                                |                                                                     |

# Základní lineární řízené zdroje

# E (ZN/N), G (ZP/N), F(ZP/P), H(ZN/P) všechny mají parametr GAIN

#### Číslicové zdroje (kapitola 5.7.3)

| DigClock  | programovatelný zdroj hodin             |
|-----------|-----------------------------------------|
| DigStim   | zdroj pro definici v programu Stimulus  |
|           | Editor                                  |
| FileStim  | časový průběh je definován v souboru    |
| STIMi     | programovatelné <i>i</i> -bitové zdroje |
| Hi, Lo, X | číslicové konstanty                     |

#### Nezávislé zdroje

V PSpice existuje pouze jeden nezávislý napěťový (V) a jeden proudový (I) zdroj. Jejich parametry jsou identické, příloha C - zdroje V a I.

Nezávislý zdroj má tři skupiny parametrů: stejnosměrné (DC), střídavé (AC) a časové. Následující tabulka udává jak se tyto parametry uplatní v základních analýzách (DC, AC, Transient). V závorkách v prvním sloupci jsou uvedena jména atributů u příslušných schematických značek.

|                                    | Analýzy                                                                                            |                                                                      |                                                                                         |
|------------------------------------|----------------------------------------------------------------------------------------------------|----------------------------------------------------------------------|-----------------------------------------------------------------------------------------|
| parametry                          | DC                                                                                                 | AC                                                                   | Transient                                                                               |
| zdrojů                             |                                                                                                    |                                                                      |                                                                                         |
| stejnosměrné<br>(DC)               | Stejnosměrné napětí<br>nebo proud. Pokud DC<br>specifikace chybí,<br>odvodí se z časové<br>složky. | Pro výpočet<br>stejnosměrného prac.<br>bodu platí totéž co pro<br>DC | Stejnosměrné napětí<br>nebo proud. Pokud je<br>definován časový<br>průběh, má přednost. |
| střídavé<br>(AC,ACMAG,<br>ACPHASE) | neuplatní se                                                                                       | Amplituda a fáze<br>komplexního fázoru                               | neuplatní se                                                                            |
| časové                             | Uplatní se pro určení ss<br>složky pokud chybí<br>DC parametr.                                     | Pro výpočet<br>stejnosměrného prac.<br>bodu platí totéž co pro<br>DC | Časový průběh. Pokud<br>jeho specifikace chybí<br>uplatní se DC složka.                 |

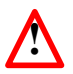

Parametr DC není stejnosměrná složka časového průběhu.

V knihovnách je několik různých typů nezávislých zdrojů s možností nastavit pouze některé parametry obecných zdrojů V a I. V tabulce je jejich přehled s vysvětlením významu atributů. Atributy AC a DC mohou zůstat prázdné, v tom případě se uvažuje nulová hodnota.

| ISRC | Univerzální zdroj                |                                           |
|------|----------------------------------|-------------------------------------------|
| VSRC | Umožňuje nastavit všechny para   | metry.                                    |
| IDC  | Stejnosměrný zdroj               |                                           |
| VDC  | DC - stejnosměrné napětí nebo p  | roud, uplatní se v DC, AC (pracovní bod)  |
|      | i Transient                      |                                           |
| IAC  | Střídavý (fázorový) zdroj        |                                           |
| VAC  | DC - stejnosměrná složka, uplatr | ní se v DC, AC (pracovní bod) i Transient |
|      | ACMAG, ACPHASE - amplitud        | la a fáze fázoru, jen pro analýzu AC      |
| ISIN | Sinusový zdroj                   |                                           |
| VSIN | DC - stejnosměrná složka, uplatr | ní se v DC a AC (pracovní bod)            |
|      | AC - amplituda fázoru, jen pro a | nalýzu AC                                 |
|      | časové parametry:                | -                                         |
|      | VOFF- stejnosměrný posuv,        | VAMPL - amplituda,                        |
|      | FREQ – frekvence,                | PHASE - počáteční fáze,                   |
|      | TD - počáteční zpoždění,         | DF - činitel tlumení                      |

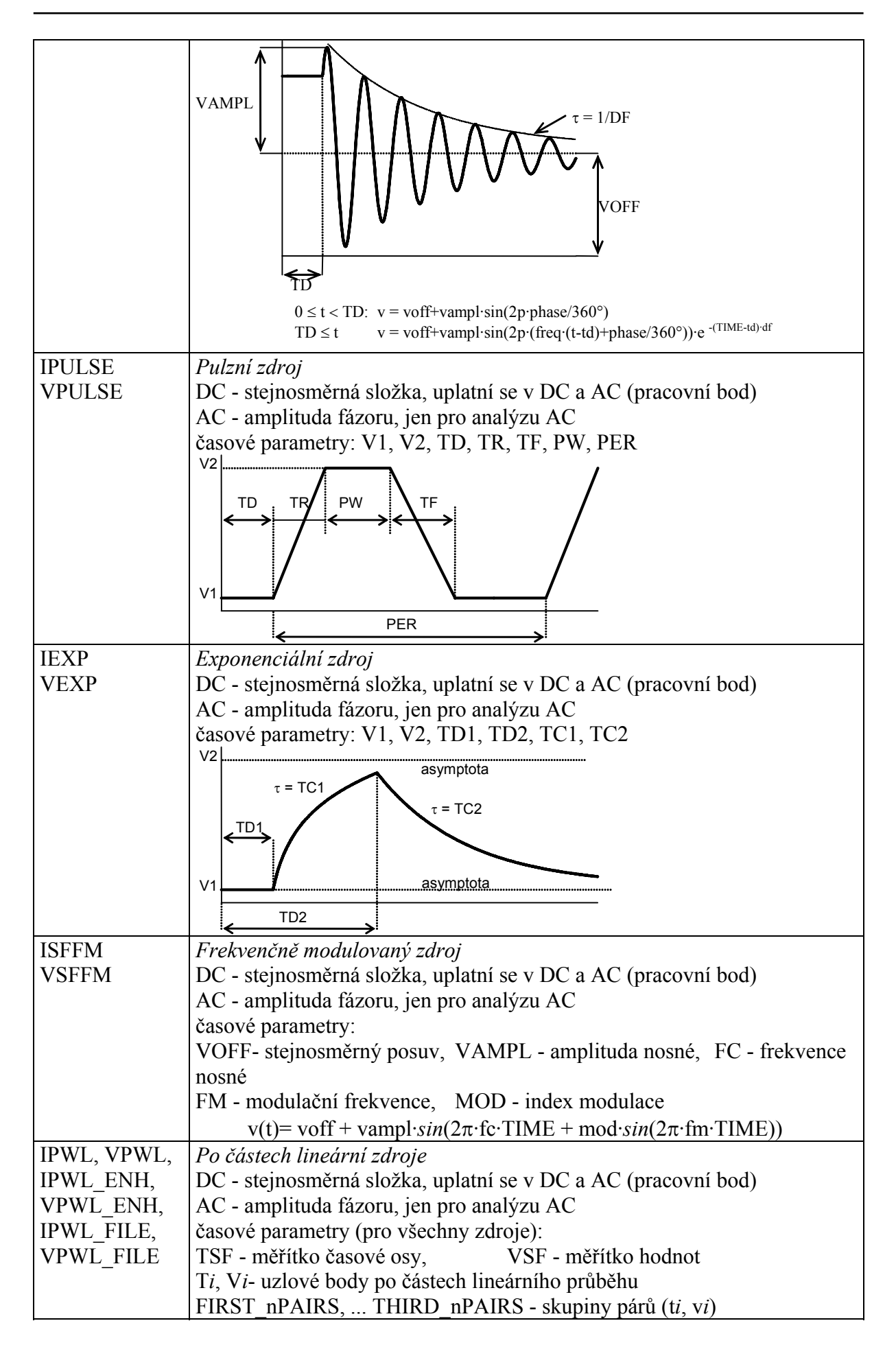

|              | REPEAT_VALUE - počet opakování skupin                             |
|--------------|-------------------------------------------------------------------|
|              | FILE - jméno externího souboru s páry ti, vi                      |
| ISTIM, VSTIM | Napěťový a proudový zdroj pro použití s programem Stimulus Editor |

#### Knihovna breakout

Tato knihovna obsahuje součástky s prázdným modelem určené k uživatelské modifikaci. Všechny prvky mají ve svém názvu slovo "break" (např. Cbreak, Rbreak, atd.). Modifikace jejich modelu se provádí pomocí volby Edit PSpice Model.

# Různé prvky

| R, L, C       | základní pasivní součástky, parametr TOLEREANCE se musí             |
|---------------|---------------------------------------------------------------------|
|               | udávat v procentech                                                 |
| K_linear      | pseudosoučástka pro nastavení vzájemné indukčnosti až šesti         |
|               | induktorů, COUPLING je činitel vazby                                |
| Т             | bezztrátové vedení, popis parametrů je v příloze C                  |
| TLOSSY        | ztrátové vedení, viz příloha C                                      |
| XFRM_LINEAR   | lineární model transformátoru,                                      |
| XFRM_NONLINEA | nelineární transformátor, musí se nastavit model magnetického jádra |
| R             |                                                                     |
| Sw_tOpen,     | časový spínač a rozpínač                                            |
| Sw_tClose     |                                                                     |

#### Speciální součástky

| IPROBE    | ampérmetr, zobrazí ve schématu proud pracovního bodu                 |
|-----------|----------------------------------------------------------------------|
| NODEST1   | nastavení první iterace pro výpočet pracovního bodu, používá se když |
|           | obvod nekonverguje                                                   |
| PARAM     | deklarace parametrů pro krokování                                    |
| VIEWPOINT | zobrazení napětí pracovního bodu ve schématu                         |
| INCLUDE   | vložení souboru                                                      |
| LIB       | vložení knihovny                                                     |

# Seznam použité literatury

[1] PSpice Reference Guide, Cadence Design, 2000